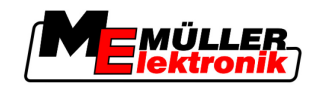

# Naudojimo instrukcija

# TRACK-Leader

Būsena: V1.20111214

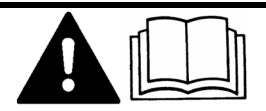

30302432-02-LT

Perskaitykite šias instrukcijas ir jas vykdykite. Pasilikite šias instrukcijas, kad galėtumėte naudotis ateityje.

# Išleidimo duomenys

| Dokumentas        | Naudojimo instrukcija                               |
|-------------------|-----------------------------------------------------|
|                   | Produktas: TRACK-Leader                             |
|                   | Dokumento numeris: 30302432-02-LT                   |
|                   | Programinės įrangos versija nuo: 2.7.17             |
|                   | Originalo kalba: vokiečių                           |
| Autoriaus teisė © | Müller-Elektronik GmbH & Co.KG                      |
|                   | Franz-Kleine-Straße 18                              |
|                   | 33154 Salzkotten                                    |
|                   | Vokietija                                           |
|                   | Tel. ++49 (0) 5258 / 9834 - 0                       |
|                   | Faks. ++49 (0) 5258 / 9834 - 90                     |
|                   | El. p. info@mueller-elektronik.de                   |
|                   | Interneto svetainė http://www.mueller-elektronik.de |
|                   |                                                     |

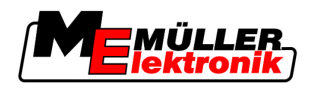

# Turinys

| 1     | Jūsų saugumui                                                                                                    | 6                                |
|-------|----------------------------------------------------------------------------------------------------|----------------------------------|
| 1.1   | Pagrindiniai saugumo nurodymai                                                                                                    | 6                                |
| 1.2   | Naudojimo paskirtis                                                                                                    | 6                                |
| 1.3   | Įspėjimai ir jų reikšmės                                                                                                    | 6                                |
| 1.4   | Reikalavimai naudotojui                                                                                                    | 6                                |
| 2     | Apie šią naudojimo instrukciją                                                                                                    | 7                                |
| 2.1   | Galiojimo sritis                                                                                                    | 7                                |
| 2.2   | Šios naudojimo instrukcijos paskirtis                                                                                                    | 7                                |
| 2.3   | Veiksmų instrukcijos                                                                                                    | 7                                |
| 2.4   | Nuorodos                                                                                                    | 7                                |
| 3     | Produkto aprašymas                                                                                                    | 8                                |
| 3.1   | Rezultatų aprašymas                                                                                                    | 8                                |
| 3.1.1 | TRACK-Leader II                                                                                                    | 8                                |
| 3.1.2 | SECTION-Control                                                                                                    | 8                                |
| 314   | HEADI AND-Control                                                                                                    | 9                                |
| 3.1.5 | VARIABLE RATE-Control                                                                                                    | 9                                |
| 3.2   | Ekranas                                                                                                    | 10                               |
| 3.2.1 | Pradžios ekranas                                                                                                    | 10                               |
| 3.2.2 | Darbo ekranas                                                                                                    | 11                               |
| 3.3   | Bandomųjų licencijų naudojimas                                                                                                    | 13                               |
| 4     | Valdymo pagrindai                                                                                                    | 14                               |
| 4.1   | Pirmas paleidimas                                                                                                    | 14                               |
| 4.2   | Valdymo elementai                                                                                                    | 14                               |
| 4.3   | Duomenų įvedimas                                                                                                    | 18                               |
| 4.4   | Ekrano šviesinės juostos naudojimas                                                                                                    | 19                               |
| 4.4.1 | Ekrano šviesinė juosta grafiniu režimu                                                                                                    | 19                               |
| 4.4.2 | Ekrano šviesinė juosta teksto režimu                                                                                                    | 19                               |
| 5     | Konfigūracija                                                                                                    | 21                               |
| 5.1   | Bendrujų nustatymų konfigūravimas                                                                                                    | 21                               |
| 5.2   | "TRACK-Leader II" konfigūravimas                                                                                                    | 23                               |
| 53    | "SECTION-Control" konfigūravimas                                                                                                    | 24                               |
| 0.0   |                                                                                                    |                                  |
| 5.3.1 | Parametrų "Inertiškumas ijungiant" ir "Inertiškumas išjungiant" kalibravimas                                                                                                    | 28                               |
| 5.3.1 | Parametrų "Inertiškumas ijungiant" ir "Inertiškumas išjungiant" kalibravimas<br>Kalibravimo fazė<br>Parus žimas kalibrasti                                                                                                    | 28<br>28                         |
| 5.3.1 | Parametrų "Inertiškumas ijungiant" ir "Inertiškumas išjungiant" kalibravimas<br>Kalibravimo fazė<br>Paruošimas kalibruoti<br>Birmas popražiovimas                                                                                                   | 28<br>28<br>28                   |
| 5.3.1 | Parametrų "Inertiškumas ijungiant" ir "Inertiškumas išjungiant" kalibravimas<br>Kalibravimo fazė<br>Paruošimas kalibruoti<br>Pirmas pervažiavimas<br>Antras pervažiavimas                                                                           | 28<br>28<br>28<br>28<br>28<br>28 |
| 5.3.1 | Parametrų "Inertiškumas ijungiant" ir "Inertiškumas išjungiant" kalibravimas<br>Kalibravimo fazė<br>Paruošimas kalibruoti<br>Pirmas pervažiavimas<br>Antras pervažiavimas<br>Purškimo ribų žymėjimas pasirinkus parametra "Inertiškumas išjungiant" | 28<br>28<br>28<br>28<br>29<br>30 |

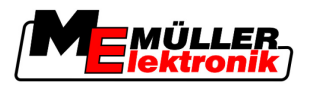

|                                                                                                    | Korekcijos vertės skaičiavimas<br>Inertiškumo parametro keitimas                                                                                                    | 32<br>32                                                                                                    |
|----------------------------------------------------------------------------------------------------|----------------------------------------------------------------------------------------------------|----------------------------------------------------------------------------------------------------|
| 5.4                                                                                                    | "TRACK-Leader TOP" konfigūravimas                                                                                                    | 34                                                                                                    |
| 5.5                                                                                                    | Mašinų profiliai                                                                                                    | 35                                                                                                    |
| 5.5.1                                                                                                    | Naujo mašinos profilio kūrimas                                                                                                    | 35                                                                                                    |
| 5.5.2                                                                                                    | Esamo mašinos profilio pasirinkimas                                                                                                    | 36                                                                                                    |
| 5.5.3                                                                                                    | Mašinų parametrai                                                                                                    | 36                                                                                                    |
| 6                                                                                                    | Valdymo procesai                                                                                                    | 40                                                                                                    |
| 6.1                                                                                                    | Kai naudojate tik "TRACK-Leader II"                                                                                                    | 40                                                                                                    |
| 6.2                                                                                                    | Kai naudojate "SECTION-Control"                                                                                                    | 40                                                                                                    |
| 6.3                                                                                                    | Kai naudojate taikomają programą "TaskManager"                                                                                                    | 41                                                                                                    |
| 7                                                                                                    | Navigacijos paruošimas                                                                                                    | 42                                                                                                    |
| 7.1                                                                                                    | Valdymo režimo parinkimas                                                                                                    | 42                                                                                                    |
| 7.1.1                                                                                                    | Valdymo režimas "Lygiagretus"                                                                                                    | 42                                                                                                    |
| 7.1.2                                                                                                    | Valdymo režimas "Išlygintas kontūras"                                                                                                    | 42                                                                                                    |
| 7.1.3                                                                                                    | Valdymo režimas "Identiškas kontūras"<br>Valdymo režimas. A Blus"                                                                                                    | 42                                                                                                    |
| 7.1.4                                                                                                    | Važiu nustatymas                                                                                                    | 43<br>43                                                                                                    |
| 7.2                                                                                                    | Nustatvkite vėžiu pločius                                                                                                    | 43                                                                                                    |
| 7.2.2                                                                                                    | Vėžiu intervalo nustatymas                                                                                                    | 44                                                                                                    |
| 7.3                                                                                                    | Apsisukimo zonos pločio nustatymas                                                                                                    | 44                                                                                                    |
|                                                                                                    |                                                                                                    |                                                                                                    |
| 8                                                                                                    | Navigacijos paleidimas                                                                                                    | 45                                                                                                    |
| <b>8</b><br>8.1                                                                                                    | <b>Navigacijos paleidimas</b><br>Naujos navigacijos paleidimas                                                                                                    | <b>45</b><br>45                                                                                                    |
| <b>8</b><br>8.1<br>8.2                                                                                                    | <b>Navigacijos paleidimas</b><br>Naujos navigacijos paleidimas<br>Paleistos navigacijos tęsimas                                                                                                    | <b>45</b><br>45<br>45                                                                                                    |
| <b>8</b><br>8.1<br>8.2<br>8.3                                                                                                    | <b>Navigacijos paleidimas</b><br>Naujos navigacijos paleidimas<br>Paleistos navigacijos tęsimas<br>Pervažiavimo takų įrašymo įjungimas                                                                                                    | <b>45</b><br>45<br>45<br>45                                                                                                    |
| <b>8</b><br>8.1<br>8.2<br>8.3<br>8.4                                                                                                    | Naujos navigacijos paleidimas<br>Naujos navigacijos paleidimas<br>Paleistos navigacijos tęsimas<br>Pervažiavimo takų įrašymo įjungimas<br>DGPS kalibravimas                                                                                                    | <b>45</b><br>45<br>45<br>45<br>45                                                                                                    |
| 8<br>8.1<br>8.2<br>8.3<br>8.4<br>8.4.1                                                                                                    | Naujos navigacijos paleidimas<br>Naujos navigacijos paleidimas<br>Paleistos navigacijos tęsimas<br>Pervažiavimo takų įrašymo įjungimas<br>DGPS kalibravimas<br>GPS be korekcijos signalo                                                                                                    | <b>45</b><br>45<br>45<br>45<br>45<br>46<br>46                                                                                           |
| 8<br>8.1<br>8.2<br>8.3<br>8.4<br>8.4.1                                                                                                    | Naujos navigacijos paleidimas<br>Naujos navigacijos paleidimas<br>Paleistos navigacijos tęsimas<br>Pervažiavimo takų įrašymo įjungimas<br>DGPS kalibravimas<br>GPS be korekcijos signalo<br>Kam reikalingas atskaitos taškas?                                                                                                    | <b>45</b><br>45<br>45<br>45<br>46<br>46<br>46                                                                                           |
| 8<br>8.1<br>8.2<br>8.3<br>8.4<br>8.4.1                                                                                                    | Naujos navigacijos paleidimas<br>Naujos navigacijos paleidimas<br>Paleistos navigacijos tęsimas<br>Pervažiavimo takų įrašymo įjungimas<br>DGPS kalibravimas<br>GPS be korekcijos signalo<br>Kam reikalingas atskaitos taškas?<br>1 atskaitos taško nurodymas                                                                                                    | <b>45</b><br>45<br>45<br>45<br>46<br>46<br>46<br>46                                                                                     |
| <ul> <li>8</li> <li>8.1</li> <li>8.2</li> <li>8.3</li> <li>8.4</li> <li>8.4.1</li> <li>8.4.2</li> </ul>                                                                                                    | Naujos navigacijos paleidimas<br>Naujos navigacijos paleidimas<br>Paleistos navigacijos tęsimas<br>Pervažiavimo takų įrašymo įjungimas<br>DGPS kalibravimas<br>GPS be korekcijos signalo<br>Kam reikalingas atskaitos taškas?<br>1 atskaitos taško nurodymas<br>GPS signalo kalibravimas<br>DGPS su korekcijos signalu                                                                                                    | <b>45</b><br>45<br>45<br>45<br>46<br>46<br>46<br>46<br>47<br>48<br>50                                                                   |
| <ul> <li>8</li> <li>8.1</li> <li>8.2</li> <li>8.3</li> <li>8.4</li> <li>8.4.1</li> <li>8.4.2</li> <li>8.4.3</li> </ul>                                                                                                    | Naujos navigacijos paleidimas<br>Naujos navigacijos paleidimas<br>Paleistos navigacijos tęsimas<br>Pervažiavimo takų įrašymo įjungimas<br>DGPS kalibravimas<br>GPS be korekcijos signalo<br>Kam reikalingas atskaitos taškas?<br>1 atskaitos taško nurodymas<br>GPS signalo kalibravimas<br>DGPS su korekcijos signalu<br>DGPS signalo kokybės patikrinimas                                                                                                    | <b>45</b><br>45<br>45<br>45<br>46<br>46<br>46<br>47<br>48<br>50<br>50                                                                   |
| <ul> <li>8</li> <li>8.1</li> <li>8.2</li> <li>8.3</li> <li>8.4</li> <li>8.4.1</li> <li>8.4.2</li> <li>8.4.3</li> <li>8.5</li> </ul>                                                                                                    | Navigacijos paleidimasNaujos navigacijos paleidimasPaleistos navigacijos tęsimasPervažiavimo takų įrašymo įjungimasDGPS kalibravimasGPS be korekcijos signaloKam reikalingas atskaitos taškas?1 atskaitos taško nurodymasGPS signalo kalibravimasDGPS su korekcijos signaluDGPS signalo kokybės patikrinimasLauko riba                                                                                                    | <b>45</b><br>45<br>45<br>45<br>46<br>46<br>46<br>46<br>47<br>48<br>50<br>50                                                             |
| <ul> <li>8</li> <li>8.1</li> <li>8.2</li> <li>8.3</li> <li>8.4</li> <li>8.4.1</li> <li>8.4.2</li> <li>8.4.3</li> <li>8.5</li> <li>8.5.1</li> </ul>                                                                                                    | Navigacijos paleidimasNaujos navigacijos paleidimasPaleistos navigacijos tęsimasPervažiavimo takų įrašymo įjungimasDGPS kalibravimasGPS be korekcijos signaloKam reikalingas atskaitos taškas?1 atskaitos taško nurodymasGPS signalo kalibravimasDGPS su korekcijos signaluDGPS su korekcijos signaluDGPS signalo kokybės patikrinimasLauko ribaLauko ribos nustatymas                                                                                                    | <b>45</b><br>45<br>45<br>46<br>46<br>46<br>46<br>47<br>48<br>50<br>50<br>51                                                             |
| <ul> <li>8</li> <li>8.1</li> <li>8.2</li> <li>8.3</li> <li>8.4</li> <li>8.4.1</li> <li>8.4.2</li> <li>8.4.3</li> <li>8.5</li> <li>8.5.1</li> <li>8.5.2</li> </ul>                                                                                                    | Navigacijos paleidimasNaujos navigacijos paleidimasPaleistos navigacijos tęsimasPervažiavimo takų įrašymo įjungimasDGPS kalibravimasGPS be korekcijos signaloKam reikalingas atskaitos taškas?1 atskaitos taško nurodymasGPS su korekcijos signaluDGPS su korekcijos signaluDGPS signalo kalibravimasLauko ribos nustatymasLauko ribos ištrynimas                                                                                                    | <b>45</b><br>45<br>45<br>45<br>46<br>46<br>46<br>46<br>47<br>48<br>50<br>50<br>51<br>51<br>52                                           |
| <ul> <li>8</li> <li>8.1</li> <li>8.2</li> <li>8.3</li> <li>8.4</li> <li>8.4.1</li> <li>8.4.2</li> <li>8.4.3</li> <li>8.5</li> <li>8.5.1</li> <li>8.5.2</li> <li>8.6</li> </ul>                                                                                                    | Navigacijos paleidimasNaujos navigacijos paleidimasPaleistos navigacijos tęsimasPervažiavimo takų įrašymo įjungimasDGPS kalibravimasGPS be korekcijos signaloKam reikalingas atskaitos taškas?1 atskaitos taško nurodymasGPS signalo kalibravimasDGPS su korekcijos signaluDGPS signalo kokybės patikrinimasLauko ribos nustatymasLauko ribos nustatymasA-B vėžių formavimas                                                                                                    | <b>45</b><br>45<br>45<br>46<br>46<br>46<br>46<br>47<br>48<br>50<br>50<br>51<br>51<br>52<br>52                                           |
| <ul> <li>8</li> <li>8.1</li> <li>8.2</li> <li>8.3</li> <li>8.4</li> <li>8.4.1</li> <li>8.4.2</li> <li>8.4.3</li> <li>8.5</li> <li>8.5.1</li> <li>8.5.2</li> <li>8.6</li> <li>8.6.1</li> </ul>                                                                                     | Naujacijos paleidimasNaujos navigacijos paleidimasPaleistos navigacijos tęsimasPervažiavimo takų įrašymo įjungimasDGPS kalibravimasGPS be korekcijos signaloKam reikalingas atskaitos taškas?1 atskaitos taško nurodymasGPS signalo kalibravimasDGPS signalo kalibravimasDGPS signalo kokybės patikrinimasLauko ribaLauko ribos nustatymasLauko ribos nustatymasA-B vėžių formavimas lygiagrečiu ir kontūro režimu                                                                                                    | 45<br>45<br>45<br>46<br>46<br>46<br>46<br>47<br>48<br>50<br>50<br>51<br>51<br>52<br>52<br>52<br>53                                      |
| <ul> <li>8</li> <li>8.1</li> <li>8.2</li> <li>8.3</li> <li>8.4</li> <li>8.4.1</li> <li>8.4.2</li> <li>8.4.3</li> <li>8.5</li> <li>8.5.1</li> <li>8.5.2</li> <li>8.6</li> <li>8.6.1</li> <li>8.6.2</li> <li>8.7</li> </ul>                                                         | Naujos navigacijos paleidimas<br>Naujos navigacijos paleidimas<br>Paleistos navigacijos tęsimas<br>Pervažiavimo takų įrašymo įjungimas<br>DGPS kalibravimas<br>GPS be korekcijos signalo<br>Kam reikalingas atskaitos taškas?<br>1 atskaitos taško nurodymas<br>GPS signalo kalibravimas<br>DGPS su korekcijos signalu<br>DGPS signalo kokybės patikrinimas<br>Lauko riba<br>Lauko riba<br>A-B vėžių formavimas<br>A-B vėžių formavimas lygiagrečiu ir kontūro režimu<br>A-B vėžių formavimas valdymo režimu "A +".                                                                                                    | <b>45</b><br>45<br>45<br>46<br>46<br>46<br>46<br>47<br>48<br>50<br>50<br>51<br>51<br>52<br>52<br>52<br>53<br>53                         |
| <ul> <li>8</li> <li>8.1</li> <li>8.2</li> <li>8.3</li> <li>8.4</li> <li>8.4.1</li> <li>8.4.2</li> <li>8.4.3</li> <li>8.5</li> <li>8.5.1</li> <li>8.5.2</li> <li>8.6</li> <li>8.6.1</li> <li>8.6.2</li> <li>8.7</li> </ul>                                                         | Naujos navigacijos paleidimasNaujos navigacijos paleidimasPaleistos navigacijos tęsimasPervažiavimo takų įrašymo įjungimasDGPS kalibravimasGPS be korekcijos signaloKam reikalingas atskaitos taškas?1 atskaitos taško nurodymasGPS signalo kalibravimasDGPS signalo kalibravimasDGPS signalo kokybės patikrinimasLauko ribaLauko ribos nustatymasLauko ribos nustatymasA-B vėžių formavimas lygiagrečiu ir kontūro režimuA-B vėžių formavimas valdymo režimu "A +".Kliūčių nustatymas                                                                                                    | 45<br>45<br>45<br>46<br>46<br>46<br>46<br>47<br>48<br>50<br>50<br>51<br>51<br>52<br>52<br>52<br>53<br>53<br>53                          |
| <ul> <li>8</li> <li>8.1</li> <li>8.2</li> <li>8.3</li> <li>8.4</li> <li>8.4.1</li> <li>8.4.2</li> <li>8.4.3</li> <li>8.5</li> <li>8.5.1</li> <li>8.5.2</li> <li>8.6</li> <li>8.6.1</li> <li>8.6.2</li> <li>8.7</li> <li>8.8</li> </ul>                                            | Naujos navigacijos paleidimasNaujos navigacijos paleidimasPaleistos navigacijos tęsimasPervažiavimo takų įrašymo įjungimasDGPS kalibravimasGPS be korekcijos signalo<br>Kam reikalingas atskaitos taškas?1 atskaitos taško nurodymas<br>GPS signalo kalibravimasDGPS signalo kalibravimasDGPS signalo kalibravimasLauko ribos nustatymas<br>Lauko ribos nustatymasA-B vėžių formavimasA-B vėžių formavimas lygiagrečiu ir kontūro režimu<br>A-B vėžių formavimas valdymo režimu "A +".Kliūčių nustatymasValdymas dirbant                                                                                                    | <b>45</b><br>45<br>45<br>46<br>46<br>46<br>46<br>47<br>48<br>50<br>50<br>51<br>51<br>52<br>52<br>52<br>53<br>53<br>53<br>53             |
| <ul> <li>8</li> <li>8.1</li> <li>8.2</li> <li>8.3</li> <li>8.4</li> <li>8.4.1</li> <li>8.4.2</li> <li>8.4.3</li> <li>8.5</li> <li>8.5.1</li> <li>8.5.2</li> <li>8.6</li> <li>8.6.1</li> <li>8.6.2</li> <li>8.7</li> <li>8.8</li> <li>8.8.1</li> </ul>                             | Navigacijos paleidimas         Naujos navigacijos paleidimas         Paleistos navigacijos tęsimas         Pervažiavimo takų įrašymo įjungimas         DGPS kalibravimas         GPS be korekcijos signalo         Kam reikalingas atskaitos taškas?         1 atskaitos taško nurodymas         GPS signalo kalibravimas         DGPS signalo kalibravimas         DGPS signalo kalibravimas         DGPS signalo kokybės patikrinimas         Lauko ribos nustatymas         Lauko ribos nustatymas         A-B vėžių formavimas         A-B vėžių formavimas lygiagrečiu ir kontūro režimu         A-B vėžių formavimas valdymo režimu "A +".         Kliūčių nustatymas         Valdymas dirbant         "SECTION-Control" darbo režimo pakeitimas                                                                                                  | <b>45</b><br>45<br>45<br>46<br>46<br>46<br>46<br>47<br>48<br>50<br>50<br>51<br>51<br>52<br>52<br>52<br>52<br>53<br>53<br>53<br>53<br>53 |
| <ul> <li>8</li> <li>8.1</li> <li>8.2</li> <li>8.3</li> <li>8.4</li> <li>8.4.1</li> <li>8.4.2</li> <li>8.4.3</li> <li>8.5</li> <li>8.5.1</li> <li>8.5.2</li> <li>8.6</li> <li>8.6.1</li> <li>8.6.2</li> <li>8.7</li> <li>8.8</li> <li>8.8.1</li> <li>8.8.2</li> <li>8.8</li> </ul> | Naujos navigacijos paleidimas         Naujos navigacijos paleidimas         Paleistos navigacijos tęsimas         Pervažiavimo takų įrašymo įjungimas         DGPS kalibravimas         GPS be korekcijos signalo         Kam reikalingas atskaitos taškas?         1 atskaitos taško nurodymas         GPS signalo kalibravimas         DGPS signalo kalibravimas         DGPS signalo kalibravimas         DGPS signalo kalibravimas         DGPS signalo kalibravimas         DGPS signalo kalibravimas         Aavo riba         Lauko ribos nustatymas         Lauko ribos ištrynimas         A-B vėžių formavimas lygiagrečiu ir kontūro režimu         A-B vėžių formavimas valdymo režimu "A +".         Kliūčių nustatymas         valdymas dirbant         "SECTION-Control" darbo režimo pakeitimas         Darbo ekrano vaizdavimo keitimas | <b>45</b><br>45<br>45<br>46<br>46<br>46<br>46<br>46<br>47<br>48<br>50<br>50<br>51<br>51<br>52<br>52<br>53<br>53<br>53<br>53<br>53       |

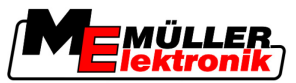

| 8.8.4  | Vėžių ištrynimas                                                  | 55       |
|--------|-------------------------------------------------------------------|----------|
| 8.9    | Apsisukimo zonos apdorojimas naudojant "HEADLAND-Control"         | 56       |
| 9      | USB atmintuke esančių duomenų naudojimas                          | 59       |
| 9.1    | Lauko duomenų išsaugojimas ir įkėlimas                            | 59       |
| 9.1.1  | Lauko duomenų išsaugojimas                                        | 59       |
| 9.1.2  | Lauko duomenų įkėlimas                                            | 59       |
| 9.1.3  | Lauko duomenų atmetimas                                           | 60<br>60 |
| 9.Z    |                                                                   | 60       |
| 9.2.1  | Lauko domenu importas iš GIS                                      | 60       |
| 9.3    | Duomenų pertvarkymas                                              | 61       |
| 9.4    | Dokumentuotų pervažiavimo takų peržiūrėjimas                      | 62       |
| 9.5    | Laukų ištrynimas iš USB atmintuko                                 | 62       |
| 9.6    | Įrašytų takų ištrynimas                                           | 63       |
| 10     | Taikomųjų žemėlapių apdorojimas naudojant "VARIABLE-RATE Control" | 64       |
| 10.1   | Pagrindinė seka                                                   | 64       |
| 10.2   | Taikomojo žemėlapio kūrimas                                       | 64       |
| 10.3   | Taikomojo žemėlapio kopijavimas į USB atmintuką                   | 64       |
| 10.4   | Taikomojo žemėlapio importavimas                                  | 64       |
| 10.5   | Taikomojo žemėlapio formatas                                      | 65       |
| 10.5.1 | Naujo taikomojo žemėlapio formato kūrimas                         | 65       |
| 10.5.2 | Taikomojo žemėlapio formato pasirinkimas                          | 66       |
| 10.5.3 | l aikomųjų žemėlapių formatų trynimas                             | 67       |
| 10.0   | raikomojo zemelapio pritaikymas prie esamų sąlygų                 | 07       |
| 11     | Automatinė "TRACK-Leader TOP" kryptis                             | 69       |
| 11.1   | Vairuotojo užduotys                                               | 69       |
| 11.2   | Automatinės krypties aktyvinimas ir deaktyvinimas                 | 70       |
| 11.3   | Važiavimas lygiagrečiai su vėže                                   | 70       |
| 11.4   | Sukimas                                                           | 71       |
| 12     | Darbas su kitomis taikomosiomis programomis                       | 72       |
| 12.1   | Darbas kartu su taikomaja programa "TaskManager"                  | 72       |
| 12.2   | Darbas kartu su darbo kompiuteriu                                 | 72       |
| 12.3   | Darbas su "TRACK-Guide Desktop"                                   | 72       |
| 13     | Veiksmai, atsiradus klaidų pranešimams                            | 74       |

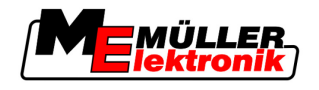

# 1 Jūsų saugumui

# 1.1 Pagrindiniai saugumo nurodymai

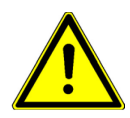

1

Prieš pirmą kartą pradėdami naudoti prietaisą, atidžiai perskaitykite šiuos saugumo nurodymus.
Perskaitykite žemės ūkio padargo, kurį valdysite naudodamiesi prietaisu, naudojimo instrukciją.

# 1.2 Naudojimo paskirtis

Programinę įrangą galima naudoti tik kartu su žemės ūkio padargais ir mašinomis. Programinę įrangą galima naudoti tik atliekant lauko darbus; jos negalima naudoti važiuojant visuomeniniais keliais.

# 1.3 [spėjimai ir jų reikšmės

Visi šioje naudojimo instrukcijoje esantys saugumo nurodymai yra sudaryti taip:

| <u>∧</u> įspėjimas                                                                                                    |
|----------------------------------------------------------------------------------------------------|
| Šis įspėjamasis žodis žymi pavojus su vidutine rizika, dėl kurių (jei jų nebus išvengta) galimi mirties<br>atvejai arba sunkūs sužalojimai. |

| Šis įspėjamasis žodis žymi pavojus su nedidele rizika, dėl kurių (jei jų nebus išvengta) galimi lengvi<br>arba vidutiniai kūno sužalojimai arba materialiniai nuostoliai. |
|----------------------------------------------------------------------------------------------------|

|          | PASTABA                                                                                                    |
|----------|----------------------------------------------------------------------------------------------------|
|          | Šis įspėjamasis žodis žymi veiksmus, kuriuos netinkamai atlikus galimos eksploatavimo triktys.<br>Siekdami optimalaus rezultato, turite preciziškai ir atsargiai atlikti šiuos veiksmus. |
|          | Yra veiksmų, kuriuos reikia atlikti keliais žingsniais. Jei atliekant vieną iš šių žingsnių atsiranda rizika,<br>veiksmų instrukcijoje pasirodo saugumo nurodymas.                       |
|          | Saugumo nurodymai visada būna prieš pat rizikingą veiksmo žingsnį ir išsiskiria paryškintu šriftu ir<br>įspėjamuoju žodžiu.                                                              |
| Pavyzdys | <ol> <li>PASTABA! Tai yra nurodymas. Jis įspėja apie riziką, atsirandančią atliekant kitą veiksmo<br/>žingsnį.</li> </ol>                                                                |
|          | 2. Rizikingas veiksmo žingsnis.                                                                                                    |
| 1.4 Re   | ikalavimai naudotoiui                                                                                                    |

- Išmokite valdyti terminalą pagal instrukcijas. Valdyti terminalą galima tik perskaičius šią naudojimo instrukciją.
- Perskaitykite ir kruopščiai vykdykite visus saugumo nurodymus bei įspėjimus, kurie yra pateikti šioje naudojimo instrukcijoje ir prijungtų mašinų bei padargų instrukcijose.

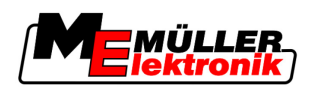

# 2 Apie šią naudojimo instrukciją

### 2.1 Galiojimo sritis

Ši naudojimo instrukcija galioja visiems "Müller-Elektronik" gaminamiems "TRACK-Leader" moduliams.

Programinės įrangos versiją, kuriai galioja ši naudojimo instrukcija, rasite skyriuje "Leidimo duomenys".

# 2.2 Šios naudojimo instrukcijos paskirtis

Ši naudojimo instrukcija skirta "TRACK-Leader" programinės įrangos ir jai priklausančių papildomų modulių naudotojams.

# 2.3 Veiksmų instrukcijos

Veiksmų instrukcijos tiksliai nurodo, kaip mūsų gaminiu atlikti atitinkamus darbus.

Šioje naudojimo instrukcijoje naudojome toliau išvardytus simbolius, žyminčius veiksmų seką:

| Vaizdavimo rūšis | Reikšmė                                                                                       |  |
|------------------|-----------------------------------------------------------------------------------------------|--|
| 1.               | Veiksmai, kuriuos turite atlikti vieną po kito.                                               |  |
| 2.               |                                                                                               |  |
| ⇒                | Veiksmo rezultatas.                                                                           |  |
|                  | Taip atsitinka, kai atliekate tam tikrą veiksmą.                                              |  |
| ⇔                | Veiksmų sekos rezultatas.                                                                     |  |
|                  | Taip atsitinka, kai atliekate visus veiksmus.                                                 |  |
| <b>⊡</b>         | Reikalavimai.                                                                                 |  |
|                  | Jei yra išvardyti reikalavimai, privalote juos<br>įvykdyti prieš atlikdami tam tikrą veiksmą. |  |

### 2.4 Nuorodos

Jei šioje naudojimo instrukcijoje randate nuorodų, jos atrodo taip:

nuorodos pavyzdys: [→ 7]

Nuorodos pateiktos laužtiniuose skliaustuose, kuriuose prieš nuorodą – rodyklės simbolis. Po rodykle pateiktas numeris nurodo, kuriame puslapyje yra skyrius su atitinkama informacija.

Rezultatų aprašymas

3

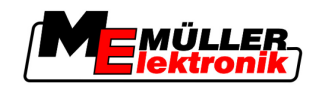

# 3 Produkto aprašymas

"TRACK-Leader" yra moderni sistema, padedanti žemės ūkio transporto priemonės vairuotojui važiuoti lauku tiksliomis lygiagrečiomis vėžiomis.

Sistema yra modulinė ir naudotojas gali įdiegti naujų funkcijų.

# 3.1 Rezultatų aprašymas

Ar programinės įrangos funkcijos veikia, priklauso nuo to, kokios rūšies modulių licenciją aktyvinsite.

- Yra dvi modulių rūšys:
  - pagrindinis modulis: Reikalavimai norint paleisti papildomus modulius.
    - TRACK-Leader II
  - Papildomi moduliai: gali būti montuojami įvairiai.
    - SECTION-Control
    - TRACK-Leader TOP
    - HEADLAND-Control
    - VARIABLE RATE-Control

### 3.1.1 TRACK-Leader II

Modulio rūšis: pagrindinis modulis: jis yra būtinas, kad veiktų kiti moduliai. Reikalavimai Kad galėtumėte naudoti šį modulį, būtina įvykdyti šiuos reikalavimus: Turi būti aktyvintas papildinys "TRACK-Leader". Turi būti aktyvinta "TRACK-Leader II" licencija. Kaip aktyvinti papildinius ir licencijas, sužinosite perskaitę terminalo montavimo ir naudojimo instrukcija. Funkcijos Toliau išvardytas funkcijas gausite aktyvinę: Lygiagrečių vėžių indikatorius kaip pagalba vairuotojui važiuojant lygiagrečiai. Lauke esančių kliūčių nustatymas. Įspėjimas apie nustatytas kliūtis. Įspėjimas prieš pasiekiant lauko ribą. Lauko duomenų išsaugojimas dviem formatais. "Secion-View" indikatorius parodo, kurias sekcijas vairuotojas privalo jjungti ir išjungti rankiniu būdu, kad galėtų dirbti be persidengimų. 3.1.2 SECTION-Control Modulio rūšis: papildomas modulis. Naudojant "SECTION-Control" prijungtame darbo kompiuteryje galima nustatyti, kurias žemės ūkio padargo dalis vairuotojas turi išjungti, kad galėtų dirbti be persidengimų. Pavyzdžiui, tai gali būti lauko purkštuvo sekcijos. Šioje instrukcijoje visada turimos omenyje lauko purkštuvo sekcijos. Reikalavimai Kad galėtumėte naudoti šį modulį, būtina įvykdyti šiuos reikalavimus: Turi būti aktyvintas papildinys "TRACK-Leader".

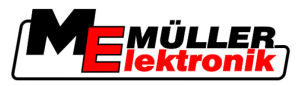

|              | <ul> <li>Turi būti aktyvinta "TRACK-Leader II" licencija.</li> <li>Turi būti aktyvinta "SECTION-Control" licencija.</li> <li>Terminalas turi būti prijungtas prie ISOBUS darbo kompiuterio, palaikomo funkcijos "SECTION-Control", arba "Müller Elektronik" gaminio "Screencopy-Box".</li> <li>Darbo kompiuteris turi būti sukonfigūruotas.</li> </ul>                       |
|--------------|----------------------------------------------------------------------------------------------------|
| Funkcijos    | <ul> <li>Toliau išvardytas funkcijas gausite aktyvinę:</li> <li>Visos funkcijos, kurias galėsite naudoti turėdami "TRACK-Leader II" licenciją.</li> <li>Prijungto žemės ūkio padargo sekcijų valdymas.</li> <li>Išmetamų kiekių valdymas naudojant prijungtą darbo kompiuterį.</li> </ul>                                                                                    |
| 3.1.3        | TRACK-Leader TOP                                                                                                    |
|              | Modulio rūšis: papildomas modulis.                                                                                                    |
|              | Naudodami "TRACK-Leader TOP" įmonės "Reichhardt" vairavimo darbo kompiuteryje galite nustatyti, kaip reikia pasukti transporto priemonę, kad ji važiuotų "TRACK-Leader II" suformuotomis vėžiomis.                                                                                                    |
| Reikalavimai | <ul> <li>Kad galėtumėte naudoti šį modulį, būtina įvykdyti šiuos reikalavimus:</li> <li>Turi būti aktyvintas papildinys "TRACK-Leader".</li> <li>Turi būti aktyvinta "TRACK-Leader II" licencija.</li> <li>Turi būti aktyvinta "TRACK-Leader TOP" licencija.</li> <li>Traktoriuje turi būti sumontuotas, įdiegtas ir sukonfigūruotas vairavimo darbo kompiuteris.</li> </ul> |
|              | <ul> <li>"TRACK-Leader TOP" veikia tik naudojant įmonės "Reichhardt" vairavimo darbo<br/>kompiuterius: "Steering ECU PSR", veikiančios programinės įrangos versijos nuo 02-112.</li> </ul>                                                                                                    |
| Funkcijos    | <ul> <li>Toliau išvardytas funkcijas gausite aktyvinę:</li> <li>Automatinė transporto priemonės kryptis išilgai suformuotų vėžių.</li> </ul>                                                                                                    |
| 3.1.4        | HEADLAND-Control                                                                                                    |
|              | Modulio rūšis: papildomas modulis.                                                                                                    |
|              | Su moduliu "HEADLAND-Control" (ir: apsisukimo zonos valdymo modulis) galima atskirai apdoroti<br>apsisukimo zoną nuo likusio lauko.                                                                                                    |
| Reikalavimai | <ul> <li>Kad galėtumėte naudoti šį modulį, būtina įvykdyti šiuos reikalavimus:</li> <li>Turi būti aktyvintas papildinys "TRACK-Leader".</li> <li>Turi būti aktyvinta "TRACK-Leader II" licencija.</li> <li>Turi būti aktyvinta "HEADLAND-Control" licencija.</li> </ul>                                                                                                    |
| Funkcijos    | <ul> <li>Toliau išvardytas funkcijas gausite aktyvinę:</li> <li>Lygiagrečių vėžių rodymas apsisukimo zonoje.</li> <li>Kai naudojate ir "SECTION-Control", programinė įranga gali atskirai apdoroti apsisukimo zoną ir vidinę lauko zoną.</li> </ul>                                                                                                    |
| 3.1.5        | VARIABLE RATE-Control                                                                                                    |
|              |                                                                                                    |

Modulio rūšis: papildomas modulis.

Reikalavimai

- Kad galėtumėte naudoti šį modulį, būtina įvykdyti šiuos reikalavimus: • Turi būti aktyvintas papildinys "TRACK-Leader".

  - Turi būti aktyvinta "VARIABLE RATE-Cont" licencija.

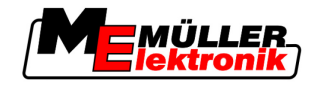

Funkcijos

3

Naudodami "VARIABLE RATE-Control" galite:

- importuoti taikomuosius žemėlapius shp formatu.
- Perkelti nustatytąsias vertes iš taikomujų žemėlapių į darbo kompiuterį.

### 3.2 Ekranas

Ekrano vaizdas gali šiek tiek skirtis, atsižvelgiant į tai, kokius modulius aktyvinote.

#### 3.2.1 Pradžios ekranas

Pradžios ekranas atsiras, kai paleisite taikomąją programą.

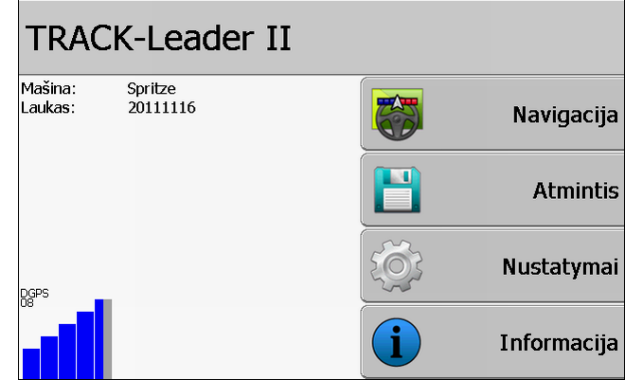

"TRACK-Leader II" pradžios ekranas

Pradžios ekrane galite:

- perjungti kitus ekranus;
- pažiūrėti GPS signalo būseną.

#### Valdymo elementai

| Funkcijos simbolis | Funkcija                                                                                                    |
|--------------------|----------------------------------------------------------------------------------------------------|
| Navigacija         | ljungti parengties ekraną.                                                                                                    |
| Nėra padargo       | Navigacija naudojantis "SECTION-Control" neįmanoma.<br>Programinėje įrangoje trūksta informacijos apie prijungtą žemės ūkio<br>padarga. |
|                    | Daugiau skaitykite skyriuje: Darbas kartu su taikomaja programa<br>"TaskManager" [→ 72]                                                 |
| Atmintis           | ljungti ekraną "Atmintis".                                                                                                    |
| Nustatymai         | ljungti ekraną "Nustatymai".                                                                                                    |
| Informacija        | ljungti ekraną "Informacija".                                                                                                    |

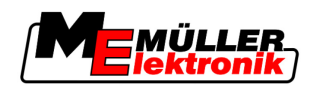

#### 3.2.2 Darbo ekranas

Darbo ekranas atsiranda, kai paleidžiama navigacija.

Darbo kompiuteryje matoma informacija priklauso nuo to, ar aktyvinta tik "TRACK-Leader II", ar ir "SECTION-Control".

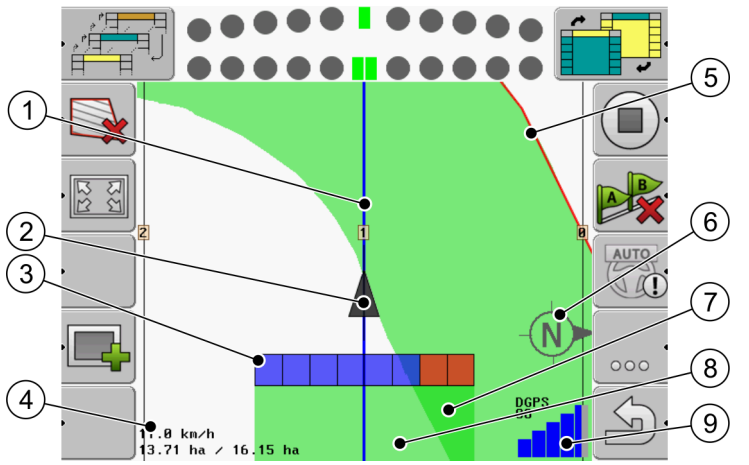

Darbo ekranas, kai "SECTION-Control" deaktyvinta

| 1 | Vėžios                                 | 5              | Lauko riba                              |
|---|----------------------------------------|----------------|-----------------------------------------|
| 2 | GPS imtuvo padėtis                     | 6              | Kompasas                                |
| 3 | Darbo sija                             | $\overline{7}$ | Dvigubai pervažiuoti ir apdoroti plotai |
| 4 | Skaitikliai ir informacija apie būseną | 8              | Pervažiuoti ir apdoroti plotai          |
|   |                                        | 9              | GPS jungties būsena                     |

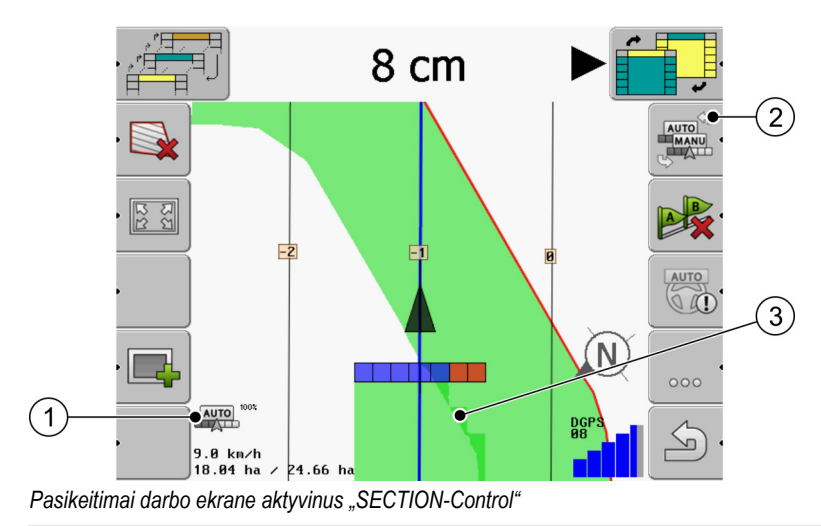

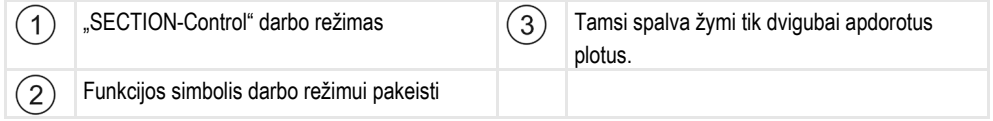

#### Vėžios

Vėžios – pagalbinės linijos, padedančios važiuoti lygiagrečiai.

Yra trys vėžių rūšys:

Ekranas

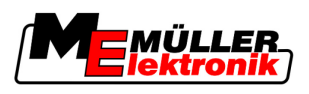

- Vėžė A-B suformuojama pirmiausia.
- Aktyvinta vėžė ta, kuria seka transporto priemonė. Ji pažymėta mėlynai.
- Neaktyvintos vėžios kurios nebuvo aktyvintos.

## GPS imtuvo padėtis

GPS imtuvo padėtis ekrane žymima juoda rodykle.

## Darbo sija

Darbo sija sudaryta iš daug keturkampių. Kiekvienas keturkampis nurodo vieną žemės ūkio padargo sekciją.

Taip pat žr.: "SECTION-View" naudojimas

## Skaitikliai ir informacija apie būseną

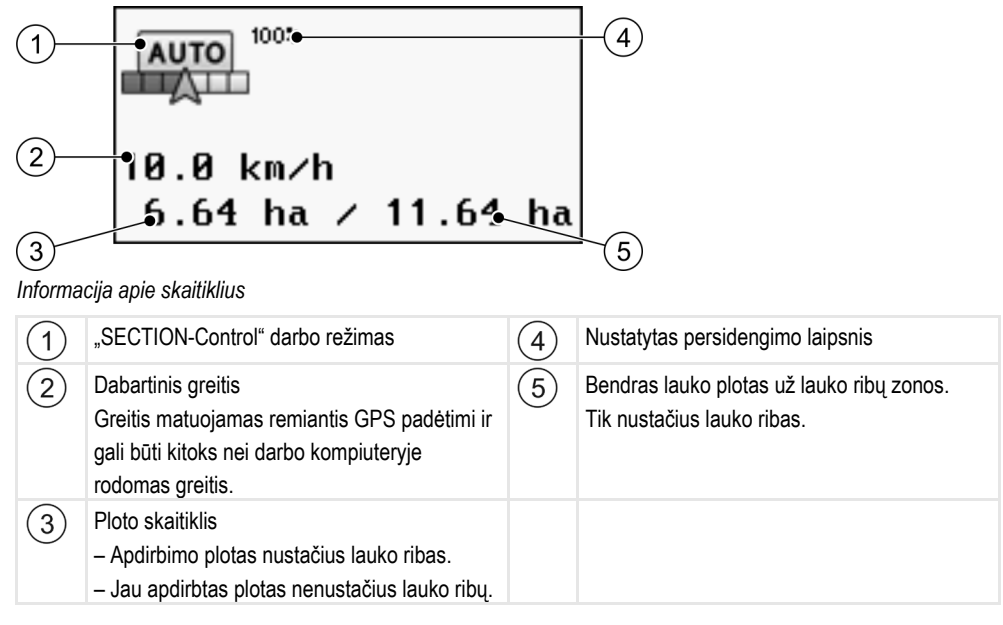

### Lauko riba

Lauko riba programinėje įrangoje nurodo tikslią lauko padėtį ir yra skirta bendram lauko plotui apskaičiuoti.

### Kompasas

Rodo, kur yra šiaurė.

# Pervažiuoti arba apdoroti plotai

Plotai už mašinos simbolio pažymimi žalia spalva. Žalios spalvos reikšmės, atsižvelgiant į konfigūraciją, gali būti tokios:

 Pervažiuoti plotai
 Jei naudojate tik "TRACK-Leader II", pažymimas pervažiuotas plotas. Jis pažymimas neatsižvelgiant į tai, ar pervažiuojant plotą mašina dirbo, ar ne.

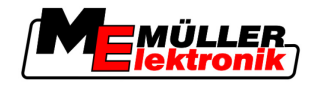

Apdoroti plotai

Jei naudojate "SECTION-Control", pažymimi apdoroti plotai. Su mašina pervažiuoti, tačiau neapdoroti plotai nepažymimi.

Jei norite, kad programinė įranga žaliai pažymėtų tik apdorotus plotus, turite atlikti tokius veiksmus: • aktyvinti "SECTION-Control"

#### arba

sumontuoti ir aktyvinti darbinės padėties daviklį.
 Darbinės padėties daviklis atpažįsta, kad yra įjungtas žemės ūkio padargas, ir perduoda šią informaciją į terminalą.

#### GPS jungties būsena

Rodo DGPS jungties būseną.

Taip pat žr.: DGPS signalo kokybės patikrinimas [→ 50]

# 3.3 Bandomųjų licencijų naudojimas

Pristatant papildomuose moduliuose yra aktyvinta 50-ies valandų bandomoji licencija.

Kiekvieną modulį galite bandyti 50 valandų. Laikas pradedamas skaičiuoti suaktyvinus modulį.

Po 50-ies valandų deaktyvinamos visos funkcijos, kurių bandymo licencija pasibaigusi.

Veiksmai

Taip patikrinsite, kiek laiko galite naudotis bandomaja licencija:

- 1. iškvieskite "TRACK-Leader" pradžios ekraną.
- 2. Paspauskite lauką "Informacija":

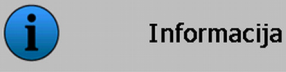

⇒ Ekrane atsiras užrašas "Informacija".

3. Lentelėje matysite, kiek valandų dar galite naudoti bandomąją licenciją.

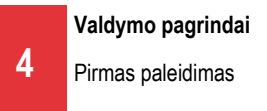

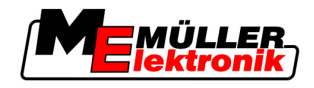

# 4 Valdymo pagrindai

### 4.1 Pirmas paleidimas

Veiksmai

- 1. O jjunkite terminalą.
- 2. Palaukite, kol bus įkeltos visos taikomosios programos ir pasileis darbo kompiuteris.
- iškvieskite "Parinkimo meniu".
- 4. Pasirinkite "TRACK-Leader".
  - Atsiras pradžios ekranas:
     TRACK-Leader II

| Mašina:<br>Laukas: | Spritze<br>20111116 |           | Navigacija  |
|--------------------|---------------------|-----------|-------------|
|                    |                     |           | Atmintis    |
| DGPS               | _                   | <b>10</b> | Nustatymai  |
|                    |                     | i         | Informacija |

⇒ jjungėte "TRACK-Leader II".

5. Paskaitykite, kaip konfigūruoti "TRACK-Leader". [→ 21]

# 4.2 Valdymo elementai

Šiame skyriuje rasite visų funkcijų simbolių apžvalgą.

Ant kiekvieno simbolio aiškiai nurodyta, kas vyksta jį paspaudus.

Lentelę sudaro du stulpeliai, kuriuose pateikti funkcijų simboliai:

- Funkcijos simbolis: žymi dabartinės programinės įrangos funkcijos simbolį, pateikiamą naujuose terminaluose.
- Galimas funkcijos simbolis: žymi ankstesnių programinės įrangos versijų funkcijos simbolį, pateikiamą senesniuose terminaluose.

Abiejų funkcijų simbolių atliekamos funkcijos vienodos.

| Funkcijos<br>simbolis | Galimas<br>funkcijos<br>simbolis | Skyriai, kuriuose pateikiama išsamesnė<br>informacija | Rezultatai                                                                           |
|-----------------------|----------------------------------|-------------------------------------------------------|--------------------------------------------------------------------------------------|
| Ý                     |                                  | Nustatyti lauko ribą [ <del>→</del> 51]               | Navigacijos ekrane aplink<br>lauką nubrėžiama raudona<br>linija. Tai yra lauko riba. |
| ·                     | · 💼                              | Ištrinti lauko ribą [ <del>→</del> 52]                | Lauko riba ištrinama.                                                                |

#### "TRACK-Leader II" ir "SECTION-Control" funkcijų simboliai

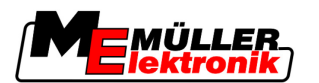

| Funkcijos<br>simbolis | Galimas<br>funkcijos<br>simbolis                                                                                    | Skyriai, kuriuose pateikiama išsamesnė<br>informacija | Rezultatai                                                                                                    |
|-----------------------|----------------------------------------------------------------------------------------------------|-------------------------------------------------------|----------------------------------------------------------------------------------------------------|
| <u>.</u>              | REC                                                                                                    | Pervažiavimo takų įrašymo įjungimas [→ 45]            | Funkcijų simboliai atsiranda<br>tik tada, kai "SECTION-<br>Control" yra neaktyvi ir nėra<br>darbinės padėties daviklio. |
|                       |                                                                                                    | Pakeisti darbo ekrano vaizdavimą [→ 55]               | Rodomas visas laukas.                                                                                                   |
|                       |                                                                                                    |                                                       | Rodoma visa transporto<br>priemonės aplinka.                                                                            |
|                       |                                                                                                    | Pakeisti "SECTION-Control" darbo režimą<br>[→ 54]     | "SECTION-Control"<br>pasikeičia darbo režimas.                                                                          |
| AB                    | <b>F</b>                                                                                                    | Formuoti A-B vėžę [→ 52]                              | Nurodomas A-B vėžės<br>taškas A.                                                                                        |
|                       | <b>F</b>                                                                                                    | Vėžių ištrynimas [→ 55]                               | Vėžios ištrinamos.                                                                                                    |
|                       | X.                                                                                                    | Nurodyti atskaitos tašką [ <del>→</del> 47]           | Yra du galimi rezultatai:<br>- Iškviečiamas ekranas<br>"GPS kalibravimas".<br>– Nurodomas atskaitos<br>taškas.          |
|                       | ↔<br>\$<br>\$<br>\$<br>\$<br>\$<br>\$<br>\$<br>\$<br>\$<br>\$<br>\$<br>\$<br>\$<br>\$<br>\$<br>\$<br>\$<br>\$<br>\$ | GPS signalo kalibravimas [→ 48]                       | Yra du galimi rezultatai:<br>– Iškviečiamas ekranas<br>"GPS kalibravimas".<br>– Sukalibruojamas GPS<br>signalas.        |
|                       |                                                                                                    | Vėžių paslinkimas [→ 55]                              | Vėžios perkeliamos į<br>einamąją transporto<br>priemonės padėtį.                                                        |
| · 3D                  | · 3D                                                                                                    | Darbo ekrano vaizdavimo keitimas [→ 55]               | Aktyvinamas 3D vaizdas                                                                                                  |
| · 2D                  | · 2D                                                                                                    | Darbo ekrano vaizdavimo keitimas [→ 55]               | Aktyvinamas 2D vaizdas                                                                                                  |

Valdymo elementai

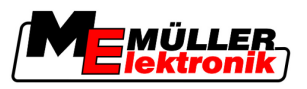

| Funkcijos<br>simbolis | Galimas<br>funkcijos<br>simbolis             | Skyriai, kuriuose pateikiama išsamesnė<br>informacija              | Rezultatai |
|-----------------------|----------------------------------------------|--------------------------------------------------------------------|------------|
|                       |                                              | Rodyti kitus funkcijų simbolius                                    |            |
|                       | ļ                                            | Lauko duomenų įkėlimas [→ 59]                                      |            |
|                       |                                              | Lauko duomenų išsaugojimas [→ 59]                                  |            |
| Ĥ                     | $\cdot \leftrightarrow \rightarrow$          | Dokumentuotų pervažiavimo takų<br>peržiūrėjimas [ <del>→</del> 62] |            |
|                       | <b>*                                    </b> |                                                                    |            |
| GIS                   |                                              | Lauko domenų importas iš GIS [→ 60]                                |            |
| GS                    |                                              | Lauko duomenų eksportas GIS [→ 60]                                 |            |
| ×.                    |                                              |                                                                    |            |

### TRACK-Leader TOP

Darbo ekrane šie funkcijų simboliai atsiranda tik tada, kai deaktyvinama automatinė kryptis "TRACK-Leader TOP". Kokia informacija atsiranda suaktyvinus "TRACK-Leader TOP", skaitykite skyriuje: Automatinė "TRACK-Leader TOP" kryptis [ $\rightarrow$  69].

| Funkcijos<br>simbolis | Galimas<br>funkcijos<br>simbolis | Funkcija                                                                                                   |
|-----------------------|----------------------------------|----------------------------------------------------------------------------------------------------|
| AUTO                  |                                  | Automatinė "TRACK-Leader TOP" kryptis yra deaktyvinta arba jos visai nėra.                                 |
| Ý                     | <b>←</b> ·                       | Transporto priemonę sukti į kairę.<br>Funkcijų mygtukas neveikia, kai yra deaktyvinta "TRACK-Leader TOP".  |
|                       | <b>→</b>                         | Transporto priemonę sukti į dešinę.<br>Funkcijų mygtukas neveikia, kai yra deaktyvinta "TRACK-Leader TOP". |

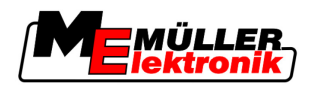

### Kliūtys

| Funkcijos<br>simbolis | Galimas funkcijos<br>simbolis                                                       | Skyriai, kuriuose<br>pateikiama<br>išsamesnė informa-<br>cija | Rezultatai                                                     |
|-----------------------|-------------------------------------------------------------------------------------|---------------------------------------------------------------|----------------------------------------------------------------|
| · <u>A</u>            |                                                                                     | Kliūčių nustatymas<br>[→ 53]                                  | Atsiranda ekranas, kuriame<br>vaizduojamos nustatytos kliūtys. |
|                       | $\begin{array}{c} \leftarrow \cdot \rightarrow \\ \uparrow  \downarrow \end{array}$ |                                                               | Kliūtis paslenkama.                                            |
| A.                    |                                                                                     |                                                               | Kliūtis nustatoma į pasirinktą padėtį.                         |

## **HEADLAND-Control**

| Funkcijos<br>simbolis | Galimas<br>funkcijos<br>simbolis | Kai atsiranda šis simbolis, pro-<br>graminės įrangos padėtis yra<br>tokia                                                                                                    | Tai atsitiks, jei paspausite šalia<br>simbolio esantį funkcijos myg-<br>tuką |
|-----------------------|----------------------------------|----------------------------------------------------------------------------------------------------|------------------------------------------------------------------------------|
| ·                     |                                  | "HEADLAND-Control" deaktyvinta<br>ir šiame lauke dar niekada nebuvo<br>aktyvinta.<br>Lauko riba dar nebuvo<br>nenustatyta.                                                                                                    | Negalima paspausti.                                                          |
| ·                     | · <b>• • • • •</b>               | "HEADLAND-Control" neaktyvinta.<br>Atsiranda tik tada, kai nustatoma<br>lauko riba.                                                                                                    | Rodoma apsisukimo zona.                                                      |
| ·                     |                                  | Dabar galite apdirbti vidinę lauko<br>zoną.<br>"SECTION-Control" apdoroja tik<br>vidinę lauko zoną. Pereinant į<br>apsisukimo zoną, sekcijos<br>išjungiamos.<br>Yra aktyvintas lygiagretus<br>valdymas vidinėje lauko zonoje. | Aktyvinamas lygiagretus valdymas<br>apsisukimo zonoje.                       |

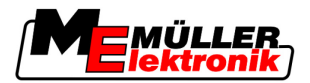

| Funkcijos<br>simbolis | Galimas<br>funkcijos<br>simbolis | Kai atsiranda šis simbolis, pro-<br>graminės įrangos padėtis yra<br>tokia | Tai atsitiks, jei paspausite šalia<br>simbolio esantį funkcijos myg-<br>tuką |
|-----------------------|----------------------------------|---------------------------------------------------------------------------|------------------------------------------------------------------------------|
| ·                     | ·                                | Dabar galite apdirbti apsisukimo<br>zoną.                                 | Aktyvinamas lygiagretus valdymas<br>vidinėje lauko zonoje.                   |

# 4.3 Duomenų įvedimas

Įvedant lauko pavadinimą arba registracijos informaciją, reikia įvesti skaičius ir raides.

Tam skirtas duomenų įvedimo ekranas.

| Įrašyti kaip |     |
|--------------|-----|
|              |     |
| 20111116     |     |
|              | Aa  |
| ×            | · • |

Duomenų įvedimo ekranas išsaugant

| Funkcijos simbolis | Funkcija                                     |
|--------------------|----------------------------------------------|
| < x ·              | Ištrinti ženklą.                             |
| Aa                 | Perjungti didžiujų ir mažujų raidžių rašymą. |
| •                  | Nutraukti įvestį.                            |
| •                  | Patvirtinti įvestį.                          |

Veiksmai

Valdymo elementai

pasirinkite norimą ženklą.
 patvirtinkite norimą ženklą.

 $\,\Rightarrow\,$ Ženklas patvirtintas. Žymeklis peršoka per vieną padėtį toliau.

3. Įveskite kitus ženklus.

4.

– įvedę visus ženklus patvirtinkite įvestį.

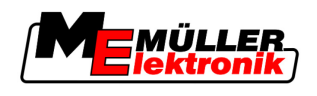

# 4.4 Ekrano šviesinės juostos naudojimas

Ekrano šviesinės juostos užduotis yra padėti vairuotojui važiuoti vėžiomis. Vairuotojui ji parodo, kad jis nukrypo nuo vėžių ir kaip gali grįžti atgal į vėžias.

Yra tokių tipų ekrano šviesinės juostos:

- Ekrano šviesinė juosta grafiniu režimu
- Ekrano šviesinė juosta teksto režimu
- "SECTION-View"

Papildomai prie ekrano šviesinės juostos ekrane atsiranda krypties rodyklė, rodanti tinkamą vairavimo kryptį.

Veiksmai

Ekrano šviesinę juostą aktyvinkite taip:

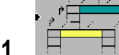

- spauskite tiek kartų, kol ekrano viršutinėje eilutėje atsiras ekrano šviesinė juosta.

#### 4.4.1 Ekrano šviesinė juosta grafiniu režimu

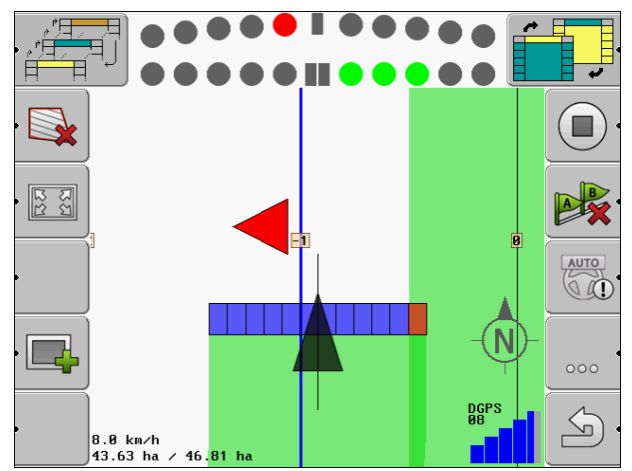

Ekrano šviesinė juosta – grafinis režimas

Ekrano šviesinę juostą veikiant grafiniu režimu sudaro du stulpeliai:

- Apačioje rodomas einamasis nuokrypis nuo vėžių.
- Viršuje rodomas nuokrypis tam tikru atstumu. Žr. parametrus "Peržiūra [→ 24]".

Kiekvienas apskritimas rodo tam tikrą nuokrypį centimetrais. Žr. parametrus "Jautrumas [→ 24]".

Kadangi dėl techninių priežasčių važiavimo kampas gali šiek tiek svyruoti, indikacijai pateikti peržiūros stulpelyje naudojama dviguba jautrumo vertė.

Krypties tikslas yra toks, kad visada šviestų tik centriniai keturkampiai.

### 4.4.2 Ekrano šviesinė juosta teksto režimu

Ekrano šviesinė juosta veikiant teksto režimu rodo, kiek metrų esate nutolę nuo vėžių. Ji parodo, kokia kryptimi turite vairuoti, kad vėl važiuotumėte vėžiomis. Veikiant teksto režimu peržiūros nėra.

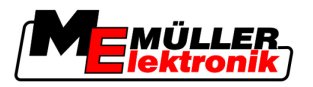

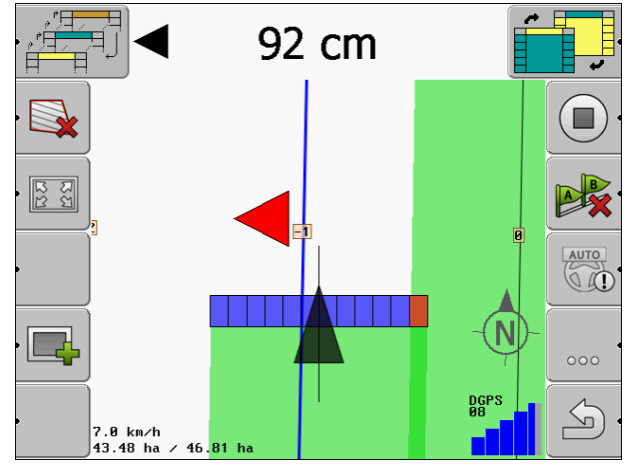

Ekrano šviesinė juosta – teksto režimas

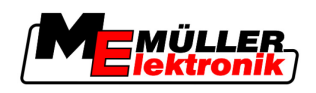

# 5 Konfigūracija

Šiame skyriuje pateikiami visų nustatymų paaiškinimai, kuriuos privalote sukonfigūruoti.

#### Privalote konfigūruoti

| Modulis          | Skyrius                                  |
|------------------|------------------------------------------|
| TRACK-Leader II  | Bendrieji nustatymai                     |
|                  | "TRACK-Leader II" konfigūravimas [→ 23]  |
| SECTION-Control  | Bendrieji nustatymai                     |
|                  | "TRACK-Leader II" konfigūravimas [→ 23]  |
|                  | "SECTION-Control" konfigūravimas [→ 24]  |
| TRACK-Leader TOP | Bendrieji nustatymai                     |
|                  | "TRACK-Leader II" konfigūravimas [→ 23]  |
|                  | "TRACK-Leader TOP" konfigūravimas [→ 34] |
| HEADLAND-Control | Nereikia jokių papildomų nustatymų       |
| VRC              | Nereikia jokių papildomų nustatymų       |

Veiksmai

Taip ijungsite ekraną konfigūravimui:

1. ljunkite ekraną "Nustatymai":

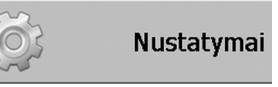

⇒ atsiras šis ekranas:

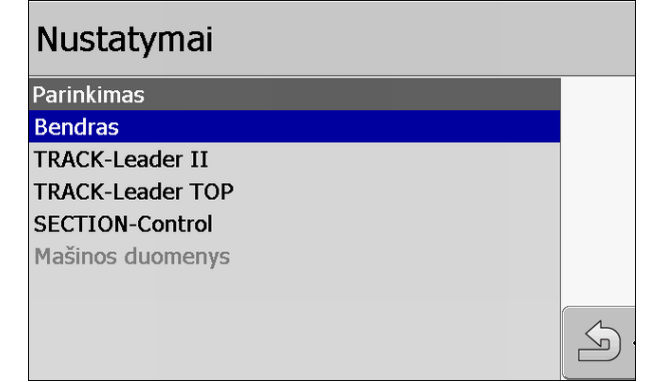

- 2. Spustelėkite eilutę su norima taikomąja programa.
- ⇒ Atsiras sąrašas su parametrais.

Kituose poskyriuose rasite parametrų paaiškinimus.

# 5.1 Bendrųjų nustatymų konfigūravimas

Šiame meniu galite nustatyti ekrano vaizdavimą ir aktyvinti keletą funkcijų.

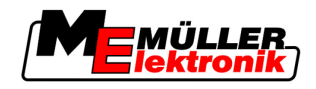

#### **SECTION-Control**

Nuo šio parametro priklauso, ar SECTION-Control yra aktyvinta, ar deaktyvinta.

Galimos vertės:

"Taip"

SECTION-Control yra aktyvinta. Mašinos duomenys, pvz., darbinis plotis, automatiškai perimami iš prijungto darbo kompiuterio.

"Ne"

SECTION-Control yra deaktyvinta. TRACK-Leader II yra aktyvinta. Turite įvesti mašinos duomenis patys. Žr.: Mašinų profiliai [→ 35]

#### Jungtis su TM

Nuo šio parametro priklauso, ar bus pasikeista duomenimis su taikomaja programa "TaskManager".

Galimos vertės:

"Taip"

Vyksta duomenų, pvz., lauko ribos, A-B linijos, atskaitos taškų, mainai tarp SECTION-Control ir taikomosios programos TaskManager. SECTION-Control veikia tik tuomet, kai paleidžiama užduotis taikomojoje programoje TaskManager. TaskManager įrašo lauko duomenis į failą "Taskdata".

Turite nustatyti "Taip", kai apdorojate užduotis taikomaja programa TaskManager.

"Ne"

Duomenų mainai tarp SECTION-Control ir taikomosios programos TaskManager nevyksta. Turite nustatyti "Ne", kai taikomoji programa TaskManager veikia SC režimu. Kitaip bus negalima įkelti ir apdoroti laukų.

#### GIS dokumentacija

Nuo šio parametro priklauso, ar darbo rezultatai, įrašyti ISOBUS darbo kompiuteryje, turi būti išsaugoti GIS.

Darbo rezultatai išsaugomi atliekant darbą ir gali būti eksportuojami \*. shp formatu.

Bus išsaugoti šie darbo rezultatai:

Išpurkštas arba paskleistas kiekis, perkeltas iš ISOBUS darbo kompiuterio į "SECTION-Control".

Galimos vertės:

- "Taip"
  - Atliekant darbą bus renkami eksportuotini darbo rezultatai.
- "Ne"

Nebus renkami jokie darbo rezultatai.

#### Garsinis perspėjimas

Nuo šio parametro priklauso, ar netoli prie lauko ribų ir nustatytų kliūčių turi suskambėti įspėjamasis signalas.

Galimos vertės:

- "Taip"
- "Ne"

5

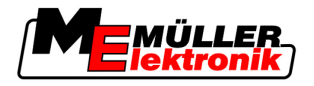

#### Vėžių skaidrumas

Nuo šio parametro priklauso, ar ekrane turi būti rodomi persidengimai ir kaip.

Galimos vertės:

- "O"
  - Persidengimai nerodomi.
- "1" "6"

Spalvos intensyvumas, kuriomis pažymimi persidengimai.

• "3"

Standartinė vertė.

#### Rodyti tinklelį

ljungia tinklelį navigacijos ekrane.

Atstumai tarp tinklelio linijų atitinka įvestą darbinį plotį. Tinklelio linijos išlygiuojamos pagal šiaurėspietų ir rytų-vakarų ašis.

#### Išlyginti važiavimo kryptį

Jei ant traktoriaus kabinos stogo sumontuotas GPS imtuvas stipriai svyruoja, ekrane rodomos važiavimo vėžios gali būti labai nelygios.

Pasirinkus "Išlyginti važiavimo kryptį" išlyginamos rodomos važiavimo vėžios.

Duomenys šioje instrukcijoje galioja tik naudojant GPS anteną A100. Kitoms GPS antenoms gali būti tinkami kitokie nustatymai.

Galimos vertės:

"Taip"

Jei naudojate "TRACK-Leader TOP" ir GPS antena A100 yra prijungta prie vairavimo darbo kompiuterio.

"Ne"

Jei naudojate "TRACK-Leader TOP" ir GPS antena yra prijungta prie terminalo.

#### Paleistidemonstr. režimą

Paleidžia taikomosios programos imitavimą.

# 5.2 "TRACK-Leader II" konfigūravimas

#### Ekrano šviesinė juosta

Ekrano šviesinės juostos tipas.

Galimos vertės:

- "Deaktyvinta"
  - Deaktyvina ekrano šviesinę juostą
- "Grafiškai"
   Aktivina ekrano švjesine juosta grafinju re
  - Aktyvina ekrano šviesinę juostą grafiniu režimu
- "Teksto režimas" Aktyvina ekrano šviesinę juostą teksto režimu
- "SECTION-View"

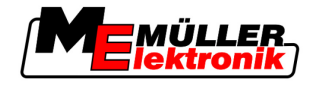

Aktyvina "SECTION-View"

#### Vėžių numeracija

Nuo šio parametro priklauso, kokiu būdu numeruojamos sudarytos vėžios.

Galimos vertės:

"absoliutus"

Vėžios turi nuolatinius numerius. A-B vėžių numeris – 0. Vėžios į kairę ir į dešinę nuo A-B vėžių numeruojamos.

"santykinis"

Vėžios kiekvieną kartą numeruojamos iš naujo, kai mašina suaktyvina naujas vėžias. Aktyvintų vėžių numeris visada – 0.

#### Jautrumas

Šviesinės juostos jautrumo nustatymas.

Kiek centimetrų nukrypus turi įsijungti LED šviesinėje juostoje?

Standartinė vertė: 30cm
 Ši vertė reiškia 15 cm jautrumą nukrypus į kairę ir 15 cm jautrumą nukrypus į dešinę.

#### Peržiūra

Nuo šio parametro priklauso, kiek metrų likus iki transporto priemonės ekrano šviesinės juostos peržiūros indikatorius apskaičiuos transporto priemonės būsimą padėtį.

Standartinė vertė: 8 m

Taip pat žr.: Ekrano šviesinė juosta grafiniu režimu [→ 19]

#### Posūkio kampas

Nustačius kampą programa supranta, kad transporto priemonė bando pasukti į vėžias. Tada ši vėžė pažymima mėlynai. Jei transporto priemonė su nedidelio kampo nuokrypiu važiuoja link vėžių, jos neatpažįstamos kaip naujos einamosios vėžios.

- Standartinė vertė: 30 laipsnių.
- "TRACK-Leader TOP" vertė: 70 laipsnių.

#### Atstumas tarp kontūro taškų

Įrašant "A-B vėžias" kontūro režimu taškai išsaugomi visam laikui. Kuo daugiau taškų, tuo aiškesnės pažymėtos "A-B vėžios" ir kitos vėžios. Tačiau tai lėtina terminalo darbą.

Parametras nustato, kokiu atstumu nutolę taškai. Kitame lauke ir dirbant kita mašina optimali vertė gali būti skirtinga.

• Standartinė vertė: 500 cm

# 5.3 "SECTION-Control" konfigūravimas

#### Persidengimo laipsnis

Persidengimo laipsnis apdorojant pleišto formos plotą.

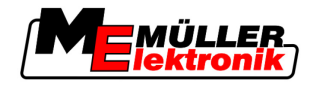

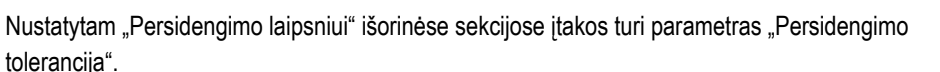

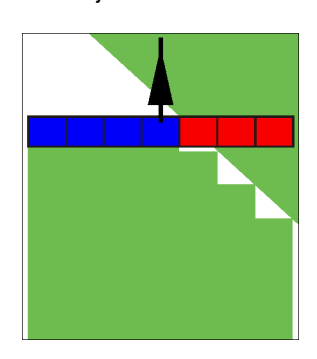

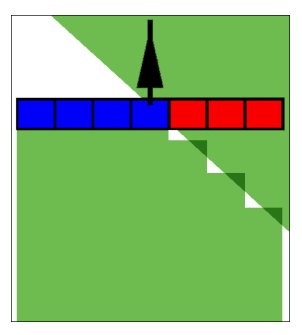

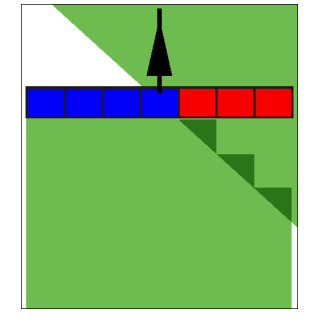

0 % persidengimo laipsnis

50 % persidengimo laipsnis

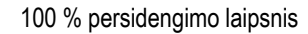

Galimos vertės:

- 0 % išvažiuojant iš apdoroto ploto, kiekviena sekcija ijungiama tik tada, kai visiškai išvažiuosite iš to ploto. [važiuojant į apdorotą plotą sekcija išjungiama tik tuomet, kai sekcija yra 1 % už apdoroto ploto.
- 50 % išvažiuojant iš apdoroto ploto, kiekviena sekcija ijungiama tik tada, kai išvažiuosite iš to ploto 50 %. [važiuojant į apdorotą plotą sekcija išjungiama tik tuomet, kai sekcija yra 50 % už apdoroto ploto. Kai "Persidengimo laipsnis" yra 50 %, "Persidengimo tolerancija" negalioja.
- 100% išvažiuojant iš apdoroto ploto, kiekviena sekcija ijungiama iš karto, kai išvažiuosite iš to ploto 1 %. [važiuojant į apdorotą plotą sekcija išjungiama tik tuomet, kai sekcija yra 100 % už apdoroto ploto.

#### Persidengimo tolerancija

"Persidengimo tolerancija" pažymi persidengimų išorinių sekcijų toleranciją, važiuojant lygiagrečiai ir apsisukimo zonoje viršijus lauko ribą.

"Persidengimo tolerancija" yra susijusi tik su išorine kairiąja ir dešiniąja sekcija. Su visomis kitomis sekcijomis šis parametras nėra susijęs.

Toliau pateiktuose paveikslėliuose parodyta, kaip parametras "Persidengimo tolerancija" veikia "Persidengimo laipsnis" esant 0 %. Nustatytą persidengimo toleranciją galite matyti po paveikslėliais.

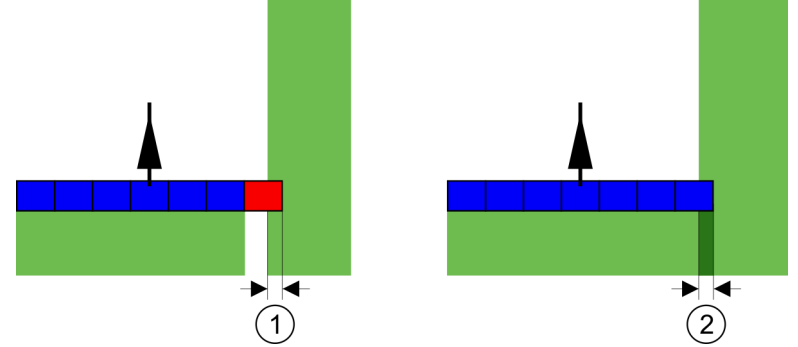

Persidengimo tolerancija esant 0 % persidengimo laipsnis— abiem atvejais buvo dirbama su 25 cm persidengimu.

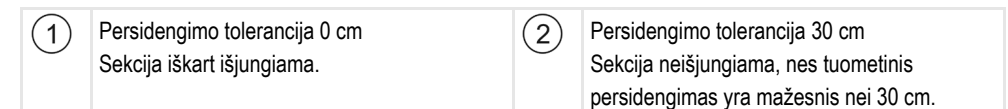

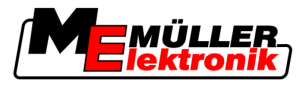

Jei parametrą "Persidengimo laipsnis" nustatėte kaip 100 %, parametras "Persidengimo tolerancija" labai svarbus išvažiuojant iš apdirbto ploto. Pvz., sukant į jau apdirbtą apsisukimo zoną.

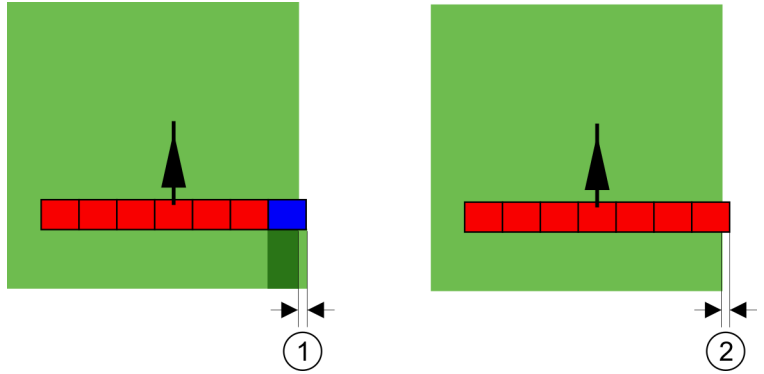

Persidengimo tolerancija esant 0 % persidengimo laipsnis — abiem atvejais nuo apdirbto ploto nutolta 25 cm.

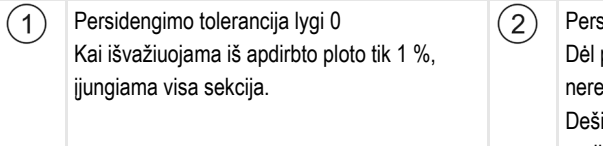

Persidengimo tolerancija 30 cm Dėl persidengimo tolerancijos galima išvengti nereikalingų persidengimų. Dešinioji sekcija įjungiama tik tada, kai nuo apdirbto ploto nutolstama daugiau kaip 30 cm.

Galimos vertės:

- Rekomendacija: jei naudojate GPS imtuvą A100, kaip "Persidengimo toleranciją" įveskite 30 cm.
- Tolerancija 0 cm Išorinė sekcija ijungiama arba išjungiama kiekvieną kartą įvažiuojant į pervažiuotą vėžę arba išvažiuojant iš jos.
- Kita vertė
- Išorinė sekcija įjungiama arba išjungiama, kai persidengimas yra didesnis nei vertė.
- Maksimali vertė

Pusė išorinės sekcijos pločio.

#### Inertiškumas

Yra du parametrai:

- Inertiškumas jjungiant.
- Inertiškumas išjungiant.

Abiejų parametrų laukuose turite įvesti, kiek laiko praeis, kol sekcijos vožtuvas reaguos į signalą iš terminalo. Inertiškumas yra laikas, kuris praeina, kol susidaro (įjungiant) arba išeina (išjungiant) purkštuko atidarymo slėgis.

Ši vertė reikalinga automatiškai įjungiant ir išjungiant sekcijas. Jis priklauso nuo sekcijų vožtuvų tipo.

PavyzdysJei lauko purkštuvo sekcija važiuoja jau per apdorotą plotą, ją reikia tuoj pat išjungti. Tam programinė<br/>įranga siunčia signalą sekcijos vožtuvui išjungti. Taip sekcijos vožtuve išleidžiamas slėgis. Tol, kol iš<br/>purkštukų nieko nebeišpurškiama. Tai trunka apie 400 milisekundžių.

Rezultatas yra toks, kad 400 milisekundžių sekcija purškia persidengiančiai.

Siekiant to išvengti, parametrą "Inertiškumas išjungiant" reikia nustatyti kaip 400 Ms. Dabar signalas bus išsiųstas į sekcijos vožtuvą 400 milisekundžių anksčiau. Taip purškimą galima nutraukti ir pradėti tiksliai tinkamu momentu.

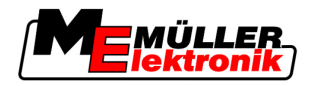

Toliau pateiktame paveikslėlyje pavaizduota, kaip veikia inertiškumas. Paveikslėlyje rodomas realus procesas, o ne indikatorius ekrane.

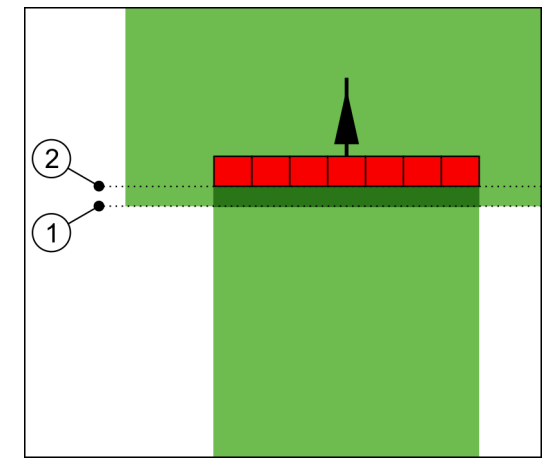

"Inertiškumas išjungiant" buvo nustatytas kaip 0. Jei nustatytas delsos laikas yra per trumpas, tuomet purškiama persidengiančiai.

| <ol> <li>Šioje vietoje sekcijos vožtuvas gavo signalą<br/>išjungti.</li> </ol> | Žioje vietoje lauko purkštuvas nutraukia purškimą. |
|--------------------------------------------------------------------------------|----------------------------------------------------|
|--------------------------------------------------------------------------------|----------------------------------------------------|

Galimos vertės:

- "Inertiškumas ijungiant"
   Čia įveskite delsos laiką įjungiant sekciją.
   Pvz.:
  - Elektromagnetinio vožtuvo armatūra 400 ms
  - Elektros variklio armatūra 1200 ms
- "Inertiškumas išjungiant"
   Čia įveskite delsos laiką išjungiant sekciją.
   Pvz.:
  - Elektromagnetinio vožtuvo armatūra 300 ms
  - Elektros variklio armatūra 1200 ms

#### Mašinos modelis

Nuo šio parametro priklauso, kaip tiksliai turi būti apskaičiuota darbo sijos ir sekcijų padėtis.

Kai šis parametras aktyvintas, programinė įranga mėgina apskaičiuoti tikslią kiekvienos sekcijos padėtį. Ekrane matoma, kaip darbo sija seka traktoriaus vėže. Taip ekrane su mažesniais nukrypimais vaizduojami pervažiavimo takai ir SECTION-Control veikia tiksliau nei tada, kai parametras deaktyvintas.

Galimos vertės:

- "Savaeigis"
   Nustatymai, naudojami savaeigiuose žemės ūkio padarguose.
- "Prikabinamas"
   Nustatymai, naudojami traktoriumi velkamuose žemės ūkio padarguose.
- "Deaktyvuotas"
   Nesimuliuojama jokia mašina. Tikslus sekcijų apskaičiavimas deaktyvintas. Darbo sija rodoma toje vietoje, kurioje yra GPS imtuvas. Apskaičiuoti plotai netikslūs.

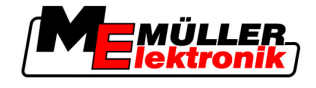

#### 5.3.1 Parametrų "Inertiškumas įjungiant" ir "Inertiškumas išjungiant" kalibravimas

Šis skyrius skirtas pažengusiems naudotojams.

Prieš skaitydami šį skyrių:

- išmokite valdyti terminalą,
- išmokite valdyti "SECTION-Control".

Parametrai "Inertiškumas ijungiant" ir "Inertiškumas išjungiant" jau yra nustatyti dirbti daugeliu lauko purkštuvų.

#### Kada kalibruoti?

#### Parametrus kalibruokite tokiais atvejais:

- kai naudojate kitą žemės ūkio padargą su "SECTION-Control".
- Kai žemės ūkio padargas važiuojant per jau apdirbtą plotą įsijungia per vėlai arba per anksti.
- Kai žemės ūkio padargas išvažiuojant iš jau apdirbto ploto įsijungia per vėlai arba per anksti.

Kituose skyriuose sužinosite, kaip kalibruoti parametrus.

Skyriai ir pavyzdžiai pateikiami remiantis rezultatais, gautais dirbant lauko purkštuvu. Dirbdami kitais žemės ūkio padargais, darykite viską taip pat.

#### Kalibravimo fazė

Kalibravimą sudaro kelios fazės:

- 1. Paruošimas kalibruoti
- 2. Lauko pervažiavimas pirmą kartą
- 3. Lauko pervažiavimas antrą kartą
- 4. Purškimo ribų žymėjimas
- 5. Korekcijos vertės skaičiavimas
- 6. Parametrų "Inertiškumas įjungiant" ir "Inertiškumas išjungiant" koregavimas

Fazės tiksliau aprašomos kituose skyriuose.

#### Paruošimas kalibruoti

Kalibravimui atlikti reikalingos tokios priemonės ir žmonės:

- du stebėtojai du žmonės, kurie žymės apdorotus plotus kuoleliais;
- įrankiai apdorotiems plotams žymėti:
  - apie 200-300 m užtvėrimo juostos;
  - 8 kuoleliai žymėti lauke;
- purkštuvas su švariu vandeniu bake.

#### Pirmas pervažiavimas

Šioje kalibravimo fazėje turite pervažiuoti lauką vienomis vėžiomis.

Toliau pateiktame paveikslėlyje yra parodyta, kokius taškus turite pažymėti prieš pervažiavimą ir po jo. Instrukciją, kaip tai atlikti, rasite po paveikslėliu.

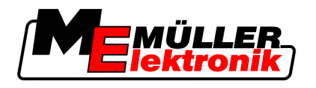

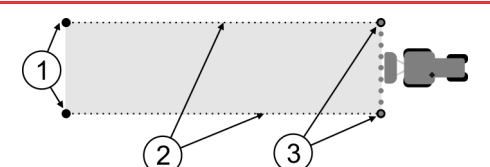

Pirmo pervažiavimo rezultatas

| 1 | <b>Kuoleliai</b><br>Pažymėkite išorinius sekcijų galus prieš<br>pervažiavimą. | 3 | <b>Kuoleliai</b><br>Pažymėkite išorinius sekcijų galus po<br>pervažiavimo. |
|---|-------------------------------------------------------------------------------|---|----------------------------------------------------------------------------|
| 2 | <b>Užtvėrimo juosta tarp kuolelių</b><br>Žymi pervažiavimo ribas.             |   |                                                                            |

Veiksmai

Taip apdorokite lauka, kad galėtumėte kalibruoti inertiškumą:

- 1. Pradėkite naują navigaciją su "SECTION-Control".
- 2. Pastatykite lauko purkštuvą pervažiavimo pradžios taške. Nevažiuokite arti lauko ribos, kad pakaktų vietos antram pervažiavimui.
- 3. Išskleiskite sijas.
- 4. Pažymėkite išorinių sekcijų galus kuoleliais.
- 5. Pavažiuokite tiesiai 100-200 metrų, purkšdami švarų vandenį.
- 6. Nuvažiavę 100–200 metrų lauko purkštuvą sustabdykite ir išjunkite.
- 7. Pervažiavimo takus išsaugokite "TRACK-Leader". Taip galima pakartoti kalibravimą.
- 8. Pažymėkite išorinių sekcijų galus kuoleliais.
- 9. Kuolelius sujunkite su užtvėrimo juosta. Taip pažymimos lauke pervažiavimo ribos.
- 10. Užtvėrimo juostą prispauskite ant žemės akmenimis arba dirvožemiu.
- ⇒ Pervažiavote pirmą kartą ir pažymėjote purškimo ribas.

#### Antras pervažiavimas

Šioje fazėje turite per pirmą pervažiavimą apdorotą plotą apdoroti 90° kampu.

|  | <b>Sužalojimas dėl važiuojančio lauko purkštuvo</b><br>Stebėtojus, kurie padeda atlikti kalibravimą, gali kliudyti sijos. |  |  |  |  |
|--|----------------------------------------------------------------------------------------------------|--|--|--|--|
|  | <ul> <li>Tiksliai instruktuokite stebėtojus. Paaiškinkite jiems apie pavojus.</li> </ul>                                  |  |  |  |  |
|  | • Visada atkreipkite dėmesį į tai, kad stebėtojai laikytųsi pakankamo atstumo iki purškimo sijos.                         |  |  |  |  |
|  | <ul> <li>Tuoj pat sustabdykite purkštuvą, jei vienas iš stebėtojų bus per arti purkštuvo.</li> </ul>                      |  |  |  |  |

Šioje fazėje reikės vieno arba dviejų kitų žmonių pagalbos. Šie asmenys stebės važiavimą ir lauko purkštuvo veikimą bei pažymės purškimo ribas.

Tiksliai instruktuokite šiuos asmenis ir įspėkite apie galimus pavojus.

Toliau pateiktame paveikslėlyje yra parodyta, kur turi stovėti stebėtojai ir ką turite pasiekti gale.

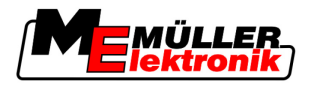

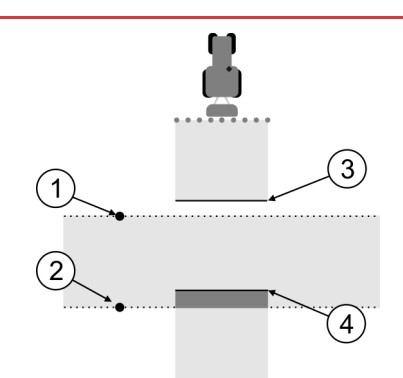

#### 2 pervažiavimas

| 1 | Pirmo stebėtojo padėtis | 3 | Ši linija pažymi vietą, kurioje purkštukai<br>pradeda purkšti, išvažiuojant iš apdoroto ploto. |
|---|-------------------------|---|------------------------------------------------------------------------------------------------|
| 2 | Antro stebėtojo padėtis | 4 | Ši linija pažymi vietą, kurioje purkštukai baigia<br>purkšti, ivažiuojant i apdorota plota.    |

#### Veiksmai

Bakas yra pripildytas švariu vandeniu.

- ☑ Stebėtojai stovi saugiu atstumu nuo lauko purkštuvo sijos.
- Pirmo pervažiavimo navigacija yra pradėta.
- ☑ "SECTION-Control" veikia automatiniu režimu.
- 1. Lauko purkštuvą nustatykite 90° kampu pervažiuoto ploto atžvilgiu maždaug 100 m atstumu.
- Važiuokite pastoviu greičiu (pvz.: 8 km/h) per jau apdorotą plotą. Tuo pačiu metu purkškite vandenį.
- 3. Stebėtojai turi stovėti ant prieš tai pažymėtų pervažiavimo ribų saugiu atstumu nuo sijų.
- 4. Stebėtojai turi stebėti, kurioje vietoje lauko purkštuvas baigia ir pradeda purkšti, pasiekęs jau apdorotą vietą.
- ⇒ Dabar žinote, kaip lauko purkštuvas veikia įvažiuojant į jau apdorotą plotą.

Norėdami dar tikslesnio rezultato, šį procesą galite pakartoti kelis kartus.

#### Purškimo ribų žymėjimas pasirinkus parametrą "Inertiškumas išjungiant"

Šioje fazėje turite pažymėti, kur lauko purkštuvas baigs purkšti, kai įvažiuosite į apdorotą plotą. Taip pat turite nustatyti, kur jis vėliau turi baigti purkšti.

Taip sužinosite, ar lauko purkštuvas išsijungia per vėlai, ar per anksti.

Toliau pateiktuose paveikslėliuose yra parodyta, kurias linijas turite pažymėti lauke, kad būtų galima apskaičiuoti parametrą "Inertiškumas išjungiant".

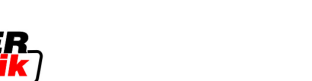

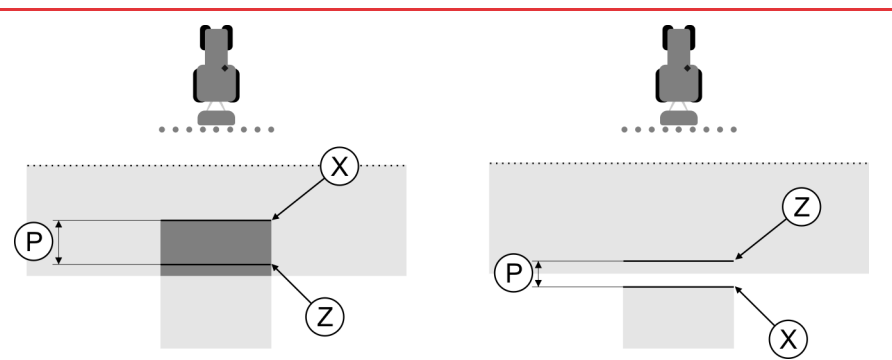

Linijos parametrui "Inertiškumas išjungiant". Į kairę: lauko purkštuvas išsijungia per vėlai. Į dešinę: lauko purkštuvas išsijungia per anksti.

| Ρ | Atstumas tarp norimos purškimo linijos Z ir<br>faktinės purškimo linijos X. | Х | Faktinė purškimo linija<br>Čia purkštuvas turi baigti purkšti.                                                                             |
|---|-----------------------------------------------------------------------------|---|----------------------------------------------------------------------------------------------------|
|   |                                                                             | Z | Norima purškimo linija<br>Čia purkštuvas turi baigti purkšti.<br>Nedidelį 10 cm persidengimą reikia planuoti<br>dėl slėgio sudarymo laiko. |

Abiem atvejais (į kairę ir į dešinę) parametras "Inertiškumas išjungiant" yra nustatytas netinkamai:

- Į kairę: lauko purkštuvas išsijungia per vėlai. Inertiškumą reikia padidinti.
- [ dešinę: lauko purkštuvas išsijungia per anksti. Inertiškumą reikia sumažinti.

Veiksmai

1. Palyginkite žymėjimus lauke ir brėžiniuose.

⇒ Taip žinote, ar lauko purkštuvas išsijungia per vėlai, ar per anksti.

#### Purškimo ribų žymėjimas pasirinkus parametrą "Inertiškumas įjungiant"

Šioje fazėje turite pažymėti, kur lauko purkštuvas pradės purkšti, kai išvažiuosite iš apdoroto ploto. Taip pat turite nustatyti, kur jis vėliau turi pradėti purkšti.

Taip sužinosite, ar lauko purkštuvas įsijungia per vėlai, ar per anksti.

Toliau pateiktuose paveikslėliuose yra parodyta, kurias linijas turite pažymėti lauke, kad būtų galima apskaičiuoti parametrą "Inertiškumas įjungiant".

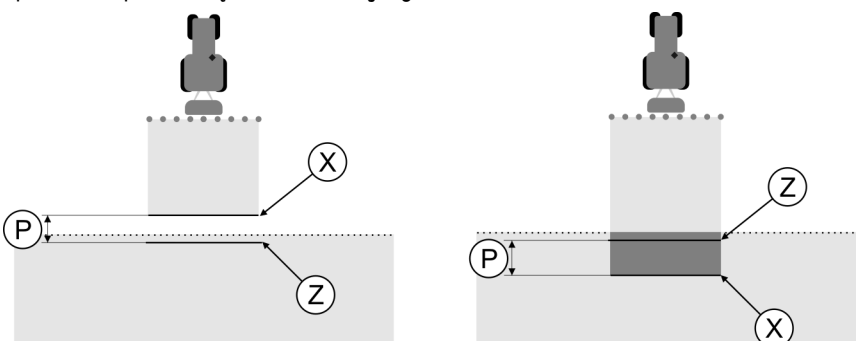

Linijos pagal parametrą "Inertiškumas įjungiant". Į kairę: lauko purkštuvas įsijungia per vėlai. Į dešinę: lauko purkštuvas įsijungia per anksti.

| Ρ | Atstumas tarp norimos purškimo linijos Z ir<br>faktinės purškimo linijos X. | Х | Faktinė purškimo linija<br>Čia purkštuvas pradeda purkšti.                                                                                   |
|---|-----------------------------------------------------------------------------|---|----------------------------------------------------------------------------------------------------|
|   |                                                                             | Z | Norima purškimo linija<br>Čia purkštuvas turi pradėti purkšti.<br>Nedidelį 10 cm persidengimą reikia planuoti<br>dėl slėgio išleidimo laiko. |

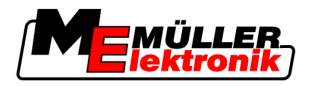

Abiem atvejais (į kairę ir į dešinę) parametras "Inertiškumas įjungiant" yra nustatytas netinkamai:

- Į kairę: lauko purkštuvas įsijungia per vėlai. Inertiškumą reikia padidinti.
- Į dešinę: lauko purkštuvas įsijungia per anksti. Inertiškumą reikia sumažinti.

Veiksmai

- 1. Palyginkite žymėjimus lauke ir brėžiniuose.
- ⇒ Taip žinote, ar lauko purkštuvas įsijungia per vėlai, ar per anksti.

#### Korekcijos vertės skaičiavimas

Per paskutinę fazę turite nustatyti:

- kokį parametrą reikia keisti;
- ar einamąjį inertiškumą reikia didinti, ar mažinti.

Dabar turite apskaičiuoti, keliomis milisekundėmis keisite netinkamai nustatytą parametrą.

Tam reikia apskaičiuoti vadinamąją korekcijos vertę.

Korekcijos vertei apskaičiuoti, reikia žinoti, kaip greitai važiavo lauko purkštuvas. Greitis turi būti nurodytas cm per milisekundę.

Toliau pateiktoje lentelėje rasite kelis greičius ir perskaičiavimą cm/ms:

| Greitis km/h | Greitis cm/ms |
|--------------|---------------|
| 6 km/h       | 0,16 cm/ms    |
| 8 km/h       | 0,22 cm/ms    |
| 10 km/h      | 0,28 cm/ms    |

Veiksmai

Korekcijos vertę apskaičiuosite taip:

#### 1. [Atstumas P] : [Lauko purkštuvo greitis] = korekcijos vertė

 Pagal šią vertę reikia koreguoti einamąjį nustatytą parametrą "Inertiškumas ijungiant" arba "Inertiškumas išjungiant".

#### Inertiškumo parametro keitimas

Dabar turite priderinti parametrus "Inertiškumas ijungiant" ir "Inertiškumas išjungiant".

| Veiksmai | <ol> <li>Pakeiskite parametrą pagal praktišką metodą:<br/>jei lauko purkštuvas įsijungia / išsijungia per vėlai, reikia daugiau laiko. Reikia padidinti<br/>inertiškumą.<br/>Jei lauko purkštuvas įsijungia / išsijungia per anksti, reikia mažiau laiko. Inertiškumą reikia<br/>sumažinti.</li> </ol>                                                                                                    |  |  |  |
|----------|----------------------------------------------------------------------------------------------------|--|--|--|
|          | <ul> <li>Apskaičiuokite naują inertiškumo parametro vertę.</li> <li>Atlikite šį veiksmą atskirai pasirinkę parametrą "Inertiškumas ijungiant" arba "Inertiškumas išjungiant".</li> <li>Jei lauko purkštuvas įsijungia arba išsijungia per vėlai: padidinkite einamąjį inertiškumą pagal korekcijos vertę.</li> <li>Jei lauko purkštuvas įsijungia arba išsijungia per anksti: sumažinkite esamą inertiškumą pagal korekcijos vertę.</li> </ul> |  |  |  |
| Pavyzdys | Lauko purkštuvas važiavo 8 km/h greičiu. Tai atitinka 0,22 cm/ms.                                                                                                    |  |  |  |
|          | Po antrojo pervažiavimo buvo pamatuotas atstumas P. Jis buvo 80 cm.                                                                                                    |  |  |  |

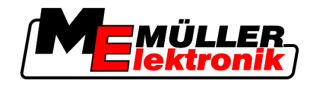

Einamasis nustatytas parametras "Inertiškumas išjungiant" yra 450 ms.

Lauko purkštuvas buvo per vėlai išjungtas įvažiavus į apdorotą plotą. Taškas Z buvo važiavimo kryptimi prieš tašką X. Linijos buvo pažymėtos, kaip parodyta šiame paveikslėlyje:

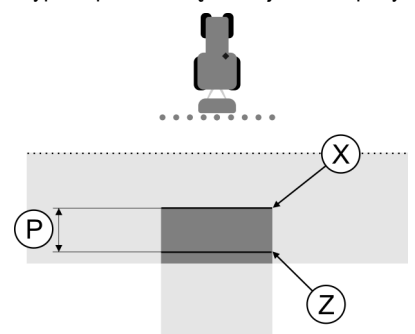

Įvažiavus į apdorotą plotą, lauko purkštuvas išsijungė per vėlai

- Korekcijos vertės apskaičiavimas: [Atstumas P] : [Lauko purkštuvo greitis] = korekcijos vertė 80 : 0,22 = 364
- Apskaičiuokite naują parametrą "Inertiškumas išjungiant". Kadangi lauko purkštuvas išsijungia per vėlai, parametrą "Inertiškumas išjungiant" reikia padidinti pagal korekcinę vertę: 364 (korekcinė vertė) + 450 (nustatytas parametras "Inertiškumas išjungiant") = 814 (naujas parametras "Inertiškumas išjungiant")
- 3. Pasirinkę parametrą "Inertiškumas išjungiant" įveskite vertę 814.

Pavyzdys

Lauko purkštuvas važiavo 8 km/h greičiu. Tai atitinka 0,22 cm/ms.

Po antrojo pervažiavimo buvo pamatuotas atstumas P. Jis buvo 80 cm.

Einamasis nustatytas parametras "Inertiškumas išjungiant" yra 450 ms.

Lauko purkštuvas buvo per anksti išjungtas išvažiavus iš apdoroto ploto. Taškas Z buvo važiavimo kryptimi už taško X. Linijos buvo pažymėtos, kaip parodyta šiame paveikslėlyje:

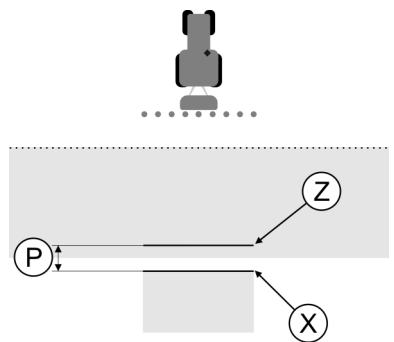

Įvažiavus į apdorotą plotą, lauko purkštuvas išsijungė per anksti.

- Korekcijos vertės apskaičiavimas: [Atstumas P] : [Lauko purkštuvo greitis] = korekcijos vertė 80 : 0,22 = 364
- Apskaičiuokite naują parametrą "Inertiškumas išjungiant". Kadangi lauko purkštuvas įsijungia arba išsijungia per anksti, parametrą "Inertiškumas išjungiant" reikia sumažinti pagal korekcinę vertę: 450 (nustatytas parametras "Inertiškumas išjungiant") - 364 (korekcinė vertė) = 36 (naujas parametras "Inertiškumas išjungiant")

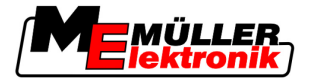

3. Pasirinkę parametrą "Inertiškumas išjungiant" įveskite vertę 36.

# 5.4 "TRACK-Leader TOP" konfigūravimas

Šiuos parametrus turite nustatyti, kad galėtumėte naudoti "TRACK-Leader TOP":

#### GPS imtuvo aukštis

GPS imtuvo atstumas nuo žemės.

Reikia: "TRACK-Leader TOP"

#### Mašinos poslinkis

Privalote įvesti mašinos poslinkį, kai žemės ūkio padargas veikia nukrypęs į vieną pusę taip, kaip pavaizduota paveikslėlyje. Be šių parametrų kai kurie plotai gali būti apdirbti du kartus, o kiti likti neapdirbti.

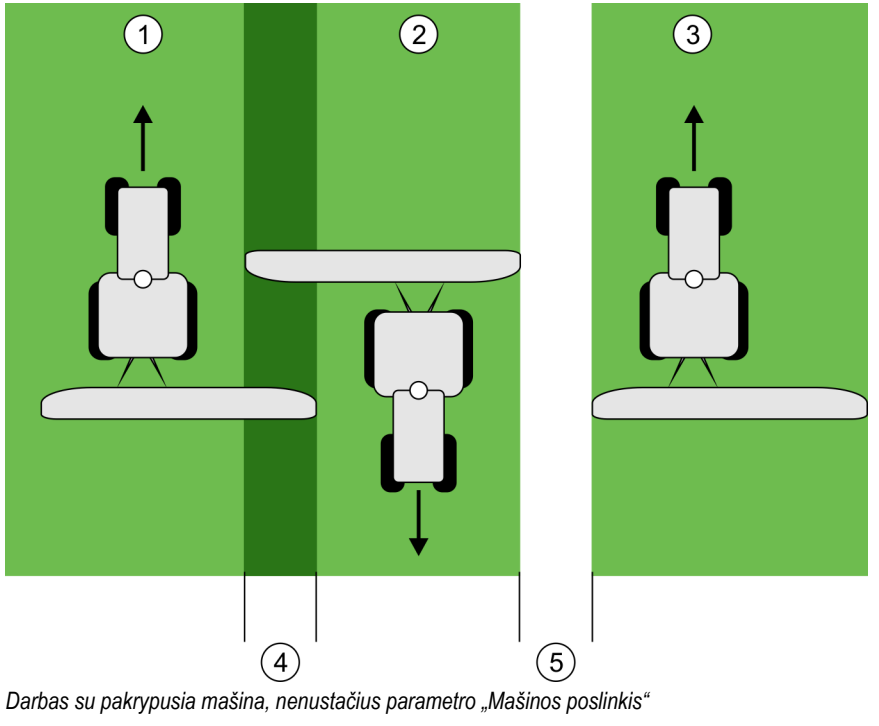

| 1 | Pirmas pervažiavimas  | 4 | Du kartus apdirbtas plotas |
|---|-----------------------|---|----------------------------|
| 2 | Antras pervažiavimas  | 5 | Neapdirbtas plotas         |
| 3 | Trečias pervažiavimas |   |                            |

#### Veikimo būdas

Jei šiame parametre įvesite ne 0, o kitokią vertę:

- Darbo ekrane atsiras raudona vėžė. TRACK-Leader TOP seks raudona vėže.
- Mašinos simbolis ir sijos simbolis paslenkami per vieną įvestą vertę.

Galimos vertės:

- Įveskite teigiamą vertę, pvz.: 90 cm
   Kai prikabinamas padargas nukrypęs į dešinę.
- Įveskite neigiamą vertę, pvz.: -90cm
   Kai prikabinamas padargas nukrypęs į kairę.

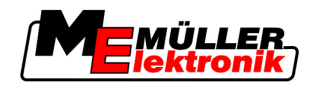

Įveskite "0"

Jei prijungsite darbo kompiuterį, į kurį įvesta visa prikabinamo padargo geometrija. Pvz., įmonės Müller-Elektronik purkštuvo darbo kompiuterį.

Veiksmai

Taip nustatoma tinkama parametro vertė:

- 1. [sitikinkite, kad nustatytas parametras yra "0".
- 2. Naudodamiesi TRACK-Leader paleiskite navigaciją iš naujo.
- Nuvažiuokite traktoriumi palikdami tris išilgas vėžes taip, kaip parodyta viršuje pateiktame paveikslėlyje.
- 4. Išmatuokite neapdirbtą plotį tarp antro ir trečio pervažiavimo.
- 5. Pusę išmatuoto pločio įveskite kaip parametro vertę.
- 6. Spausdami pliusą ir minusą nustatysite, į kurią pusę nukrypęs žemės ūkio padargas.

#### **Reakcijos greitis**

Reakcijos greitis ir automatinės krypties agresyvumas. Kuo didesnė vertė, tuo stipresni vairavimo judesiai.

## 5.5 Mašinų profiliai

Kiekvienos mašinos, su kuria naudojate programinę įrangą, parametrai gali būti skirtingi. Kad nereiktų kiekvieną kartą pradedant dirbti jų nustatinėti, galite mašinų nustatymus išsaugoti kaip mašinų profilius.

Srityje "Mašinų duomenys" galite įvesti prijungtų žemės ūkio padargų parametrus ir išsaugoti juos kaip profilius.

Mašinos parametrų reikės tokiais atvejais:

- kai "SECTION-Control" yra deaktyvinta
- Kai terminalas neprijungtas prie jokio darbo kompiuterio.

#### 5.5.1 Naujo mašinos profilio kūrimas

Kaip mašina čia suprantama traktoriaus ir žemės ūkio padargo kombinacija.

Pavyzdys

- Jei parke turite du traktorius ir du padargus, galite išsaugoti ir keturis mašinų profilius:
  - A traktorius ir purkštuvas
  - B traktorius ir purkštuvas
  - A traktorius ir trąšų barstytuvas
  - B traktorius ir trąšų barstytuvas

Visada išsaugokite visas naudojamas kombinacijas kaip mašinų profilius. Galite sukurti iki 20 mašinų profilių.

Veiksmai

1. Iškvieskite šį ekraną: "Nustatymai":

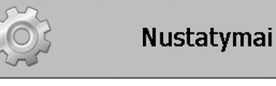

| Mašinų duomenys

spustelėkite parametrą "Mašinos duomenų įvedimas".
 Atsiras duomenų įvesties ekranas.

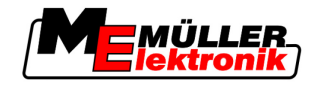

3. Įveskite naujo mašinų profilio pavadinimą.

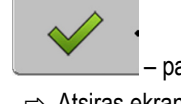

- → patvirtinkite ir išsaugokite įvestį.
- Nustatykite mašinos parametrus.

#### 5.5.2 Esamo mašinos profilio pasirinkimas

4.

Prieš pradėdami dirbti, visada turite nustatyti, su kuria mašina iš parko norite dirbti. Tam turite parinkti mašinos profilį.

Veiksmai

1. Iškvieskite šį ekraną: "Mašinos parinkimas":

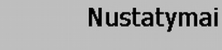

– Mašinų duomenys | Mašinos parinkimas

- ⇒ Atsiras ekranas "Mašinos pasirinkimas". Šiame ekrane pateikiamas visų išsaugotų mašinos profilių sąrašas.
- 2. Imptot spustelėkite norimą mašinos profilį.
   ⇒ Atsiras ekranas "Mašinos duomenys".
- 3. Patikrinkite mašinos parametrus.

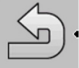

- Lišjunkite ekraną nustatę parametrus.
   ⇒ Suaktyvinamas pasirinktas mašinos profilis.
- ⇒ Aktyvinto mašinos profilio pavadinimas atsiranda pradžios ekrano eilutėje "Mašina".

#### 5.5.3 Mašinų parametrai

Mašinos parametrų reikės tokiais atvejais:

- kai norite sukurti naujos mašinos profilį,
- kai norite pakeisti mašinos profilį.

Kituose puslapiuose yra paaiškinti visi mašinų parametrai.

#### **Darbinis plotis**

Šis parametras rodo nurodytą darbinį padargo plotį.

#### Sekcijų skaičius

Įvesti sekcijų skaičių.

Kiekviena sekcija darbo ekrane pasirodo kaip darbo sijos dalis.

#### Sekcijos

Atidaro langą, kuriame galėsite įvesti atskirų sekcijų plotį.
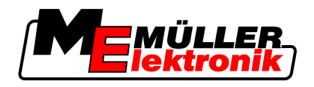

#### Persidengimo laipsnis

Persidengimo laipsnis apdorojant pleišto formos plotą.

Nustatytam "Persidengimo laipsniui" išorinėse sekcijose įtakos turi parametras "Persidengimo tolerancija".

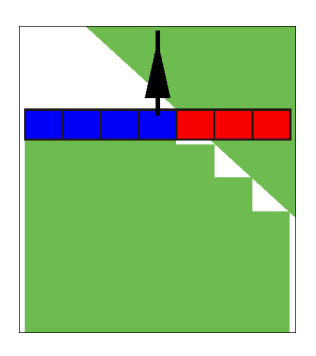

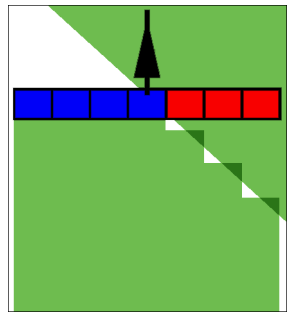

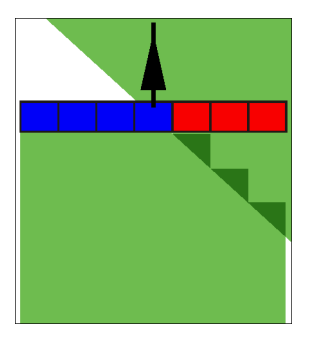

0 % persidengimo laipsnis

50 % persidengimo laipsnis

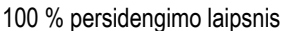

Galimos vertės:

- 0 % išvažiuojant iš apdoroto ploto, kiekviena sekcija jjungiama tik tada, kai visiškai išvažiuosite iš to ploto. [važiuojant į apdorotą plotą sekcija išjungiama tik tuomet, kai sekcija yra 1 % už apdoroto ploto.
- 50 % išvažiuojant iš apdoroto ploto, kiekviena sekcija ijungiama tik tada, kai išvažiuosite iš to ploto 50 %. [važiuojant į apdorotą plotą sekcija išjungiama tik tuomet, kai sekcija yra 50 % už apdoroto ploto. Kai "Persidengimo laipsnis" yra 50 %, "Persidengimo tolerancija" negalioja.
- 100% išvažiuojant iš apdoroto ploto, kiekviena sekcija ijungiama iš karto, kai išvažiuosite iš to ploto 1 %. [važiuojant į apdorotą plotą sekcija išjungiama tik tuomet, kai sekcija yra 100 % už apdoroto ploto.

#### GPS imtuvas kair./dešin.

Jei GPS imtuvas nustatomas ne ties išilgine transporto priemonės ašimi, reikia nustatyti šį poslinkį.

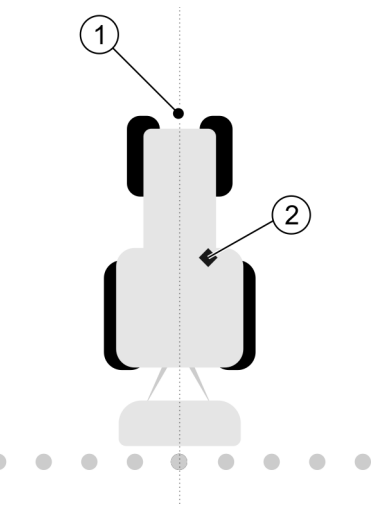

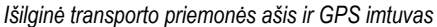

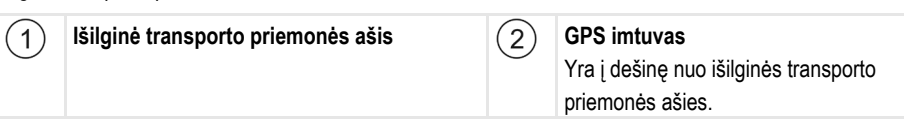

Galimos vertės:

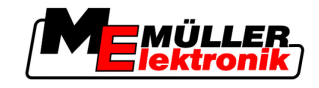

- Įveskite neigiamą vertę, pvz.: 0,20 m Jei GPS imtuvas yra į kairę nuo išilginės ašies.
- Įveskite teigiamą vertę, pvz.: 0,20 m
   Jei GPS imtuvas yra į dešinę nuo išilginės ašies.

#### GPS imtuvas kair./dešin. naudojant asimetriškus padargus

Naudojant žemės ūkio padargą, kuris yra asimetriškas, darbinio pločio centras atsiduria kitoje vietoje nei naudojant simetrišką padargą.

Kad suvienodintumėte skirtumą, turite pakeisti prieš tai nustatytą parametrą "GPS imtuvas kair./dešin.".

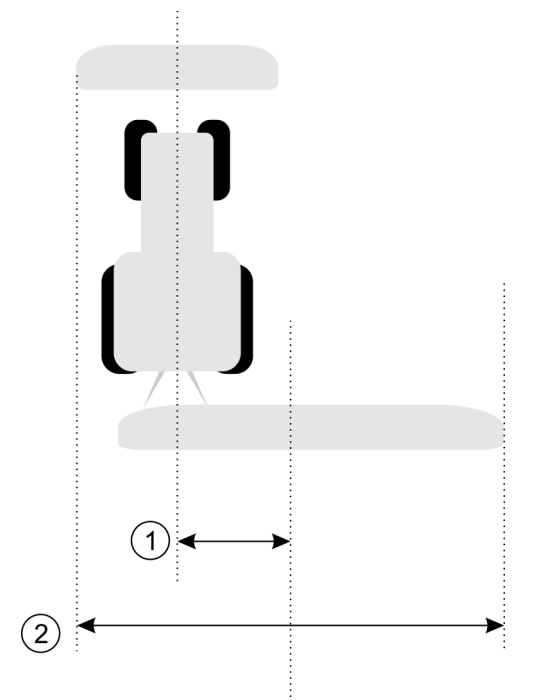

Asimetriškas padargas

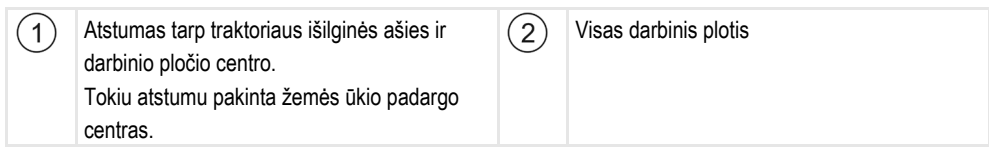

#### Veiksmai

Taip pakeisite parametro "GPS imtuvas kair./dešin.", naudodami asimetriškus padargus:

- 1. Išmatuokite visą darbinį plotį.
- 2. Nustatykite tikslų darbinio pločio centrą.
- 3. Išmatuokite atstumą tarp darbinio pločio centro ir traktoriaus išilginės ašies.
- 4. Pakeiskite parametro vertę:
  - Kai darbinio pločio centras pasislenka į dešinę, pridėkite išmatuotą atstumą prie parametro vertės.
  - Kai darbinio pločio centras pasislenka į kairę, atimkite išmatuotą atstumą iš parametro vertės.

#### GPS imtuvas priekyje/gale

GPS imtuvo atstumas nuo apdorojimo taško. Apdorojimo taškas yra, pvz., lauko purkštuvo sija.

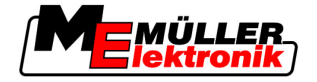

Galimos vertės:

- Įveskite neigiamą vertę. Pvz.: 4,00 m Jei GPS imtuvas yra už apdorojimo taško, įveskite neigiamą vertę.
   Įveskite teigiama vertę. pvz.: 4.00 m
- Įveskite teigiamą vertę, pvz.: **4,00 m** Jei GPS imtuvas yra prieš apdorojimo tašką, įveskite teigiamą vertę.

#### Darbinės padėties daviklis

Ar mašinoje įmontuotas darbinės padėties daviklis?

Darbinės padėties daviklis atpažįsta, kad yra įjungtas žemės ūkio padargas, ir perduoda šią informaciją į terminalą. Šis daviklis įmontuotas daugelyje traktorių ir įjungiamas į signalinį šakutės lizdą.

Galimos vertės:

- "Taip"
- "Ne"

#### Inversinė jutiklinė logika

Ar yra nustatyta darbinės padėties daviklio inversinė jutiklinė logika?

- "Taip" apdorojimas pradedamas įrašyti tada, kai darbinės padėties daviklis nepriskirtas. Jis užbaigiamas, kai darbinės padėties daviklis priskiriamas.
- "Ne" apdorojimas pradedamas įrašyti tada, kai darbinės padėties daviklis yra priskirtas. Jis užbaigiamas, kai darbinės padėties daviklis nebepriskiriamas.

#### Mašinos modelis

Nuo šio parametro priklauso, kaip tiksliai turi būti apskaičiuota darbo sijos ir sekcijų padėtis.

Kai šis parametras aktyvintas, programinė įranga mėgina apskaičiuoti tikslią kiekvienos sekcijos padėtį. Ekrane matoma, kaip darbo sija seka traktoriaus vėže. Taip ekrane su mažesniais nukrypimais vaizduojami pervažiavimo takai ir SECTION-Control veikia tiksliau nei tada, kai parametras deaktyvintas.

Galimos vertės:

"Savaeigis"

Nustatymai, naudojami savaeigiuose žemės ūkio padarguose.

"Prikabinamas"

Nustatymai, naudojami traktoriumi velkamuose žemės ūkio padarguose.

"Deaktyvuotas"

Nesimuliuojama jokia mašina. Tikslus sekcijų apskaičiavimas deaktyvintas. Darbo sija rodoma toje vietoje, kurioje yra GPS imtuvas. Apskaičiuoti plotai netikslūs.

Kai naudojate tik "TRACK-Leader II"

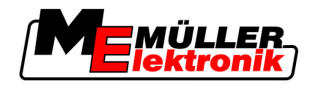

# 6 Valdymo procesai

# 6.1 Kai naudojate tik "TRACK-Leader II"

- 1. Važiuokite į lauką.
- 2. [kelkite lauko duomenis.
- 3. Paruoškite navigaciją.
  - Pasirinkite mašinos profilį (galimą).
  - Pasirinkite valdymo režimą.
  - Nustatykite vėžių plotį.
  - Nustatykite vėžių intervalą.
- 4. Atlikite paruošiamuosius darbus.
  - Nurodykite atskaitos taškus.
  - Nustatykite lauko ribą (galimą).
  - Suformuokite A-B vėžę.
  - Apdirbkite apsisukimo zoną naudodami "HEADLAND-Control" (galima).
- 5. Dirbkite.
  - Nustatykite kliūtis (galima).
  - Apdorokite lauką (galima).
- 6. Baikite darbą.
  - Išsaugokite lauko duomenis standartiniu formatu.
  - Eksportuokite lauko duomenis GIS formatu.
  - Atmeskite lauko duomenis.

# 6.2 Kai naudojate "SECTION-Control"

- 1. Važiuokite į lauką.
- 2. [kelkite lauko duomenis.
- 3. Paruoškite navigaciją.
  - Pasirinkite valdymo režimą.
  - Nustatykite vėžių plotį.
  - Nustatykite vėžių intervalą.
- 4. Atlikite paruošiamuosius darbus.
  - Tęskite navigaciją.
  - Sukalibruokite GPS signalą.
  - Apdirbkite apsisukimo zoną naudodami "HEADLAND-Control" (galima).
- 5. Dirbkite.

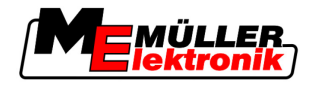

- Nustatykite kliūtis (galimas).
- Apdirbkite lauką (galima).
- 6. Baikite darbą
  - Išsaugokite lauko duomenis standartiniu formatu
  - Eksportuokite lauko duomenis GIS formatu
  - Atmeskite lauko duomenis.

# 6.3 Kai naudojate taikomąją programą "TaskManager"

Kai planuojate lauko darbų eigą kompiuteryje ir norėtumėte apdoroti ją terminalu, naudokite taikomają programą "TaskManager".

#### Darbo pradžia

Veiksmai Taip pradėsite darbą naudodamiesi "TaskManager": 1. pradėkite užduotį naudodami "TaskManager". ⇒ Ekrane atsiras "TRACK-Leader". ⇒ Jei pradedate užduotį su taikomaja programa "TaskManager", jos lauko duomenys automatiškai įkeliami iš "TRACK-Leader II". 2. Naudokite "TRACK-Leader" arba "SECTION-Control". Darbo baigimas Veiksmai Taip baigsite darbą naudodamiesi "TaskManager": 1. – iškvieskite taikomąją programą "TaskManager". 2. Pabaikite užduotį. Išsaugokite duomenis USB atmintuke arba parsisiųskite juos į 3. arba portala "FarmPilot".

> ⇒ Visi lauko duomenys, gauti dirbant su "TRACK-Leader", išsaugomi rinkmenoje "Taskdata.xml".

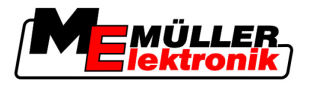

# 7 Navigacijos paruošimas

# 7.1 Valdymo režimo parinkimas

Nuo valdymo režimo priklauso, kaip bus formuojamos vėžios.

Valdymo režimas parenkamas paruošimo ekrane.

Yra tokie valdymo režimai:

- Valdymo režimas "Lygiagretus"
- Valdymo režimas "Išlygintas kontūras"
- Valdymo režimas "Identiški kontūras"
- Valdymo režimas "A Plus [0.0000°]"

Veiksmai

7

1. ljunkite paruošimo ekraną:

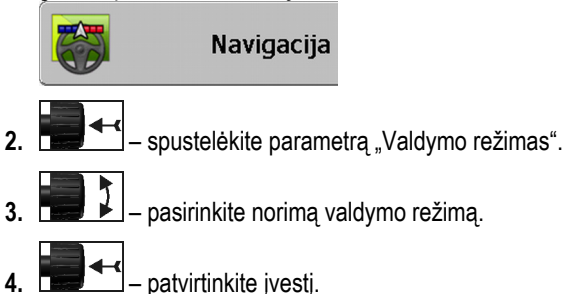

## 7.1.1 Valdymo režimas "Lygiagretus"

Valdymo režimas "Lygiagretus" vadinamas ir "A-B režimu".

Naudokite šį režimą, kai norite lauką apdoroti lygiagrečiomis, tiesiomis vėžiomis.

### 7.1.2 Valdymo režimas "Išlygintas kontūras"

Režimo tikslas: vingiuotos vėžios be persidengimų.

Valdymo režimu "Išlygintas kontūras" kreivės keičiasi kiekvienose vėžiose. Vėžios iš vienos pusės smailesnės, iš kitos – apvalesnės.

Taip išvengiama persidengimų. Šio valdymo režimo trūkumas – vėžios, kurios yra toli nuo A-B vėžių, kažkada tampa labai smailos.

Jei nustatote, kad vėžios yra per smailos, ištrinkite jas ir suformuokite naujas A-B vėžias. Vėžios apskaičiuojamos iš naujo.

Pavyzdys

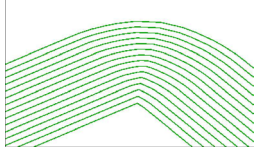

Patarimas: A-B vėžias formuokite taip, kad kreivės vidus būtų kuo arčiau lauko ribos.

#### 7.1.3 Valdymo režimas "Identiškas kontūras"

Režimo tikslas: vingiuotos kreivės su tolygiu kreivumu

Vėžių nustatymas

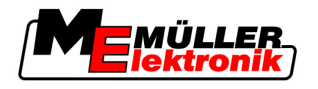

Valdymo režimu "Identiškas kontūras" kreivumas nesikeičia. Šį režimą naudokite tik minkštoms kreivėms.

Šio valdymo režimo trūkumas – atstumai tarp vėžių kažkada tampa per dideli. Tuomet nebegalima lauką apdoroti tiksliai vėžė prie vėžės.

Jei atstumai tarp vėžių per dideli, ištrinkite jas ir suformuokite naujas A-B vėžias.

Pavyzdys

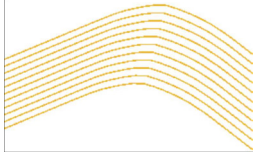

## 7.1.4 Valdymo režimas "A Plus"

Šiuo režimu rankiniu būdu galite įvesti, kokia geografine kryptimi reikia formuoti vėžias. Turite įvesti kryptį laipsniais (nuo 0° iki 360°), ir vėžios bus formuojamos automatiškai bei lygiagrečiai tarpusavyje.

- 0 ° šiaurė
- 180° pietūs
- 90° rytai
- 270° vakarai

Šis režimas pirmiausia labai pasiteisina, kai tiksliai žinote kryptį, kuria turi būti apdorotas laukas.

Šiuo režimu vienu metu gali veikti kelios mašinos tiksliai lygiagrečiose vėžiose.

# 7.2 Vėžių nustatymas

Šiame skyriuje išmoksite dirbti su vėžiomis.

Vėžios yra ekrane rodomos linijos, kurios padės tiksliai važiuoti norimomis vėžiomis.

### 7.2.1 Nustatykite vėžių pločius

Vėžių plotis yra atstumas tarp vėžių.

Iš anksto nustatyti vėžių pločiai yra darbinis plotis, kurį galima priderinti užduočiai.

Pavyzdys Darbinis lauko purkštuvo plotis = 18 m

Turite įsitikinti, kad apdorodami nieko nepraleidote.

Nustatykite vėžių pločius, pvz., 17,80 m. Dirbama su 20 cm persidengimu.

Veiksmai

1. ljunkite paruošimo ekraną:

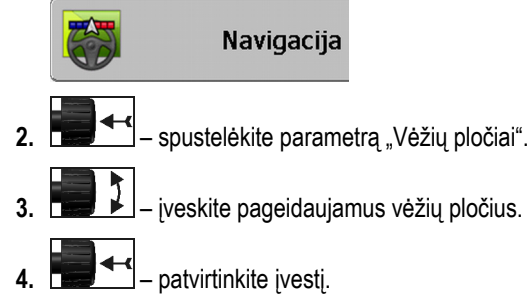

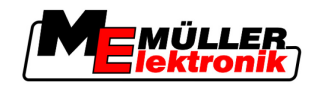

#### 7.2.2 Vėžių intervalo nustatymas

Vėžių intervalą galite nustatyti paruošimo ekrane.

Taip galite nustatyti, kokiu intervalu bus rodomos paryškintos vėžios.

Taip turėtų būti paprasčiau važiuoti kas antromis arba kas trečiomis vėžiomis.

Pavyzdys [vedus skaičių "2", paryškinta rodoma kas antra vėžė, įvedus skaičių "3", paryškinta rodoma kas trečia vėžė.

Veiksmai

1. ljunkite paruošimo ekraną:

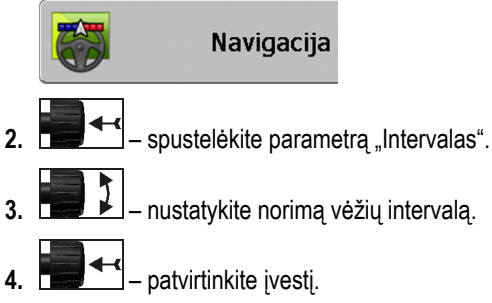

## 7.3 Apsisukimo zonos pločio nustatymas

Apsisukimo zonos plotį galima nustatyti kaip vėžių multiplikaciją.

Kaip pagrindas apsisukimo zonos pločiui apskaičiuoti visada imamas visas darbinis mašinos plotis. Ir tuomet, kai mašinos darbo kompiuteryje yra deaktyvintos išorinės sekcijos. Atsižvelkite į tai nustatydami apsisukimo zonos plotį.

Veiksmai

1. ljunkite paruošimo ekraną:

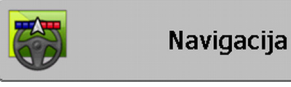

- 2. spustelėkite parametrą "Apsisukimo vėžios".
- 3. Nustatykite, kelios vėžios turi sudaryti apsisukimo lauką.
- ⇒ Nustatėte apsisukimo zonos plotį.

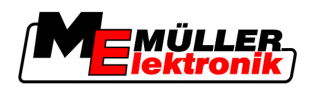

# 8 Navigacijos paleidimas

Paleidžiant navigaciją, galimi du variantai:

- Paleisti naują navigaciją
- Tęsti paleistą navigaciją

# 8.1 Naujos navigacijos paleidimas

Naują navigaciją galite paleisti tokiais atvejais:

- Kai lauką apdorojate pirmą kartą.
- Kai įkeliate žinomo lauko duomenis. Šiuo atveju ištrinami visi seni pervažiavimo takai. Tačiau galite vėl naudoti lauko ribas, vėžias ir kliūtis.

Veiksmai

1. ljunkite parengties ekraną:

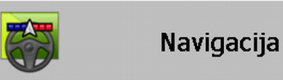

2. Nustatykite visus rodomus parametrus.

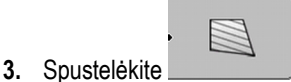

⇒ Atsiras darbo ekranas.

# 8.2 Paleistos navigacijos tęsimas

Navigaciją galite tęsti tokiais atvejais:

- Jei nutraukėte lauko apdorojimą.
- Jei išjungėte taikomąją programą.
- Jei įkėlėte lauko duomenis.

Veiksmai

1. ljunkite paruošimo ekraną:

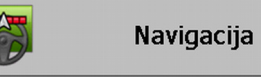

2. Nustatykite visus rodomus parametrus.

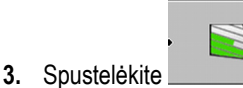

- ⇒ Atsiras darbo ekranas.

# 8.3 Pervažiavimo takų įrašymo įjungimas

Šio skyriaus nereikia skaityti tokiais atvejais:

- "SECTION-Control" yra aktyvinta
- Turite darbinės padėties daviklį

Jei nenaudojate "SECTION-Control" ir nesumontavote darbinės padėties daviklio, programinė įranga nežino, kada veikia, o kada neveikia padargas (pvz., purkštuvas). Todėl turite pranešti programinei įrangai, kada pradedate dirbti.

Įrašę pervažiavimo takus, ekrane galite matyti, kokias lauko zonas jau pervažiavote.

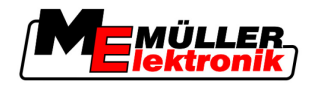

Veiksmai

8

Paleidote navigaciją.

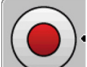

įrašykite pervažiavimo takus.

- $\Rightarrow$  Funkcijos simbolis tampa raudonas:
- ⇒ Už traktoriaus simbolio rodomos žalios vėžios. Ji pažymi pervažiavimo takus.

# 8.4 DGPS kalibravimas

DGPS reiškia "Globali padėties sistema su diferencialo signalu".

Tai yra sistema, skirta apibrėžti transporto priemonės padėtį.

Problemos aprašymasPer parą sukasi žemė ir keičiasi palydovų padėtis danguje. Todėl pasislenka apskaičiuota taško<br/>padėtis. Dėl poslinkio po tam tikro laiko ji nebėra einamoji.

Šis fenomenas vadinamas nuokrypiu ir jį galima sumažinti.

Jums tai reiškia, kad visos lauko ribos ir vėžios, kurias suformavote per dieną, jau po kelių valandų bus šiek tiek pasislinkusios.

Problemos sprendimas Yra du būdai nuokrypiui išlyginti:

- Per 1 atskaitos tašką, t. y. nurodžius 1 atskaitos tašką ir sukalibravus GPS signalą kiekvieną kartą, prieš pradedant dirbti. Nemokama galimybė naudoti GPS anteną A100 ir su tikslumu iki +/-30 cm.
- Naudojant korekcijos signalą. Mokama GPS tiekėjų paslauga. Tik kartu su labai tikslia GPS antena. GPS signalas reguliariai ir automatiškai kalibruojamas iš naujo. Dėl to galimas mažiau nei penkių centimetrų tikslumas.

## 8.4.1 GPS be korekcijos signalo

Jei GPS naudojate be korekcijos signalo, kiekvieną kartą prieš pradėdami dirbti turite kalibruoti GPS signalą.

Kuo tiksliau tai atliksite, tuo tiksliau veiks sistema. Ir atvirkščiai, kuo netikslesnis yra GPS kalibravimas, tuo netiksliau sistema gali nustatyti transporto priemonės padėtį.

#### Kam reikalingas atskaitos taškas?

Nustatę atskaitos tašką galite palyginti faktines GPS koordinates su išsaugotomis GPS koordinatėmis ir išlyginti galimus nuokrypius (poslinkius).

GPS signalui kalibruoti reikalingas stabilus taškas ant žemės. Vadinamasis 1 atskaitos taškas. Kalibruojant GPS signalą išsaugotos atskaitos taško koordinatės palyginamos su einamosiomis koordinatėmis ir suderinamos.

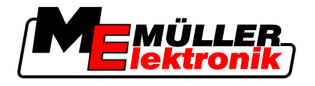

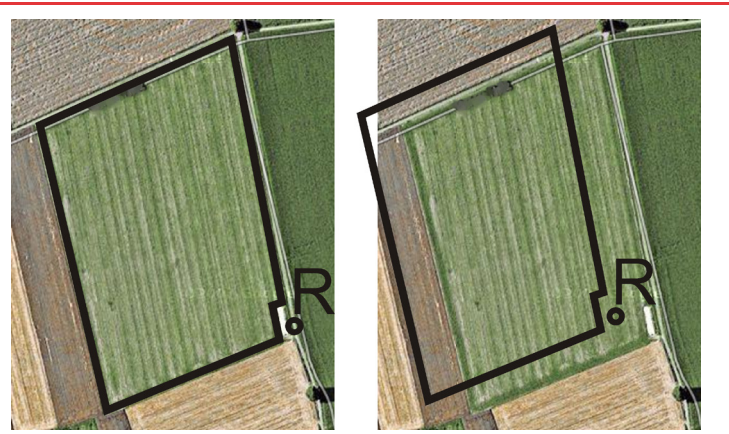

Į kairę – laukas su kalibruotu GPS signalu; į dešinę – laukas be kalibruoto GPS signalo

Jei nenurodysite atskaitos taško ir kiekvieną kartą prieš pradėdami dirbti nesukalibruosite GPS signalo:

- Įrašytos lauko ribos, vėžių ir t. t. GPS koordinatės skirsis nuo realių koordinačių.
- Lauko dalys negalės būti apdorotos, nes pagal GPS jos bus už lauko ribos.

Todėl, norėdami pasiekti maksimalų preciziškumą, turite:

- kiekviename lauke, per pirmą pervažiavimą nurodyti atskaitos tašką;
- prieš kiekvieną apdorojimą kalibruoti GPS signalą.

#### 1 atskaitos taško nurodymas

1 atskaitos taškas - taškas netoli lauko. Jis skirtas išsaugotai ir realiai lauko padėčiai palyginti.

Nurodant atskaitos tašką, svarbios yra GPS antenos koordinatės.

Kada nurodyti?

- "1 atskaitos tašką" nurodykite tokiais atvejais:
- kai lauką apdorojate pirmą kartą.

Tinkamas nurodymas

Nurodant atskaitos tašką, reikės stabilaus taško, kurio padėtis einant laikui nesikeičia. Pavyzdžiui,

medžio, ribinio ženklo arba vandens nuotako dangčio.

Šio taško reikės per būsimus GPS signalo kalibravimus, traktoriui tiksliai toje pačioje vietoje pastatyti.

### PASTABA

#### Duomenų praradimas, kai nėra atskaitos taško

Jei ateityje nerasite atskaitos taško, įrašytų duomenų naudoti negalėsite.

Visada pažymėkite tikslią kiekvieno lauko atskaitos taško padėtį!

Toliau pateiktame paveikslėlyje parodyta, kaip galima pastatyti traktorių nurodant atskaitos tašką.

8

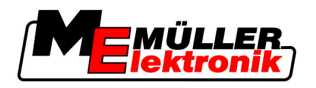

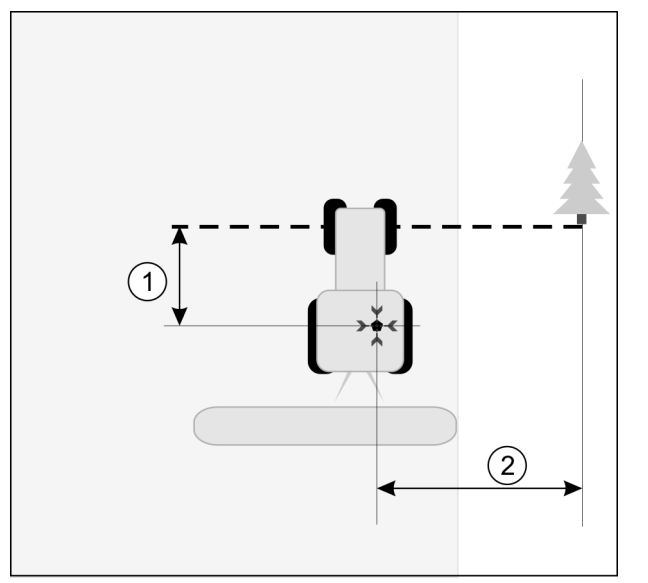

Traktorius, nurodant atskaitos tašką

| • | GPS antena ant traktoriaus kabinos stogo                     | × | Atskaitos taško padėtis                                      |
|---|--------------------------------------------------------------|---|--------------------------------------------------------------|
| 1 | Atstumas tarp GPS antenos ir taško prie kelio krašto Y ašyje | 2 | Atstumas tarp GPS antenos ir taško prie kelio krašto X ašyje |
|   | Linija nuo stabilaus taško per kelja                         |   |                                                              |

Veiksmai

Apdorojate lauką pirmą kartą.

- Įvažiuodami į lauką ieškokite stabilaus taško. Pavyzdžiui, medžio, ribinio ženklo arba vandens nuotako dangčio.
- 2. Nubrėžkite liniją nuo norimo stabilaus taško per kelią.
- 3. Traktorių su abiem priekiniais ratais pastatykite ant linijos.
- Užsirašykite atstumą nuo taško iki traktoriaus. Šis atstumas per būsimus GPS kalibravimus turi būti toks pats.
- 5. Paleiskite naują navigaciją.
- 6. Spustelėkite

7.

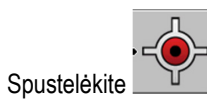

- 8. Spustelėkite
  - ⇒ Programa per 15 sekundžių nustato momentinę padėtį ir išsaugo kaip "1 atskaitos tašką". Atskaitos taškas nurodomas tiksliai ten, kur yra GPS antena.
  - ⇒ Taip atšaukiami galimai jau esami atskaitos taškai ir signalo kalibravimai.
  - ⇒ Darbo ekrane po mašinos simboliu atsiranda atskaitos taško simbolis: 🖹
- ⇒ Nurodėte "1 ataskaitos tašką".

#### GPS signalo kalibravimas

Kalibruojant GPS signalą, GPS antena turi būti tiksliai toje vietoje, kaip nustatant atskaitos tašką.

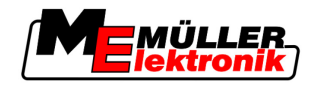

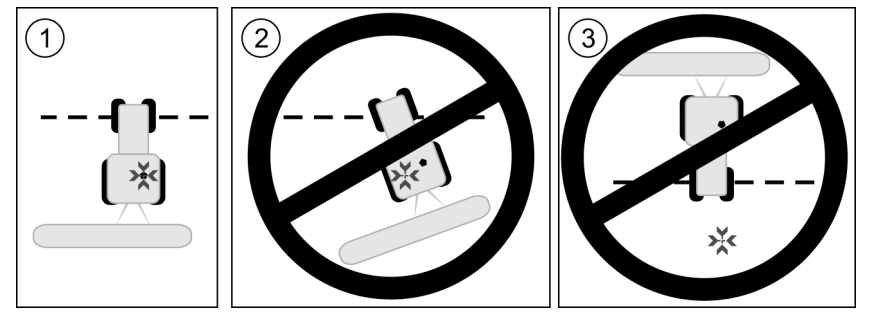

GPS antenos padėtis atskaitos taško atžvilgiu, kalibruojant GPS signalą

#### X Atskaitos taško padėtis

GPS antena ant traktoriaus kabinos stogo

Kada kalibruoti?

- GPS signalą turite kalibruoti tokiais atvejais:
  - kiekvieną kartą prieš pradėdami dirbti;

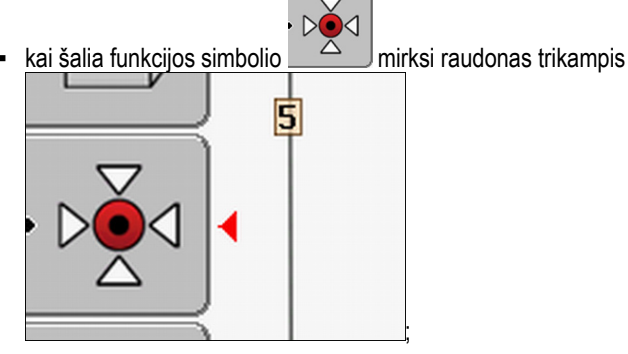

kai nustatote, kad nors važiuojate vėžiomis, ekrane rodomas nuokrypis.

Veiksmai

- 1. Įvažiuodami į lauką važiuokite prie "1 atskaitos taško".
- Traktorių su abiem priekiniais ratais pastatykite ant linijos. Traktorius turi stovėti tokiu pačiu kampu, kaip nurodant atskaitos tašką. Atstumas nuo stabilaus taško prie kelio krašto turi būti toks pats, kaip nurodant atskaitos tašką.
- 3. Spustelėkite

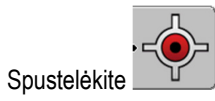

Þě

4.

- 5. Spustelėkite
  - ⇒ Programa per 15 sekundžių nustato momentinę padėtį. Iš naujo kalibruojant atskaitos tašką, senais kalibravimas perrašomas.

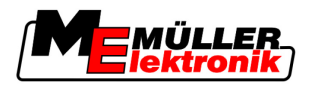

⇒ atsiras šis ekranas:

| GPS ka                    | libravimas             |            |
|---------------------------|------------------------|------------|
| Kalibravima<br>Nuokrypis: | as atliktas<br>0.670 m | - <b>(</b> |
| Amzius: 0.<br>baigta      | 00 N                   |            |
|                           |                        |            |
|                           |                        |            |
| 4                         |                        |            |

GPS kalibravimo ekrane dabar pasirodo tokie parametrai:

atgal.

Nuokrypis

6.

Rodo atskaitos taško nuokrypį nuo atskaitos taško nurodymo. Pagal tokią vertę perslenkami visi lauko duomenys. Kalibruojant GPS signalą, iš naujo nustatomas nuokrypis.

Amžius

Prieš kiek valandų buvo paskutinį kartą kalibruotas GPS signalas. Nuo šio taško rodomos šimtosios valandos dalys. Pavyzdžiui: 0,25 h = ketvirtis valandos = 15 minučių.

#### 8.4.2 DGPS su korekcijos signalu

Jei naudojate RTK korekcijos signalą, nereikia nurodyti atskaitos taško ir kalibruoti GPS signalo. Traktoriaus padėtis nuolat koreguojama iš RTK stoties per korekcijos signalą.

### 8.4.3 DGPS signalo kokybės patikrinimas

Priklausomai nuo geografinės padėties, GPS signalo kokybė gali labai svyruoti.

GPS signalo kokybę galite matyti šiose vietose:

- pradžios ekrane;
- darbo ekrane.

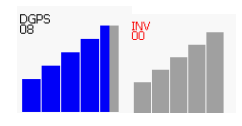

DGPS ryšio indikatoriuje pateikiama tokia informacija:

- Stulpelių grafikas
  - Rodo ryšio kokybę. Kuo daugiau mėlynų stulpelių, tuo geresnis ryšys.
- Sujungtų palydovų skaičius
- Korekcijos signalo būsena

Ši būklė visada turi bent rodyti "DGPS", kad būtų pasiektas pakankamas tikslumas. Sistemose su RTK ten rodoma "RTK Fix" arba "RKT Float".

Šiais atvejais "SECTION-Control" persijungia į rankinį režimą:

- DGPS signalo būklė yra "GPS" arba prastesnė.
- Palydovų skaičius sumažėja iki mažiau nei keturių.
- Stulpelių grafikas nieko nerodo.

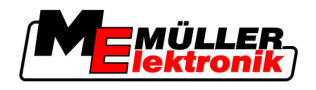

Tai pavaizduojama aliarmo pranešimu ekrane.

Turite rankiniu būdu aktyvinti automatinį režimą, kai tik pagerės GPS ryšys.

## 8.5 Lauko riba

#### 8.5.1 Lauko ribos nustatymas

Kiekviename naujame lauke turite nustatyti lauko ribą.

Lauko ribą galite nustatyti, apdorodami apsisukimo zoną.

- Atsižvelgiant į tai, ar dirbate su RTK korekcijos signalu, ar be jo, turite tokias galimybes:
  - 1 galimybė:
    - naudojama abiem atvejais.
    - Apvažiuokite lauką.
    - Apskaičiuokite lauko ribą išilgai vėžių, atsiradusių apvažiuojant.
    - Apdorokite vidinę lauko zoną.
  - 2 galimybė:

rekomenduojama tik su RTK korekcijos signalu.

- Apdorokite vidinę lauko zoną.
- Apvažiuokite lauką.
- Apskaičiuokite lauko ribą išilgai vėžių, atsiradusių apvažiuojant.

Šis metodas veikia ir be RTK korektūros signalo, tačiau turite kalibruoti GPS signalą prieš pradėdami apdoroti ir prieš skaičiuodami lauko ribą. Tai priklauso nuo GPS padėties nuokrypio tarp darbo pradžios ir lauko ribos skaičiavimo.

- **1 veiksmų būdas** Taip nustatykite lauko ribą, jei pirmiausia norite apvažiuoti lauką:
  - Nurodėte "1 ataskaitos tašką" ir kalibravote. (Jei dirbate be RTK korekcijos signalo.)
  - 1. Paleiskite naują navigaciją.
  - 2. ljunkite pakabinimą arba prikabinimą padargą.

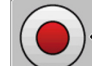

3.

paspauskite, kai darbo ekrane pasirodo funkcijos simbolis.

Funkcijos mygtukas yra skirtas pranešti programinei įrangai, kad pradedate dirbti. Jei yra aktyvinta "SECTION-Control" arba sumontavote darbinės padėties daviklį, tuomet šis funkcijos simbolis neatsiras.

- 4. Pradėkite lauko apvažiavimą.
  - ⇒ Po pirmujų centimetrų pamatysite, kad ekrane už prietaiso stulpelių rodoma žalia vėžė. Vėžė pažymi apdorotą plotą.
  - ⇒ Jei žalia vėžė neatsiranda, galimos tokios priežastys:
    - a) neijungėte prikabinamo padargo ("SECTION-Control"),

b) nepaspaudėte funkcijos mygtuko ("TRACK-Leader II").

- 5. Apvažiuokite visą lauką.
- 6. Lauko apvažiavimą baikite pradiniame taške. Apvažiavimas turi būti uždarytas.

2 veiksmų būdas

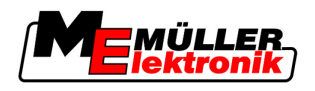

- 7.
  - spustelėkite, kai tik vėl būsite prie pradinio taško.
- ⇒ Navigacijos ekrane aplink lauką nubrėžiama raudona linija. Tai yra lauko riba.

Taip nustatykite lauko ribą, jei pirmiausia norite apdoroti lauką:

- ☑ Turite RTK korekcijos signalą.
- 1. Paleiskite naują navigaciją.
- 2. ljunkite pakabinimą arba prikabinimą padargą.

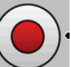

- spustelėkite, kai šis funkcijos simbolis atsiranda darbo ekrane. 3. Kai yra aktyvinta "SECTION-Control" arba sumontavote darbinės padėties davikli, šio funkcijos mygtuko spausti nereikia. Jis yra skirtas pranešti programinei įrangai, kad pradedate dirbti.
- 4. Pradėkite lauko apdorojimą.
  - ⇒ Po pirmujų centimetrų pamatysite, kad ekrane už prietaiso stulpelių rodoma žalia vėžė. Vėžė pažymi apdorotą plotą.
  - ⇒ Jei žalia vėžė neatsiranda, galimos tokios priežastys:
    - a) nejjungėte prikabinamo padargo ("SECTION-Control"),

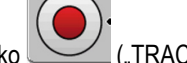

("TRACK-Leader II"). b) nepaspaudėte funkcijos mygtuko

- 5. Apdorokite lauka.
- 6. Apdorojimo pabaigoje apvažiuokite lauką.

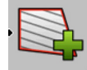

7.

- spustelėkite, kai tik vėl būsite prie pradinio taško.
- ⇒ Navigacijos ekrane aplink lauką nubrėžiama raudona linija. Tai yra lauko riba.

#### 8.5.2 Lauko ribos ištrynimas

Veiksmai

Taip ištrinsite lauko ribą:

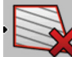

- ilgai palaikykite paspaude.
- ⇒ Raudona linija pažymėta lauko riba ištrinama.

#### A-B vėžių formavimas 8.6

A-B vėžios yra pirmosios vėžios, kurias suformuosite. Visos kitos vėžios apskaičiuojamos ir braižomos pagal A-B vėžias.

A-B vėžias turite suformuoti dirbdami kiekvienu valdymo režimu.

Kada formuoti? A-B vėžias galima suformuoti bet kuriuo momentu, kai yra nurodytas atskaitos taškas. Pavyzdžiui, per pirmą lauko apvažiavimą.

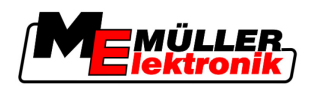

## 8.6.1 A-B vėžių formavimas lygiagrečiu ir kontūro režimu

2.

4.

Veiksmai

1. Traktoriumi privažiuokite prie pradinio norimų A-B vėžių taško.

A B A

arba apibrėžkite tašką A.

⇒ Nurodomas taškas A.

- ⇒ Vėliavėlė A ant funkcijos simbolio nudažoma žaliai.
- 3. Nuvažiuokite į lauko galą.

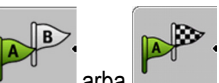

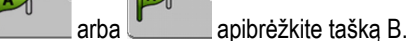

⇒ Nurodomas taškas B.

⇒ Vėliavėlė B ant funkcijos simbolio nudažoma žaliai:

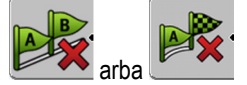

➡ Taškai A ir B sujungiami linija. Ši linija vadinama "A-B vėžiomis" ir ekrane pažymima dviem mažais simboliais A ir B.

Lygiagrečiu režimu A-B vėžios yra tiesios.

Kontūro režimais A-B vėžios yra kreivos.

⇒ Vėžios abiem kryptimis projektuojamos, rodomos ir numeruojamos pagal einamąjį vėžių plotį ir norimą valdymo režimą.

### 8.6.2 A-B vėžių formavimas valdymo režimu "A +".

Veiksmai

1. Traktoriumi privažiuokite prie pradinio norimų A-B vėžių taško.

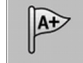

2. Spustelėkite

⇒ Atsiranda duomenų įvesties ekranas.

- 3. Duomenų įvesties ekrane matysite einamąją traktoriaus kryptį (laipsniais).
- 4. Įveskite norimą A-B vėžių kryptį laipsniais.
  - ⇒ "A-B" vėžios formuojamos įvesta kryptimi.

# 8.7 Kliūčių nustatymas

Jei lauke yra kliūčių, galite nustatyti jų padėtį. Taip visada būsite įspėti apie galimą susidūrimą.

Kliūtis galite nustatyti apdorodami lauką.

Būsite informuoti apie kliūtį tokiais atvejais:

- jei priartėsite prie kliūties per 20 sekundžių ar greičiau.
- Jei atstumas tarp kliūties ir transporto priemonės mažesnis nei žemės ūkio padargo darbinis plotis.

[spėjimą visada sudaro du elementai:

grafinis įspėjimas viršutiniame kairiajame darbo ekrano kampe

"Lauko riba"

Valdymas dirbant

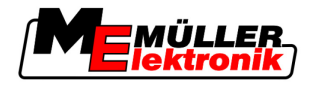

- "Kliūtis"
- Akustinis signalas

Veiksmai

8

Paleidote navigaciją.

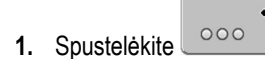

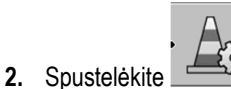

Atsiras toks ekranas:

rodoma mašinos su vairuotoju schema, kliūtis ir atstumas nuo kliūties iki GPS imtuvo.

 Rodyklėmis nustatykite atstumą tarp kliūties ir traktoriaus stovėjimo vietos. Kadangi "TRACK-Leader II" žino traktoriaus padėtį, gali apskaičiuoti kliūties padėtį lauke.

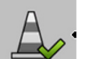

- ≚ išsaugokite kliūties padėtį lauke.
- ⇒ Kliūtis pasirodo darbo ekrane.

# 8.8 Valdymas dirbant

#### 8.8.1 "SECTION-Control" darbo režimo pakeitimas

4.

Kai yra aktyvinta "SECTION-Control", galima dirbti dviem režimais:

- Automatinis režimas
- Rankinis režimas

Valdymo elementai

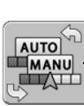

Rankinio ir automatinį režimo perjungimas

#### Automatinis režimas

Automatinio režimo savybės:

- automatinis sekcijų perjungimas esant persidengimams

#### Rankinis režimas

Rankinio režimo savybės:

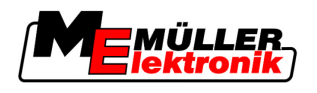

• padargas (pvz., purkštuvas) turi būti perjungiamas rankiniu būdu. Rezultatai įrašomi.

#### 8.8.2 Darbo ekrano vaizdavimo keitimas

Yra kelios galimybės darbo ekrano vaizdavimui keisti.

#### Valdymo elementai

| Valdymo elementas | Funkcija                             |
|-------------------|--------------------------------------|
|                   | Priartinti ir nutolinti vaizdą.      |
| <u>122</u>        | Rodyti visą lauką.                   |
| • 22 ·            | Rodyti transporto priemonės aplinką. |
| · 3D              | Aktyvinti 3D vaizdą.                 |
| · 2D              | Aktyvinti 2D vaizdą.                 |

#### 8.8.3 Vėžių paslinkimas

Naudokite šią funkciją, kai esate norimose vėžiose, tačiau terminale rodoma traktoriaus padėtis šalia vėžių.

Vėžias galite paslinkti lygiagrečiu režimu ir kontūro režimu.

Veiksmai

Paleidote navigaciją

- 1. Spustelėkite
- 2. Spustelėkite
- 3. Laikykite nuspaudę 3 sekundes, norėdami paslinkti vėžias į momentinę padėtį.
- ⇒ Vėžios perstumiamos.

#### 8.8.4 Vėžių ištrynimas

Bet kuriuo metu galite ištrinti vėžias ir suformuoti naujas.

#### Veiksmai

1. Tris sekundes laikykite paspaudę

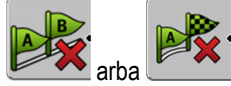

⇒ Vėžios ištrinamos.

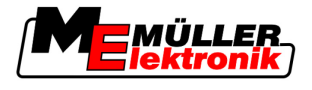

# 8.9 Apsisukimo zonos apdorojimas naudojant "HEADLAND-Control"

Su moduliu "HEADLAND-Control" (ir: apsisukimo zonos valdymo modulis) galima atskirai apdoroti apsisukimo zoną nuo likusio lauko. Pranašumai Apsisukimo zonos valdymo modulio pranašumai: Apsisukimo zona galite apdoroti po vidinės lauko zonos. Taip po apsisukimo zonos apdorojimo mašinoje nelieka purškimo priemonės likučių. "SECTION-Control" išjungia sekcijas, kurios lauko apdorojant yra apsisukimo zonoje. Dirbant apsisukimo zonoje, ten rodomos vėžios važiuoti lygiagrečiai. Apribojimai Apsisukimo zonos valdymo modulio apribojimai: Apdorojant apsisukimo zoną negalima naudoti automatinės "TRACK-Leader TOP" krypties. Vairuotojas visada turi mašiną valdyti rankiniu būdu. Apsisukimo zonos valdymo modulis visada remiasi visu darbiniu pločiu. Jei purkštuvo darbo kompiuteriu išjungėte sekcijas, vis tiek visas darbinis plotis imamas kaip pagrindas. Valdymo elementai Darbo ekrane yra funkcijos simbolis, kuris paspaustas keičia savo išvaizdą. Toliau pateiktoje lentelėje matote, kokios gali būti simbolio formos, ką jos reiškia ir kas atsitiks, jei spustelėsite simbolj. **Funkcijos** Galimas Kai atsiranda šis simbolis, pro-Tai atsitiks, jei paspausite šalia simbolis funkcijos graminės įrangos padėtis yra simbolio esantį funkcijos mygsimbolis tokia tuką "HEADLAND-Control" deaktyvinta Negalima paspausti. ir šiame lauke dar niekada nebuvo aktyvinta. Lauko riba dar nebuvo nenustatyta. "HEADLAND-Control" neaktyvinta. Rodoma apsisukimo zona. Atsiranda tik tada, kai nustatoma lauko riba. Dabar galite apdirbti vidinę lauko Aktyvinamas lygiagretus valdymas

 Image: Sector of a construction of a construction of

Veiksmai

Taip apdorosite apsisukimo zoną, kai lauką apdorojate pakartotinai:

1. [kelkite lauko duomenis, kuris turi būti apdorotas. [→ 59]

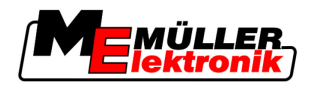

Apsisukimo zonos apdorojimas naudojant "HEADLAND-Control"

- 2. Nustatykite apsisukimo zonos plotį. [→ 44]
- 3. Paleiskite naują navigaciją.
  - ⇒ Rodomas laukas su lauko ribomis ir su nepažymėta apsisukimo zona.

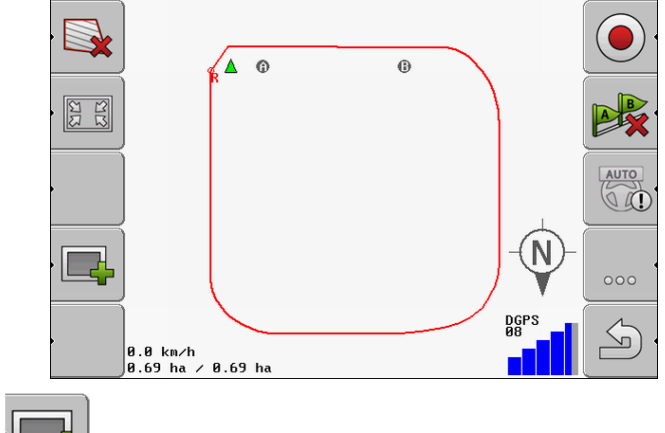

- spustelėkite, norėdami apsisukimo zoną matyti ekrane.
  - ⇒ Pasirodo funkcijos simbolis
  - ⇒ Darbo ekrane oranžine spalva pažymėkite apsisukimo zoną.

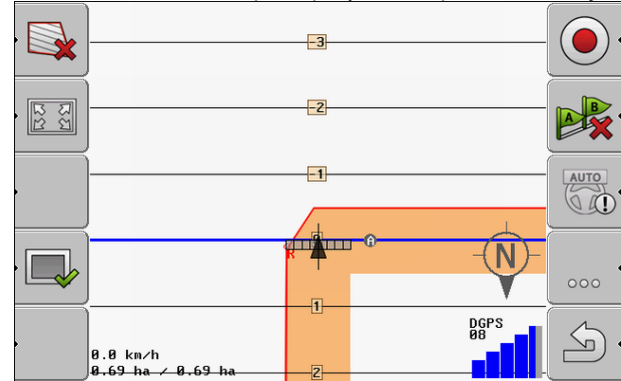

- 5. Apdorokite vidinę lauko zoną. Naudokite vėžias.
  - ⇒ Po apdorojimo vidinė lauko zona turi būti žalia, o išorinė oranžinė:

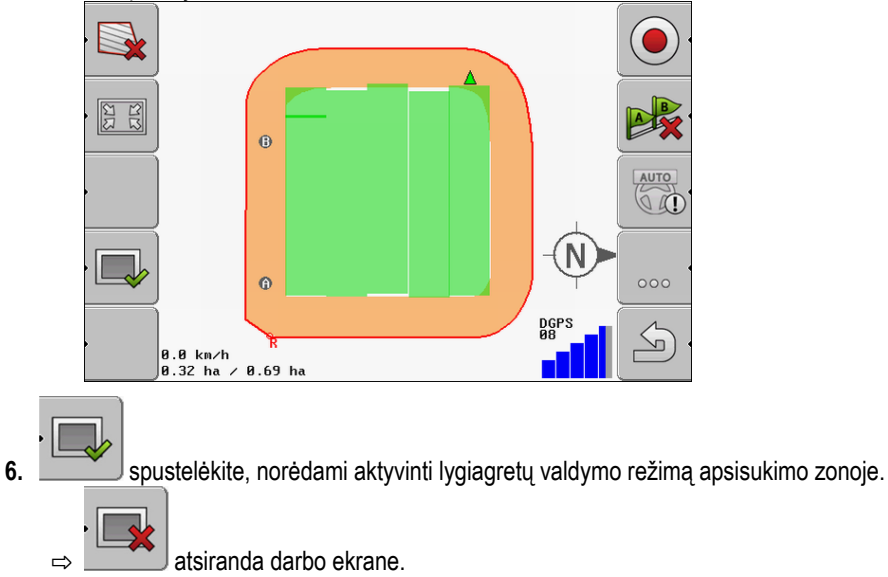

Apsisukimo zonos apdorojimas naudojant "HEADLAND-Control"

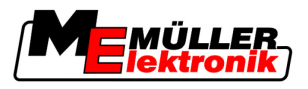

⇒ Apsisukimo zona pažymima pilkai.

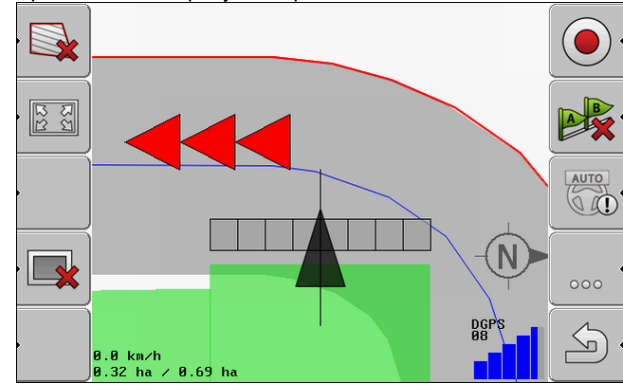

- ⇒ Apsisukimo zonoje pasirodo vėžė.
- 7. Mašiną pastatykite lauko taške, kuriame galima išvažiuoti iš lauko baigus apdorojimą.
- 8. Apdorokite apsisukimo zoną.

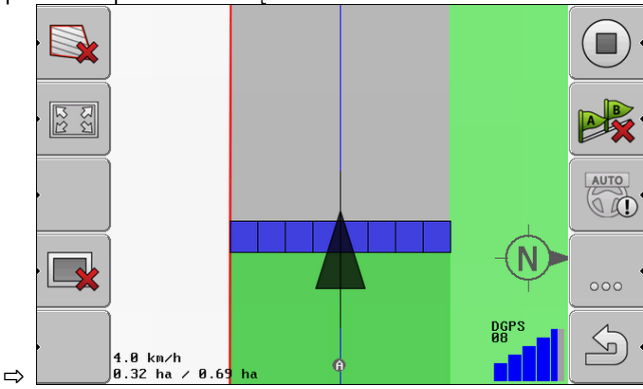

9. Apdoroję apsisukimo zoną, išvažiuokite iš lauko ir išsaugokite lauko duomenis.

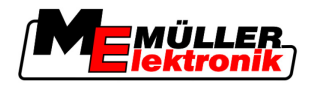

# 9 USB atmintuke esančių duomenų naudojimas

Galite išsaugoti kiekvieno lauko, kurį apdorojate, duomenis.

Lauko duomenis sudaro tokia informacija:

- Lauko ribos
- 1 atskaitos taškas
- Vėžios
- Pervažiavimo takai
- Nustatytos kliūtys

Visi lauko duomenys kartu išsaugomi USB atmintuke.

# 9.1 Lauko duomenų išsaugojimas ir įkėlimas

Jei darbo metu įrašytus lauko duomenis išsaugosite USB atmintuke, lauko duomenis galite naudoti su kitomis ME taikomosiomis programomis.

Pavyzdžiui, su:

- "TaskManager"
- "FIELD-Nav"

### 9.1.1 Lauko duomenų išsaugojimas

Veiksmai

1. ljunkite ekraną "Atmintis".

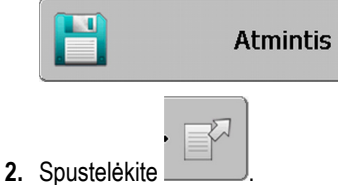

⇒ Atsiranda duomenų įvesties ekranas.

- 3. Įveskite pavadinimą, kuriuo turi būti išsaugoti lauko duomenys.
- ⇒ Duomenys išsaugomi USB atmintuko kataloge "ngstore".

### 9.1.2 Lauko duomenų įkėlimas

Prieš apdorodami jau apdorotą lauką, visada įkelkite lauko duomenis.

#### Veiksmai

1. ljunkite ekraną "Atmintis".

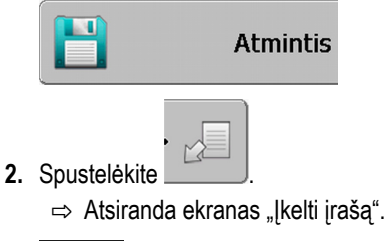

- 3. Spustelėkite norimą lauką.
- ⇒ Ekrane "Atmintis" atsiranda lauko apžvalga.

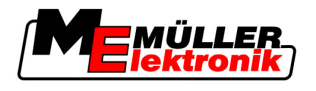

#### 9.1.3 Lauko duomenų atmetimas

Atmetus lauko duomenis, iš laikinos terminalo atminties ištrinama visa informacija.

Turite atmesti lauko duomenis po jo apdorojimo, kad būtų galima apdoroti naują lauką. Jei to nepadarysite, programinė įranga supras, kad norite toliau apdoroti pirmą lauką.

## PASTABA

#### Duomenų praradimas

Lauko duomenų, kuriuos atmesite, atkurti neįmanoma.

• Prieš atmesdami išsaugokite visus svarbius duomenis.

Veiksmai

9

1. ljunkite ekraną "Atmintis":

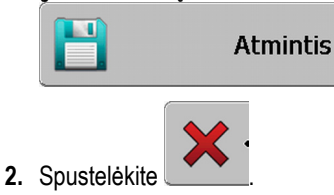

⇒ Einamojo įkelto lauko duomenys atmetami.

## 9.2 Lauko duomenų eksportas ir importas GIS

Jei savo darbą dokumentuosite GIS formatu, lauko duomenis galėsite atidaryti ir apdoroti GIS programa savo kompiuteryje.

### 9.2.1 Lauko duomenų eksportas GIS

Veiksmai

1. ljunkite ekraną "Atmintis".

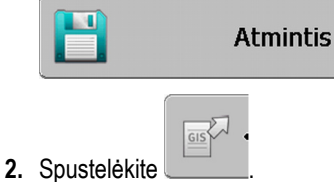

⇒ Atsiranda duomenų įvesties ekranas.

- 3. Įveskite pavadinimą, su kuriuo turi būti eksportuoti lauko duomenys.
- ⇒ Duomenys išsaugomi USB atmintuko kataloge "NavGuideExport".

### 9.2.2 Lauko domenų importas iš GIS

# GIS lauko duomenų rūšys - Fono plotai · Kliūčių linijos · Kliūčių taškai Veiksmai ☑ USB atmintuke sukūrėte katalogą "NavGuideGisImport". ☑ Visi duomenys, kuriuos norite importuoti, yra USB atmintuke kataloge "NavGuideGisImport". Katalogas negali turėti pakatalogių.

☑ Duomenys importuojami WGS84 formatu.

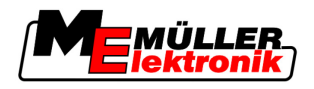

1. ljunkite ekraną "Atmintis".

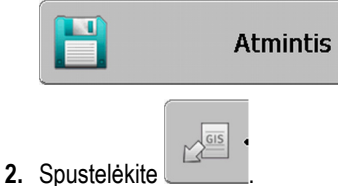

⇒ Pasirodys šis ekranas:

| Tipas            | einamasis |    |
|------------------|-----------|----|
| Fono plotai      |           |    |
| Kliūčių linijos  | -         |    |
| Kliūtys          | -         |    |
| Naudojami žemėla | apiai -   |    |
|                  |           | Q, |
|                  |           |    |
|                  |           | ~  |
|                  |           | 2  |

- 3. Spustelėkite norimą GIS lauko duomenų rūšį.
  - ⇒ Pasirodys šis ekranas:

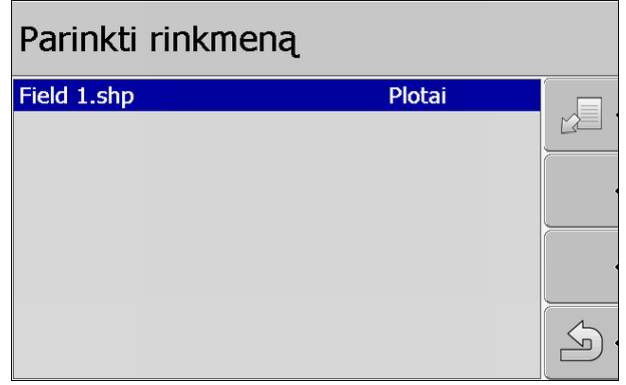

Kairiajame stulpelyje matysite rinkmenos su lauko duomenimis pavadinimą. Dešiniajame stulpelyje yra GIS lauko duomenų rūšis. Kaip pavadinamos rinkmenos, priklauso nuo jūsų ir naudojamos GIS sistemos.

4. Pažymėkite eilutę su norimais duomenimis.

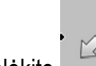

5. Spustelėkite

 $\Rightarrow$  [keliami fono duomenys.

# 9.3 Duomenų pertvarkymas

Duomenų pertvarkymo tikslas yra pagreitinti terminalo darbą.

USB atmintuke išsaugoti duomenys rūšiuojami taip, kad terminalas galėtų greičiau prieiti prie duomenų.

Veiksmai

1. ljunkite ekraną "Atmintis".

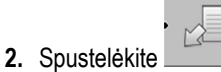

Dokumentuotų pervažiavimo takų peržiūrėjimas

⇒ Atsiranda ekranas "Įkelti įrašą".

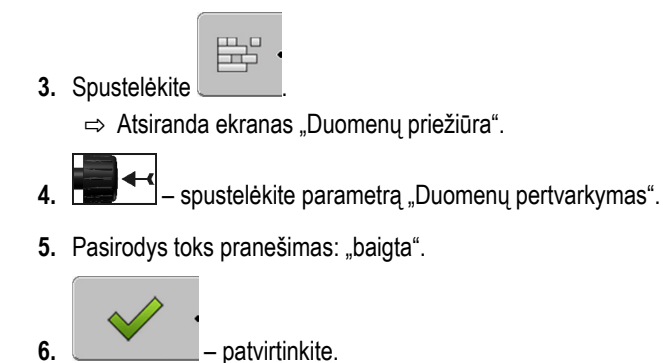

# 9.4 Dokumentuotų pervažiavimo takų peržiūrėjimas

Galite peržiūrėti ir patikrinti pervažiavimo takus, ar ko nors nepraleidote.

Valdymo elementai

| Funkcijos simbolis | Reikšmė                                  |
|--------------------|------------------------------------------|
|                    | Paslinkti parinkimą į kairę ir į dešinę. |
|                    | Paslinkti parinkimą į viršų ir žemyn.    |
|                    | Keisti mastelį.                          |

Veiksmai

- 1. ljunkite ekraną "Atmintis".
- 2. Įkelkite norimą lauką.
- 3. D pakeiskite mastelį.
- 4. Laikykite paspaudę funkcijos mygtuką
  - pasukite rankenėlę.
  - ⇒ Parinkimas perstumiamas.

# 9.5 Laukų ištrynimas iš USB atmintuko

5.

Galite ištrinti visus laukus su visais lauko duomenimis iš USB atmintuko.

Veiksmai

Taip ištrinsite lauką:

- 1. jjunkite ekraną "Atmintis".
- 2. Spustelėkite

⇒ Atsiras ekranas "Įkelti įrašą".

3.

– pažymėkite rinkmeną su norimu ištrinti lauku.

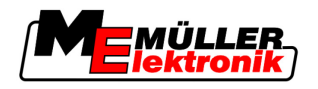

Įrašytų takų ištrynimas

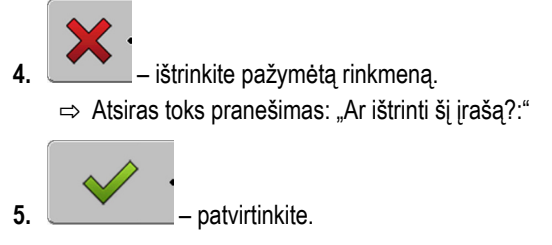

⇒ Rinkmenos pavadinimas su lauko duomenimis dings iš lentelės.

# 9.6 Įrašytų takų ištrynimas

Galite ištrinti visų išsaugotų laukų takus. Kiti lauko duomenys [→ 59] neištrinami.

Šį veiksmą galite atlikti, pvz., sezono pabaigoje.

Veiksmai

- 1. ljungti ekraną "Atmintis".
- 2. Spustelėkite

⇒ Atsiras ekranas "Įkelti įrašą".

- 3. **1** pažymėkite norimą lauką.
- 4. Spustelėkite
- 5. Atsiras ekranas "Duomenų priežiūra".
- 6. □ → spustelėkite parametrą "lštrinti įrašytus takus".
   ⇒ Atsiras toks pranešimas: "lštrinti visi apdoroti plotai! Tęsti?"

Taikomųjų žemėlapių apdorojimas naudojant "VARIABLE-RATE Control"

Pagrindinė seka

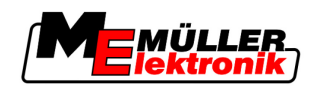

# 10

10

# Taikomųjų žemėlapių apdorojimas naudojant "VARIABLE-RATE Control"

Taikomasis žemėlapis – tai detalus lauko žemėlapis. Laukas šiame žemėlapyje padalijamas į sekcijas. Taikomajame žemėlapyje pateikiama informacija, kokio intensyvumo bus darbas kiekvienoje sekcijoje.

Veikimo būdas Kai taikomasis žemėlapis įkeltas, programinė įranga, remdamasi transporto priemonės GPS koordinatėmis, nustato, kokie bus išmetimo kiekiai remiantis taikomuoju žemėlapiu, ir persiunčia informaciją į ISOBUS darbo kompiuterį.

# 10.1 Pagrindinė seka

Kad galėtumėte naudotis taikomuoju žemėlapiu \*.shp formatu, privalote:

- 1. Sukurti taikomąjį žemėlapį kompiuteryje.
- 2. Nukopijuoti taikomąjį žemėlapį į USB atmintuką.
- 3. Importuoti tinkamą taikomąjį žemėlapį naudodamiesi "TRACK-Leader".
- 4. Pasirinkti taikomojo žemėlapio formatą.
- 5. Pritaikyti taikomąjį žemėlapį prie esamų sąlygų.

Kai atlikti šią veiksmų seką, sužinosite kituose skyriuose.

# 10.2 Taikomojo žemėlapio kūrimas

Galite sukurti taikomąjį žemėlapį naudodamiesi dirvos lauko žemėlapiu arba kitomis kompiuterinėmis programomis.

Kiekvienas taikomasis žemėlapis turi būti sudarytas iš šių rinkmenų:

- Shp
- Dbf
- Shx

# 10.3 Taikomojo žemėlapio kopijavimas į USB atmintuką

Nukopijuokite visus taikomuosius žemėlapius į katalogą "applicationsmaps", esantį USB atmintuke.

# 10.4 Taikomojo žemėlapio importavimas

Kompiuteryje sukurtą taikomąjį žemėlapį galite importuoti į USB atmintuką.

Importuokite taikomąjį žemėlapį prieš pradėdami dirbti.

- Veiksmai 🗹 USB atmintuke sukūrėte katalogą "applicationsmaps".
  - Visi taikomieji žemėlapiai, kuriuos norite importuoti, yra USB atmintuke kataloge "applicationsmaps".
  - 1. ljunkite ekraną "Atmintis": Atmintis

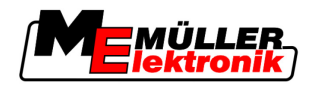

- 2. Spustelėkite
  - ⇒ Atsiras ekranas "Fono duomenys".
- Spustelėkite eilutę "Taikomieji žemėlapiai".
   ⇒ Atsiras ekranas "Taikomieji žemėlapiai".

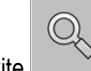

4. Spustelėkite

⇒ Atsiras ekranas "Parinkti naudojamą žemėlapį".

- 5. Paspauskite eilutę, kurioje atsiranda norimas importuoti taikomasis žemėlapis.
  - ⇒ "TRACK-Leader" patikrina, ar katalogo formatas žinomas.
  - ⇒ Jei formatas nežinomas, privalote sukurti naują formatą. Apie tai skaitykite kitame skyriuje: Naujo taikomojo žemėlapio formato kūrimas [→ 65]
  - ⇒ Kai formatas žinomas, iškart atsiranda ekranas: "Pasirinkti formatą".
  - ⇒ Programinės įrangos parinktas formatas pasirodo eilutėje "Formatas".
- 6. Paspauskite "OK", kad įkeltumėte šio formato taikomąjį žemėlapį.
- 7. Paspauskite "Naujas", kad įkeltumėte naują šio formato taikomąjį žemėlapį.

# 10.5 Taikomojo žemėlapio formatas

Kiekvienas taikomasis žemėlapis suskirstytas kaip lentelė.

Funkcija "Formatas" programinei įrangai "TRACK-Leader" nurodo, kuriame taikomojo žemėlapio stulpelyje pateiktos vertės, vėliau dirbant naudojamos kaip "Sparta".

### 10.5.1 Naujo taikomojo žemėlapio formato kūrimas

Privalote sukurti naują formatą norėdami importuoti taikomąjį žemėlapį, kurio struktūros programinė įranga neatpažįsta.

Formatai išsaugomi vidinėje terminalo atmintyje. Privalote juos sukurti kiekviename terminale atskirai.

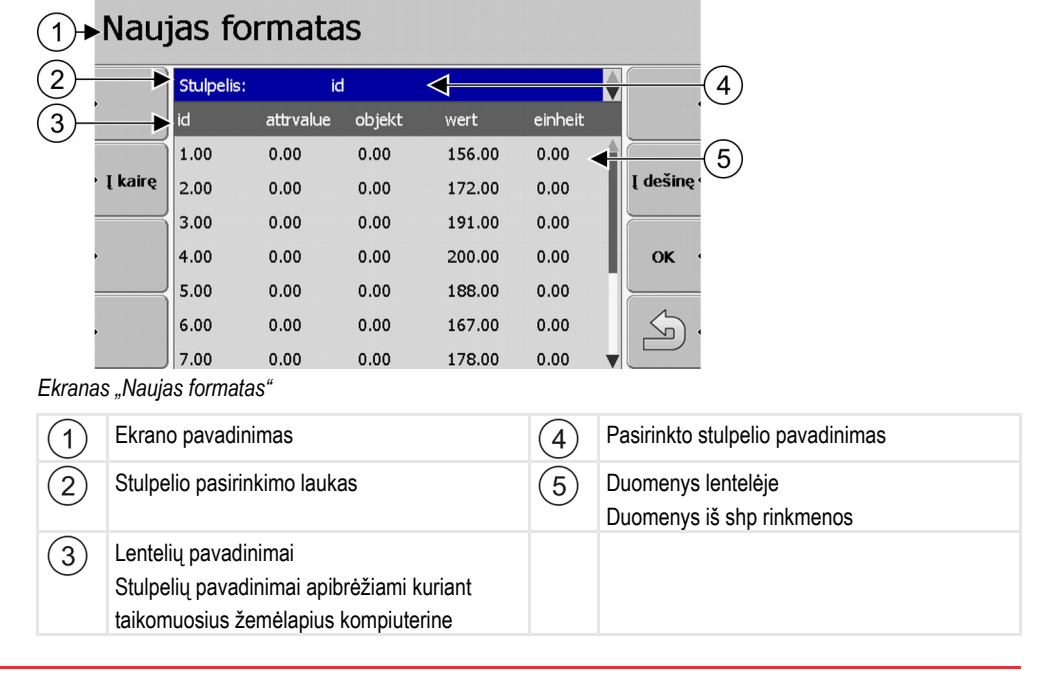

Taikomojo žemėlapio formatas

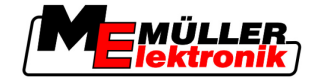

programine įranga.

#### Valdymo elementai

| Valdymo elementas | Funkcija                                                                |
|-------------------|-------------------------------------------------------------------------|
|                   | Pasirinkti stulpelio pavadinimą                                         |
| Į kairę           | Slinkti ekrane matomą vaizdą į kairę, kai lentelė didesnė nei ekranas.  |
| Į dešinę          | Slinkti ekrane matomą vaizdą į dešinę, kai lentelė didesnė nei ekranas. |
| OK                | Patvirtinti parinktį                                                    |

Veiksmai

Taip sukursite naują taikomojo žemėlapio formatą:

- pasirinkote taikomąjį žemėlapį.
- ☑ Iškviestas ekranas "Pasirinkti formatą".
- Spustelėkite "Naujas".
   ⇒ Atsiras šis ekranas: "Naujas formatas"
- 2. Eilutėje "Stulpelis" pasirinkite stulpelį, kuriame pateiktos reikalingos vertės.
- Spustelėdami "OK" patvirtinkite parinktį.
   ⇒ Atsiras šis ekranas: "Formato pavadinimas"
- 4. Įveskite naujo formato pavadinimą.
   ⇒ Atsiras šis ekranas: "Vienetas"
- 5. Pasirinkite vienetą, kuriame pateiktos taikomojo žemėlapio vertės.
- 6. Paspauskite "OK".
  - ⇒ Atsiras šis ekranas: "Pasirinkti formatą".
  - ⇒ Naujo formato pavadinimas atsiras eilutėje "Formatas".
- 7. Paspauskite "OK".
  - ➡ [keliamas taikomasis žemėlapis. Šis procesas gali trukti ilgiau, jei taikomasis žemėlapis didelės apimties.
- ⇒ Atsiras šis ekranas: "Naudojami žemėlapiai

#### 10.5.2 Taikomojo žemėlapio formato pasirinkimas

Veiksmai

- Taip pasirinksite taikomojo žemėlapio formatą:
- pasirinkote taikomąjį žemėlapį.
- ☑ Iškviestas ekranas "Pasirinkti formatą".
- 1. Spustelėkite "Formatas".

⇒ Eilutė "Formatas" pažymima mėlynai.

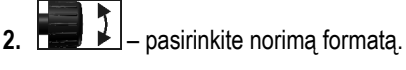

- Spustelėdami "OK" patvirtinkite parinktį.
   ⇒ Bus įkeltas taikomasis žemėlapis.
- ⇒ Atsiras ekranas "Taikomieji žemėlapiai".

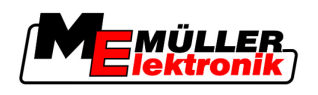

Taikomojo žemėlapio pritaikymas prie esamų sąlygų

10

## 10.5.3 Taikomųjų žemėlapių formatų trynimas

5.

Veiksmai

Štai kaip ištrinti formatą:

- Esant atidarytam ekranui "Taikomieji žemėlapiai".
- Spustelėkite "Formatas".
   Atsiras ekranas "Formatai".
- Spustelėkite "Formatas".
   ⇒ Eilutė su formato pavadinimu bus pažymėta mėlynai.
- 3. **E** pasirinkite formatą, kurį norite ištrinti.
  - patvirtinkite parinkti.

  - paspauskite, kad ištrintumėte pasirinktą formatą.
    Atsiras toks pranešimas: "Ar tikrai reikia ištrinti šį formatą?"

6. \_\_\_\_\_ – patvirtinkite

⇒ Formatas ištrinamas.

# 10.6 Taikomojo žemėlapio pritaikymas prie esamų sąlygų

Importavę taikomąjį žemėlapį galėsite pakeisti:

- Visas vertes atitinkama procentine dalimi.
- Pasirinktas vertes absoliučiuoju skaičiumi.

Veiksmai Taip pakeisite visas vertes vienu metu: Pasirinktas taikomasis žemėlapis. Iškviestas ekranas "Naudojami žemėlapiai". Ekrane matote taikomąjį žemėlapį. 1. Paspauskite "Visi %", kad pakeistumėte visus rodiklius. ⇒ Atsiras duomenų įvesties ekranas. 2. Įveskite, kiek procentų turi būti pakeisti visi rodikliai. 3. Spustelėdami "OK" patvirtinkite įvestį. ⇒ Atsiras ekranas "Naudojami žemėlapiai". ⇒ Stulpelyje "Sparta" visos vertės pritaikomos pagal įvestą procentinį skaičių. Veiksmai Taip pakeisite pasirinktą vertę: Pasirinktas taikomasis žemėlapis. Iškviestas ekranas "Naudojami žemėlapiai". Ekrane matote taikomąjį žemėlapį. pasukite rankenėlę. 1.

⇒ Stulpelyje "Sparta" atsiranda mėlyni rėmeliai, žymintys vieną lentelės langelį.

Taikomojo žemėlapio pritaikymas prie esamų sąlygų

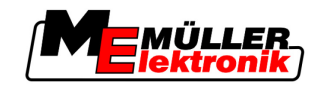

- 2. pažymėkite spartą, kuri turi būti pakeista.
- Paspauskite "Sparta +".
   ⇒ Atsiras duomenų įvesties ekranas.
- 4. Įveskite naują vertę.
- Spustelėdami "OK" patvirtinkite įvestį.
   ⇒ Atsiras ekranas "Naudojami žemėlapiai".
- ⇒ Pakeistame langelyje atsiras nauja vertė.

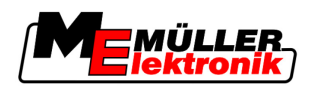

# 11 Automatinė "TRACK-Leader TOP" kryptis

|                                                                                                    | 🛕 įspėjimas                                                                                                    |                                  |                                                                                                    |  |
|----------------------------------------------------------------------------------------------------|----------------------------------------------------------------------------------------------------|----------------------------------|----------------------------------------------------------------------------------------------------|--|
|                                                                                                    | <ul> <li>Prieš pradėdami eksploatuoti perskaitykite pridėtą naudojimo instrukciją "Ultra Guidance PSR ISO". Pirmiausia atsižvelkite į informaciją, pateiktą skyriuje "Saugumas".</li> <li>Naudodami automatinę kryptį būkite labai atidūs!</li> <li>Deaktyvinkite automatinę kryptį, jei kažkas darbo metu priartėja prie mašinos per 50 metrų.</li> </ul> |                                  |                                                                                                    |  |
| Valdymo elementai         Visi funkcijų simboliai, kurių reikės automatinei krypčiai valdyti, atsiras darbo ekrane. |                                                                                                    |                                  |                                                                                                    |  |
|                                                                                                    | Funkcijos<br>simbolis                                                                                                    | Galimas<br>funkcijos<br>simbolis | Aprašymas                                                                                                    |  |
|                                                                                                    | AUTO                                                                                                    |                                  | Automatinė "TRACK-Leader TOP" kryptis yra deaktyvinta arba jos visai<br>nėra.                                                                                                   |  |
|                                                                                                    | AUTO                                                                                                    | <b>*</b>                         | Vairavimo darbo kompiuteris yra sumontuotas ir konfigūruotas, bet<br>atsirado klaida.<br>Perskaitykite klaidos pranešimą vairavimo darbo kompiuterio taikomojoje<br>programoje. |  |
|                                                                                                    | AUTO                                                                                                    | <b>Geo</b>                       | Aktyvinti automatinę kryptį.<br>Automatinė kryptis gali būti suaktyvinta, tačiau dabar neaktyvi.                                                                                |  |
|                                                                                                    | MANU .                                                                                                    |                                  | Deaktyvinti automatinę kryptį.<br>Automatinė kryptis yra aktyvi.                                                                                                    |  |
|                                                                                                    | <pre></pre>                                                                                                    | <b>←</b> ·                       | Transporto priemonę sukti į kairę.<br>Funkcijų mygtukas neveikia, kai yra deaktyvinta "TRACK-Leader TOP".                                                                       |  |
|                                                                                                    |                                                                                                    | → ·                              | Transporto priemonę sukti į dešinę.<br>Funkcijų mygtukas neveikia, kai yra deaktyvinta "TRACK-Leader TOP".                                                                      |  |

# 11.1 Vairuotojo užduotys

Vairuotojas turi tokias užduotis:

- Atsižvelgti į saugumą. Automatinė kryptis yra akla. Ji negali atpažinti, jei kas nors artinasi prie mašinos. Ji negali sustabdyti arba apvažiuoti.
- Stabdyti ir pagreitinti.
- Vairuotojas turi pasukti.

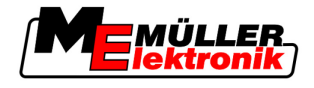

# 11.2 Automatinės krypties aktyvinimas ir deaktyvinimas

|                                                                                             | <u>∧</u> įspėjimas                                                                                                    |  |
|---------------------------------------------------------------------------------------------|----------------------------------------------------------------------------------------------------|--|
|                                                                                             | Kelių eismo įvykio rizika<br>Ijungus automatinę kryptį, transporto priemonė gali nukrypti iš važiuojamosios juostos ir sukelti<br>avariją. Gali būti sužaloti arba žūti žmonės. |  |
| <ul> <li>Deaktyvinkite automatinę kryptį, prieš įvažiuodami į visuomeninį kelią.</li> </ul> |                                                                                                    |  |
|                                                                                             | <ul> <li>Vairo variklį pasukite nuo vairaračio.</li> </ul>                                                                                                    |  |
| Veiksmai                                                                                    | Taip suaktyvinkite automatinę kryptį:                                                                                                    |  |
|                                                                                             | Konfigūravote vairavimo darbo kompiuterį ir "TRACK-Leader TOP".                                                                                                    |  |
|                                                                                             | ☑ Suformavote A-B vėžias.                                                                                                    |  |
|                                                                                             | Transporto priemonę pastatėte į važiavimo vėžias ir vėžios yra aktyvintos.                                                                                                    |  |
|                                                                                             | ☑ Darbo ekrane atsiranda funkcijos simbolis                                                                                                    |  |
|                                                                                             | 1. Vairo variklį judinkite su frikciniu ratu link vairaračio.                                                                                                    |  |
|                                                                                             | 2. Spustelėkite                                                                                                    |  |
|                                                                                             | <ul> <li>⇒ Funkcijos simbolis pakeičiamas tokiu funkcijos simboliu</li> <li>⇒ Automatinė kryptis yra aktyvinta.</li> </ul>                                                      |  |
|                                                                                             | <ol> <li>Jei pradėsite važiuoti su transporto priemone, vairo variklis transporto priemonę valdo taip, kad ji<br/>važiuotų aktyvinta vėže.</li> </ol>                           |  |
| Veiksmai                                                                                    | Yra kelios galimybės automatinei krypčiai deaktyvinti:                                                                                                    |  |
|                                                                                             | 1. Pajudinkite vairaratį<br>arba                                                                                                    |  |
|                                                                                             | paspauskite<br>⇔ Automatinė kryptis yra deaktyvinta.                                                                                                    |  |
|                                                                                             | ⇒ Funkcijos simbolis pakeičiamas tokiu funkcijos simboliu:                                                                                                    |  |
| 11.3                                                                                        | Važiavimas lygiagrečiai su vėže                                                                                                    |  |
|                                                                                             | Automatinė kryptis valdo transporto priemonę išilgai aktyvintos vėžios.                                                                                                    |  |

Turite galimybę, vairuoti transporto priemonę lygiagrečiai su aktyvinta vėže.

Veiksmai Taip vairuosite transporto priemonę lygiagrečiai su aktyvinta vėže:

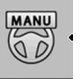

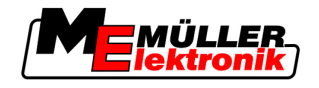

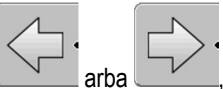

arba 🗁 , kad transporto priemonė važiuotų lygiagrečiai su aktyvinta

⇒ Greta funkcijos simbolio atsiras informacija apie tai, kiek ir kokia kryptimi bus paslinktos važiavimo vėžios:

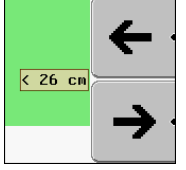

1. Spustelėkite

vėže.

- ⇒ Vairo variklis judina vairaratį.
- 2. Transporto priemonė važiuoja lygiagrečiai su vėže, kol nesuaktyvinama kita vėžė.

## 11.4 Sukimas

Sukant vairuotojas turi perimti krypties kontrolę ir vairuoti pats.

MANU

Veiksmai

Taip sukite, kai yra aktyvinta automatinė kryptis:

☑ Darbo ekrane atsiras funkcijos simbolis

MANU

- 1. Paimkite vairaratį į ranką ir sukite patys.
  - ⇒ Automatinė kryptis <u>aktyvina</u>ma automatiškai, kai tik pajudinamas v<u>airaratis.</u>

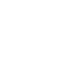

- AUTO
- ⇒ Funkcijos simbolis 💭 pakeičiamas tokiu funkcijos simboliu:
- 2. Sukite.
  - ⇒ Kitos vėžios bus aktyvintos tik tada, kai kampas tarp jų ir transporto priemonės bus mažesnis, nei nustatytas parametras "Posūkio kampas".
  - AUTO

3.

– aktyvinkite kryptį, kai tik bus suaktyvintos kitos vėžios.

Darbas su kitomis taikomosiomis programomis

Darbas kartu su taikomaja programa "TaskManager"

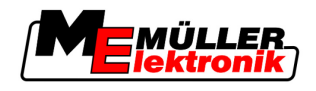

# 12 Darbas su kitomis taikomosiomis programomis

## 12.1 Darbas kartu su taikomaja programa "TaskManager"

"TRACK-Leader" galima naudoti kartu su taikomaja programa "TaskManager".

#### Pranašumai

- Naudojantis "TRACK-Leader" nereikia įkelti arba importuoti lauko duomenų. Pradėjus užduotį "TaskManager" programoje, visi lauko duomenys perkeliami į "TRACK-Leader".
- Galima dirbti remiantis taikomaisiais žemėlapiais, kurie įtraukti į užduotį.

Svarbu

1. aktyvinkite parametra "Jungtis su TM".

Norėdami naudoti abi programas, atsižvelkite į šiuos punktus:

2. Visada pradėkite vykdyti užduotį taikomojoje programoje "TaskManager" dirbdami su "TRACK-Leader".

#### "TaskManager" deaktyvinimas

Jei nenorite naudoti "TaskManager":

1. nustatykite programoje "TaskManager" SC režimą. Deaktyvinkite parametrą "Jungtis su TM".

## 12.2 Darbas kartu su darbo kompiuteriu

Kai prie terminalo prijungtas ISOBUS darbo kompiuteris, galima naudoti visas "TRACK-Leader" taikomąsias programas.

"TRACK-Leader" perima visus prijungto žemės ūkio padargo parametrus iš ISOBUS darbo kompiuterio.

#### Pavyzdžiui:

- Darbinis plotis
- Sekcijų skaičius
- Žemės ūkio padargo geometrija

Darbo kompiuteris iš "TRACK-Leader" gauna šią informaciją:

- Sekcijų įjungimo ir išjungimo komandos (SECTION-Control)
- Išmetami kiekiai (VRC)

# 12.3 Darbas su "TRACK-Guide Desktop"

"TRACK-Guide Desktop" yra nemokama programa kompiuteriui.

#### Su ja galite:

- peržiūrėti darbo rezultatus;
- spausdinti ataskaitas savo klientams.
Darbas su kitomis taikomosiomis programomis

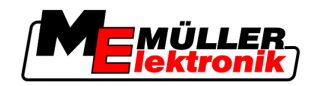

Darbas su "TRACK-Guide Desktop"

12

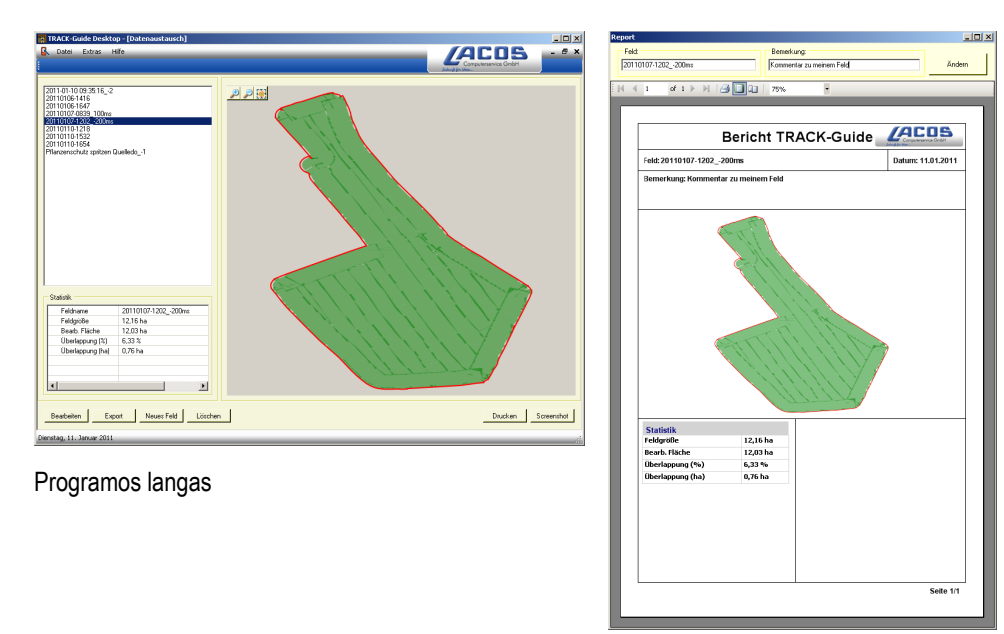

Ataskaita

"TRACK-Guide Desktop" galite rasti srityje "Download", internetinėje svetainėje www.lacos.de.

## 13 Veiksmai, atsiradus klaidų pranešimams

| Klaidos pranešimo tekstas                                                                                                    | Galima priežastis                                                       | Taip išspręsite problemą                                                                             |
|----------------------------------------------------------------------------------------------------|-------------------------------------------------------------------------|----------------------------------------------------------------------------------------------------|
| Dėmesio! Atminties negalima inicijuoti. Jei<br>problema išlieka pakartotinai paleidus,<br>kreipkitės į techninės priežiūros tarnybą. | USB atmintuke nepavyko sukurti duomenų banko.                           | Iš naujo paleiskite terminalą.                                                                       |
| Einamojo profilio negalima pašalinti!                                                                                                | Buvo bandoma ištrinti pasirinktą einamąjį<br>mašinos profilį.           | Parinkite kitą mašinos profilį ir tada<br>ištrinkite norimą mašinos profilį.                         |
| Pertvarkant atmintį pasitaikė klaida!                                                                                                | USB atmintukas buvo ištrauktas vykstant pertvarkymui.                   | Vėl įkiškite USB atmintuką ir iš naujo<br>bandykite pertvarkyti                                      |
|                                                                                                    | USB atmintukas yra pilnas.                                              | Ištrinkite iš USB atmintuko nereikalingus<br>duomenis ir bandykite iš naujo.                         |
|                                                                                                    | USB atmintukas yra sugedęs.                                             | Paprašykite gamintojo naujo USB<br>atmintuko.                                                        |
| Nerasta DGPS konfigūracijos rinkmena!                                                                                                | Nepavyko rasti vidinės rinkmenos su<br>DGPS nustatymais.                | Kreipkitės į techninės priežiūros tarnybą,<br>kad būtų galima iš naujo įdiegti<br>programinę įrangą. |
| Bandymo fazė pasibaigė. Informuokite<br>prekybos atstovą.                                                                            | Bandymo fazė pasibaigė.                                                 | Paprašykite licencijos.<br>Aktyvinkite programinę įrangą.                                            |
| USB atmintukas neprijungtas!                                                                                                    |                                                                         | Įkiškite USB atmintuką.                                                                              |
| Eksportuoti nepavyko!                                                                                                    | USB atmintukas buvo ištrauktas prieš<br>eksportavimą arba jam vykstant. | Vėl įkiškite USB atmintuką ir iš naujo<br>bandykite eksportuoti.                                     |
|                                                                                                    | Į USB atmintuką negalima rašyti.                                        | Pašalinkite USB atmintuko įrašymo<br>apsaugą.                                                        |
|                                                                                                    | USB atmintukas yra pilnas.                                              | Ištrinkite iš USB atmintuko nereikalingus<br>duomenis ir bandykite iš naujo.                         |
| Klaida!                                                                                                    |                                                                         | Kreipkitės į techninės priežiūros tarnybą.                                                           |
| GPS signalas nutrauktas!                                                                                                    | Nutraukta nuoseklioji jungtis su GPS<br>antena.                         | Patikrinkite kabelio jungtį iki GPS antenos<br>ir sujunkite iš naujo.                                |
|                                                                                                    | Nebegalima nustatyti padėties.                                          |                                                                                                    |
| GPS signalas per silpnas!                                                                                                    | GPS signalas per silpnas, dažniausiai dėl<br>šešėlių.                   | Patikrinkite GPS imtuvo montavimą ir<br>einamąją padėtį. Imtuvo negali niekas<br>užstoti.            |
| DGPS nepasiekiamas!                                                                                                    | DGPS nepasiekiamas dėl signalo šešėlio.                                 | Patikrinkite GPS imtuvo montavimą ir<br>einamąją padėtį. Imtuvo negali niekas<br>užstoti.            |

13

13

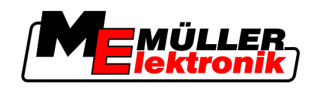

| Klaidos pranešimo tekstas                                                             | Galima priežastis                                                                                       | Taip išspręsite problemą                                                                                                    |
|---------------------------------------------------------------------------------------|----------------------------------------------------------------------------------------------------|----------------------------------------------------------------------------------------------------|
|                                                                                       | DGPS nepasiekiamas, nes nėra<br>korekcijos duomenų taikomosios<br>programos, pvz., EGNOS.               | Patikrinkite bendrąjį taikomosios<br>programos disponavimą. Jei naudojate<br>EGNOS, patikrinkite, ar tinkami korekcijos<br>palydovai, ir nustatykite. |
| Šiam naudojamam žemėlapiui nerastas<br>tinkamas formatas. Sukurkite naują<br>formatą. | Pagal naudojamo žemėlapio turinį<br>nepavyko rasti tinkamo formato.<br>Nesukurtas atitinkamas formatas. | Tiekiami svarbūs formatai. Kitus formatus<br>naudotojas gali sudaryti pats.                                                                           |
| Profilio nėra!                                                                        | Nėra mašinos profilio.                                                                                  | Sukurkite naują mašinos profilį.                                                                                                    |
| Nepavyko perskaityti DGPS konfigūracijos<br>iš GPS imtuvo!                            | Nutraukta nuoseklioji jungtis su GPS<br>antena.                                                         | Patikrinkite kabelio jungtį iki GPS antenos<br>ir sujunkite iš naujo.                                                                                 |
| Nepavyko perskaityti e-Dif konfigūracijos<br>iš GPS imtuvo!                           | Nutraukta nuoseklioji jungtis su GPS<br>antena.                                                         | Patikrinkite kabelio jungtį iki GPS antenos<br>ir sujunkite iš naujo.                                                                                 |
| Nepavyko perskaityti nustatymų iš "Tilt"<br>modulio!                                  | Nutraukta nuoseklioji jungtis su polinkio<br>jutiklio GPS TILT moduliu.                                 | Patikrinkite kabelių jungtis ir sujunkite iš<br>naujo.                                                                                                |
| Įrašyti nepavyko!                                                                     | USB atmintukas buvo ištrauktas prieš<br>eksportavimą arba išsaugant.                                    | Vėl įkiškite USB atmintuką ir bandykite<br>išsaugoti iš naujo.                                                                                        |
|                                                                                       | Į USB atmintuką negalima rašyti.                                                                        | Pašalinkite USB atmintuko įrašymo<br>apsaugą.                                                                                                    |
|                                                                                       | USB atmintukas yra pilnas.                                                                              | Ištrinkite iš USB atmintuko nereikalingus<br>duomenis ir bandykite iš naujo.                                                                          |
| Negaliojanti būsena!                                                                  |                                                                                                    | Kreipkitės į techninės priežiūros tarnybą.                                                                                                    |